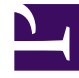

# **GENESYS**

This PDF is generated from authoritative online content, and is provided for convenience only. This PDF cannot be used for legal purposes. For authoritative understanding of what is and is not supported, always use the online content. To copy code samples, always use the online content.

## iWD Deployment Guide

intelligent Workload Distribution 8.5.1

12/29/2021

## Table of Contents

| intelligent Workload Distribution 8.5 Deployment Guide             | 4   |
|--------------------------------------------------------------------|-----|
| New Features by Release                                            | 6   |
| Systems, Platforms and Compatibilities Summary                     | 15  |
| iWD Architecture Diagrams for 8.5.x                                | 16  |
| Migration to 8.5.1                                                 | 19  |
| Deployment Overview                                                | 24  |
| Installation Phase Overview                                        | 25  |
| System Configuration Phase Overview                                | 27  |
| Business Logic Configuration Phase Overview                        | 29  |
| Installation                                                       | 34  |
| Preparing for Installation                                         | 36  |
| Interaction Server Configuration                                   | 41  |
| Installing the iWD GAX Plugin                                      | 42  |
| Uploading IPs Using GAX                                            | 44  |
| Integration with Genesys Rules System and Universal Contact Server | 45  |
| Installing Runtime Node                                            | 47  |
| Installing IWD Manager                                             | 60  |
| Enabling/Disabling ADDP Connections                                | 72  |
| Creating the Tenant in GAX                                         | 73  |
| Working with Integrated Capture Points                             | 75  |
| Configuring iWD Using Setup Utility (for releases up to 8.5.103)   | 81  |
| Manual Installation of IWDBPs in 8.5.104                           | 86  |
| Configuring iWD Manually (for releases from 8.5.104)               | 93  |
| Stat Server Extensions                                             | 96  |
| Logging                                                            | 100 |
| Preparing iWD For Use With Genesys Social Engagement               | 105 |
| Installing/Removing Language Packs                                 | 106 |
| IWD Troubleshooting                                                | 108 |
| Configuration                                                      | 109 |
| IWD Manager Configuration                                          | 110 |
| Roles and Privileges                                               | 117 |
| Setting Shared User Access Roles Across iWD and GRS                | 120 |
| IWD Business Solution Configuration                                | 123 |
| IWD Services                                                       | 143 |
| IWD Reporting                                                      | 144 |

| Configuring CCPulse+ for iWD                      | 148 |
|---------------------------------------------------|-----|
| Configuring Pulse for iWD                         | 150 |
| Configuring iWD for Multiple Business Processes   | 151 |
| Database Cluster Configuration                    | 155 |
| Install and Configure iWD Web                     | 157 |
| Installing iWD Web Manually on Windows            | 158 |
| Installing IWD Web Manually on Linux              | 159 |
| Creating and Configuring iWD Web in GAX           | 161 |
| Configure a Web Service Capture Point for iWD Web | 163 |
| Configuring iWD Web Services                      | 164 |
| Customer and Partner Translation                  | 169 |
| High Availability                                 | 173 |

## intelligent Workload Distribution 8.5 Deployment Guide

Welcome to the *intelligent Workload Distribution 8.5 Deployment Guide*. This document describes how to install and configure intelligent Workload Distribution (iWD). This document is valid for 8.5.x releases of this product.

This document is primarily intended for IT staff who are responsible for iWD installation and configuration and business analysts who are responsible for department and process configuration. It has been written with the assumption that you have a basic understanding of:

• The workflow concepts as implemented in the various enterprise source systems (for example, business process management (BPM) systems, host systems, CRM systems, and so on) from which iWD solution will capture tasks.

п п

- Network design and operation.
- Your own network configurations.

| Overview                                                                                                    | Installation Overview                                                                                       |
|----------------------------------------------------------------------------------------------------|----------------------------------------------------------------------------------------------------|
| New Features by Release                                                                                     | Deployment Overview                                                                                         |
| Systems, Platforms and Compatibilities                                                                      | InstallationPhaseOverview                                                                                   |
| iWD Solution Architecture for 8.5.x                                                                         | SystemConfigurationOverview                                                                                 |
| Migration to 8.5.0/8.5.1                                                                                    | BusinessLogicOverview                                                                                       |
|                                                                                                    | Prepare for Installation                                                                                    |
|                                                                                                    |                                                                                                    |
| Installation 1                                                                                              | Installation 2                                                                                              |
| Installation 1                                                                                              | Installation 2<br><br>Creating the Tenant in GAX                                                            |
| Installation 1<br>Interaction Server Configuration<br>Installing iWD GAX Plug-in                            | Installation 2<br><br>Creating the Tenant in GAX<br>Working with Integrated Capture Points                  |
| Installation 1<br>Interaction Server Configuration<br>Installing iWD GAX Plug-in<br>Uploading IPs Using GAX | Installation 2<br>Creating the Tenant in GAX<br>Working with Integrated Capture Points<br>iWD Setup Utility |

| Installation 3                                                                                                    | Troubleshooting                                                                                                    |
|----------------------------------------------------------------------------------------------------|----------------------------------------------------------------------------------------------------|
| Logging<br>Preparing iWD for use with Social<br>Engagement<br>Installing/Removing Language Packs                                                                                                    | Troubleshooting<br>Support for RHEL 64-bit Platforms<br>Blocked Lookup Tables                                                                                                   |
| Configuration                                                                                                    | iWD Web Installation and<br>Configuration                                                                                                    |
| <ul> <li>iWD Manager Configuration</li> <li>Roles and Privileges in GAX</li> <li>Setting Shared User Access Roles Across<br/>iWD and GRS</li> <li>Integration with Genesys Rules System and<br/>Universal Contact Server</li> <li>iWD Business Solution Configuration</li> <li>Further Configuration</li> <li>Customer and Partner Translation</li> <li>High Availability</li> </ul> | Installing iWD Web for Windows Manually<br>Installing iWD Web on Linux<br>Create/Configure iWD Web in GAX<br>Configure Web Service Capture Point<br>Configuring Spring Services |

## New Features by Release

## New in 8.5.1

#### 8.5.108.01

Additional Platform Support

iWD GAX Plugin now supports Windows Server 2016 for GAX version 8.5.290.09+. Associated language packs also now support Windows Server 2016.

Improvements to the IWD Business Process for ORS/Composer

A **Pause** block with a configurable delay has been added to the InvokeGRE workflow of the IWD Business Process for Composer/ORS, to guarantee that interaction updates will be received. By default, the delay value is set to 0. Previously during the task life cycle, when the Genesys Rules Engine changed interaction properties, ORS did not always have enough time to receive an acknowledgement of the changes from Interaction Server and so it continued executing the workflow. This could lead to unexpected behavior. For example, tasks might go to the ErrorHeld queue sporadically without visible reasons. There is more information here:

• Changes to IWDBP Strategies & Subroutines in 8.5.108.01.

#### 8.5.106.03

Support for Secure Database Connections

The following improvements have been made:

- Secure connection between Stat Server Extensions and the IWD Data Mart Oracle database is now supported using a new Oracle JDBC driver. There is more information here:
  - Database Cluster Configuration
- Database connections from iWD Manager are declared secure in this release.

Improvements to the IWD Business Process for ORS/Composer

The following improvements have been made to the iWD Business Process for ORS/Composer:

- User Data properties have been removed from the **InvokeGRE** block.
- IWD\_ReprioritizeDateTime is now deleted before a call to the **InvokeGRE** block if IWD\_ReprioritizeDateTime is undefined.
- The NumberOfRulesApplied has been attached to the interaction.

### Important

A minimum version of ORS 8.1.400.48 is required to use these improvements.

### 8.5.105.02

Improvements to the IWD Business Process

• Segmentation Support—Segmentation settings have been added to the **ToDistribute** view of the Distribution routing strategy in the iWD Business Processes for both IRD and Composer/ORS. Segmenting interactions ensures that all agents are kept busy by distributing tasks in each segment separately, thus reducing agents' idle time. As a result, even in a Distribution strategy that is populated by high-priority tasks assigned to small groups of agents, the strategy will not become so saturated that distribution of tasks to other agents is blocked.

With segmentation it is now possible to identify an interaction attribute (**IWD\_Segment**) that will be checked in the segmentation settings. The Distribution strategy checks the interaction attribute used in the segmentation settings and, based on its value, routes the interaction to the correct agent/agent group. Each agent group can have its own task queue, and each segment can have its own limit. There is more information here:

- IWDBP for IRD
  - IWD Business Process diagram (new document)
  - IWD BP Strategies & Subroutines in 8.5.105 (new document)
- IWDBP for Composer/ORS
  - IWD BP Strategies & Subroutines in 8.5.105 (new document)

#### **Business Structure Permissions**

- Business Structure details in the iWD GAX Plug-in now include a **Permissions** tab on which users with the relevant permissions can view and edit permissions setting for all users of the selected node. There is more information here:
  - Permissions Settings (new document)

#### Role-Based Access Control (RBAC)

- In order to apply full RBAC to the iWD GAX Plug-in on the GAX dashboard, the following role permissions have been added to the iWD GAX Plug-in's template:
  - IWD\_READ\_LOOKUP\_TABLES
  - IWD\_MODIFY\_LOOKUP\_TABLES
  - IWD\_CREATE\_LOOKUP\_TABLES
  - IWD\_DELETE\_LOOKUP\_TABLES
  - IWD\_READ\_DATAMART
  - IWD\_MODIFY\_DATAMART

- IWD\_MONITOR\_DATAMART
- IWD\_MANAGE\_DATAMART

Users without the relevant permissions will not be able to view the iWD tile on the GAX dashboard.

#### Improvements to Dimensions Handling

• The operation of indexes of dimensions tables on MSSQL has been improved. Previously, parameters were passed in Unicode which required a conversion to non-Unicode before the parameters could be used in queries. Now, parameters are sent in non-Unicode.

The dimensions caching mechanism has also been improved. Previously, the Load Intraday job cached dimensions values, but the cache was cleared with every run of the Load Intraday job. Now, you can retain cache values between job runs, which significantly reduces the number of the queries to the Data Mart database.

A new option has been added to in the **settings** section of the iWD Runtime Node application in Configuration Server and iWD GAX Plug-in:

- clear-cache (Clear Dimension Cache in GAX Plug-in)
- Valid values: true/false
- Default value: false

When this option is set to true, the dimension's cache is cleared when the Load Intraday job completes. When this option is set to false, the cache persists between Load Intraday job runs.

### 8.5.104.03

Support for Composer/ORS in iWDBP

Release 8.5.104 ships with versions of the IWDBP available in both Genesys Interaction Routing Designer (IRD) and Genesys Composer/ORS. There are also some updates to the content of the original IRD IWDBP.

**Composer** is a single Integrated Development Environment (IDE) for creating applications to orchestrate the entire customer experience. Composer-created voice and routing applications can command and control the customer experience through all channels (IVR, voice, e-services, and so on). Composer's open framework enables widely-available, existing competencies to be used to create reusable components that manage the customer experience. The IDE allows both customers and integrators to utilize existing code sets (HTML, VXML, Java, Perl, REST and others) to control the customer experience. The open framework also allows simplified integration into all Enterprise applications to harness the information within the Enterprise to drive and personalize the customer experience.

#### **Differences from IRD**

Before iWD 8.5.104, Interaction Routing Designer (IRD) was the Genesys tool used to create iWD routing applications. Genesys Composer is now the tool of choice for creating both routing and voice self-service applications. A few of the differences between Composer and Interaction Routing Designer are listed below.

• Composer is integrated with Orchestration Server allowing you to manage customer conversations spread out over time using the ORS session-based functionality and persistent storage as well as

Orchestration Extensions.

- Composer encompasses IRD's functionality and much more routing functionality in general.
- Composer lets you create routing applications using an open language (SCXML) and ECMAScript for decision-making. In contrast, IRD uses a Genesys proprietary language (IRL).
- · Composer gives the option of writing your own SCXML code and/or using predefined blocks.
- You can also use Composer to create voice self-service applications for Genesys Voice Platform, including VoiceXML and CCXML-based applications. You can also create integrated voice and routing applications.

### Important

There is a summary of the differences between IRD and Composer here (new document).

#### **Recommendation for Installation**

Genesys recommends using manual installation procedures for the 8.5.104 versions of the iWD Business Process. There is more information here:

• here for more details.

#### **Further Reading**

Please refer to these documents for full information:

- Working with the IWDBP in IRD
- Working with the IWDBP in Composer

Security Enhancements

Security improvements against Cross-Frame Scripting and Session Fixation are implemented in this release.

Support for Postgre SQL 9

Support for Postgre SQL 9 database is implemented in this release.

Platform Support Changes

Support for the AIX and Solaris platforms is discontinued in this release.

#### 8.5.103.03

Support for Oracle 12c

Support for both Oracle 12c and Oracle 12c RAC has been implemented. Configurations with and

without Single Client Access Name (SCAN) are supported.

- For iWD Manager configuration information relating to Oracle 12 support, click here.
- For general Oracle 12 configuration information for iWD, click here.

#### Custom JDBC URL support

Custom JDBC URL support has been added to the Statistics Adapter.

#### 8.5.102.03 and iWD Web 8.5.100.06

#### iWD Web-Initial Release

iWD Web is a web-based, easy-to-deploy workload management solution. It enables organizations to automate and optimize the distribution and handling of tasks and increase workforce efficiency. Purpose-built to deliver rapid time to value, it provides the capability to upload task lists without the need to connect to other source systems, such as CRM, ERP, and legacy systems, leveraging export functionality commonly available to business users.

Instead of having to rely on manual task distribution to your team via spreadsheets (and also CSV files,) or team members having to pick their next work item manually from a CRM, ERP, or legacy system, iWD Web enables you to create new lists with task definitions based on data that business or operations managers can upload from .CSV, .XLS and .XLSX files. You can use your CRM, ERP, or legacy system's export to spreadsheet/CSV file feature to download a list of work items that your team needs to work on and import that file to iWD Web, which reads and treats every line of your spreadsheet as a task to be analyzed and properly distributed to your available team members. See iWD Help.

#### 8.5.101.03

#### Integration with Genesys Hub

• **Single Sign-On**—iWD now participates in the Genesys Single Sign-On (SSO) framework where deployment takes place to a Genesys Engage cloud SSO environment. When iWD is deployed into this environment, iWD users will log in once to the portal. If they choose iWD Manager, they will bypass the login screen if they are still authenticated. Note that this feature does not apply for Genesys on-premise customers deploying iWD.

This release fully integrates iWD with the Genesys Hub. The main features of this integration are:

- Single sign-on (SSO)—A single login allows access to all applications where permissions are configured.
- Simplified user provisioning.
- Improvements to the user security model.

Enabling and disabling of SSO/SLO is performed by editing properties in the iwd.properties file. See the **iWD Manager installation procedures**.

• An iWD app launcher on the Hub central navigation page.

Setting Shared User Rights for iWD and GRS

This feature enables administration-level users to set shared user access roles across iWD and GRS, enforcing consistent behaviour between them. Before the introduction of this feature, if you configured in IWD two roles—Manager1 and Manager 2—where Manager 1 is dedicated to Department 1 and Manager 2 is dedicated to Department 2, these configuration constraints were not read correctly by iWD Manager. This meant that in iWD Manager, both Manager 1 and Manager 2 could see everything in both Departments. With this feature, roles are configured consistently across GRS and IWD.

Support for Multiple Rule Packages in a Single ESP Call

The ESP interface with Genesys Rules Engine has been extended to allow a rules package on the Solution level to specify multiple rule package names in a single ESP call. On an incoming request when the Service parameter is set to BusinessContextManagement and the Method parameter equals either SetBusinessContext (Classification phase), Prioritize, or Archive, the interface will accept multiple rule packages specified in the following format: rule.package1, rule.package2, rule.package3..... and delivered, for example, by a transaction called Iwd\_Package\_List for the default Business Process. Task History for multiple rule packages can also be displayed.

### 8.5.100.02

Support for Multiple Business Processes in one Tenant

In release 8.5.1 you can create new business processes (under the same Tenant) that can support clear logical distinctions between processes and departments For example, interactions from different media types (email, chat, SMS and so on) can be handled by separate business processes with their own customized queue names, and this in turn can provide clear logical distinctions in reporting, because the queue name is the basis for handling reporting requirements. This is achieved by by cloning and editing the iWDBP, and making the interaction queues (supplied out-of-box with iWD) configurable for your needs, together with some additional configuration changes. See Working with the iWD Business Process guide for a full description.

Additional Message Server for iWD GAX Plug-in

Genesys now recommends configuring a separate Message Server for the iWD GAX Plug-in to prevent log files becoming excessively large.

Platform Support

Support for Genesys Platform SDK 8.5

## New in 8.5.0

### 8.5.000.15

#### Re-architecting of IWD

Most of the deployment and configuration of iWD is now carried out using new components and interfaces. Some of the effects of this change are:

- Standardization of many of the procedures involved with deployment and configuration, using new components as well as a refreshed iWD Manager component.
- A completely new user configuration interface based on the Genesys Administrator Extension (GAX) plug-in.
- Removal of support for configuration using the Genesys Configuration Manager client.

The changes are detailed as follows:

- iWD is now deployed by means of a new GAX Automatic Service Deployment (ASD) plug-in component called iWD Setup Utility.
- iWD configuration is now performed via Genesys Administrator Extension (GAX) and a new iWD GAX plug-in component. Specifically, the following aspects that were previously carried out in iWD Manager have now moved:
  - Tenant profile (to GAX)
  - Lookup tables (to iWD GAX Plugin)
  - Services (to iWD GAX Plugin)
  - Generic capture point (to GAX)
  - Data Mart Services (to iWD GAX Plugin)
  - Departments and processes (to iWD GAX Plugin)
  - Audit history (to a centralized log database)
  - Security policy (to Genesys Administrator, using Role-Based Access Control (RBAC))
- The IWD Data Mart Services view is now replaced by a GAX dashboard monitoring the state of the Data Mart node.
- Data Mart can now run as a standalone Java module and is now managed directly using Solution Control Server.
- The modules and components mechanism is removed from iWD Manager.
- The Business Context Management Service (BCMS) functionality is moved to the Genesys Rules Engine.
- IWD Manager is now used primarily for task management and monitoring using the Global Task List.
- Support for legacy capture points is removed.

#### Deployment/Configuration Using Genesys Administrator Extension

- Support for configuration using the Genesys Configuration Manager client is withdrawn in release 8.5.0.
- You must use Genesys Administrator Extension (GAX) together with the iWD GAX Plugin component for deployment and configuration in release 8.5.0.

#### High Availability

• Support for Unresponsive Process Detection in iWD Runtime Node

#### Additional Database Server Support

- Support for SQL Server Cluster 2008
- Support for MS SQL Server 2012
- Support for MS SQL Server 2012 Cluster

#### Additional Platform Support

- Support for Windows Server 2012 64-bit native
- Support for Red Hat Enterprise Linux 6.0 64-bit native

#### Additional Virtualization Platform Support

• Support for Windows 2012 Server Hyper-V

#### Additional Servlet Support

- Support for Java 7 SE bundle
- Support for Java 7 EE bundle

#### Additional Servlet Engines

• Support for Websphere 8.5

#### Additional Browser Support

- Support for Google Chrome
- Support for Internet Explorer 10 and 11
- Support for Firefox 24ESR

#### **Discontinued Support**

- Internet Explorer 7
- Firefox 3, 4
- MySQL all versions
- Oracle 10g and 10g RAC
- IBM AIX 5.3
- MS Windows Server 2003
- Red Hat Enterprise Linux 4
- Solaris/SPARC version 9
- WebSphere Application Server 6

## Systems, Platforms and Compatibilities Summary

Please refer to these documents for further information.

## Release 8.5

Genesys Supported Operating Environment Reference for iWD Provides operating environments information required to run Genesys iWD.

#### Genesys Interoperability Guide

Use this document for product availability and interoperability when you plan to add or upgrade Genesys products.

Genesys Supported Media Interfaces Reference Manual Use this document for information on media interfaces.

#### Genesys 8.1 Security Deployment Guide

Use this document for information on how to configure security levels for your environment.

## iWD Architecture Diagrams for 8.5.x

## Video - Differences between 8.1.1 and 8.5.0

Click here to watch a short video of differences between the 8.1.1 and 8.5.0 architectures.

## 8.5.x Component Architecture

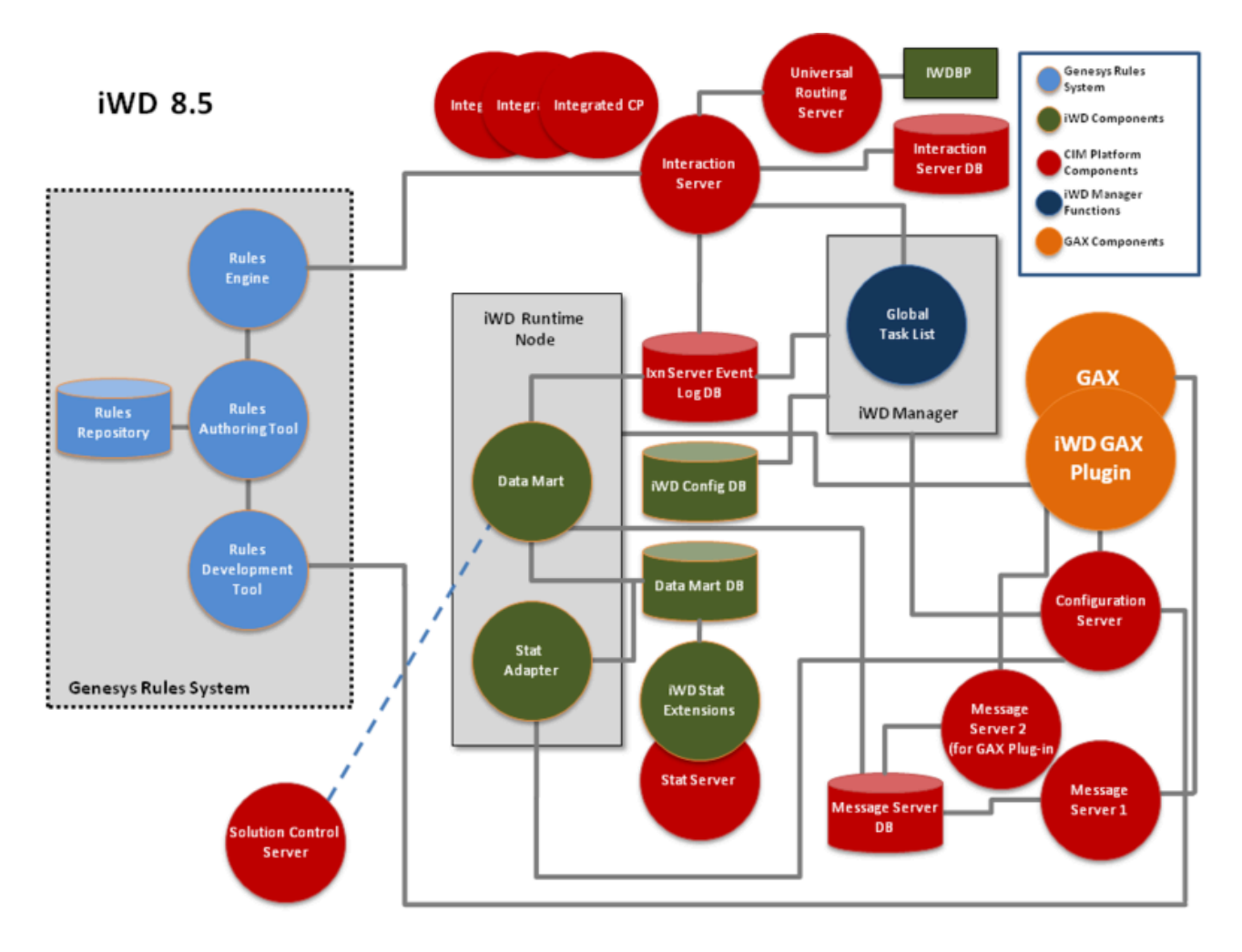

## 8.5.x Genesys CIM Platform and IWD Solution

### Genesys CIM Platform

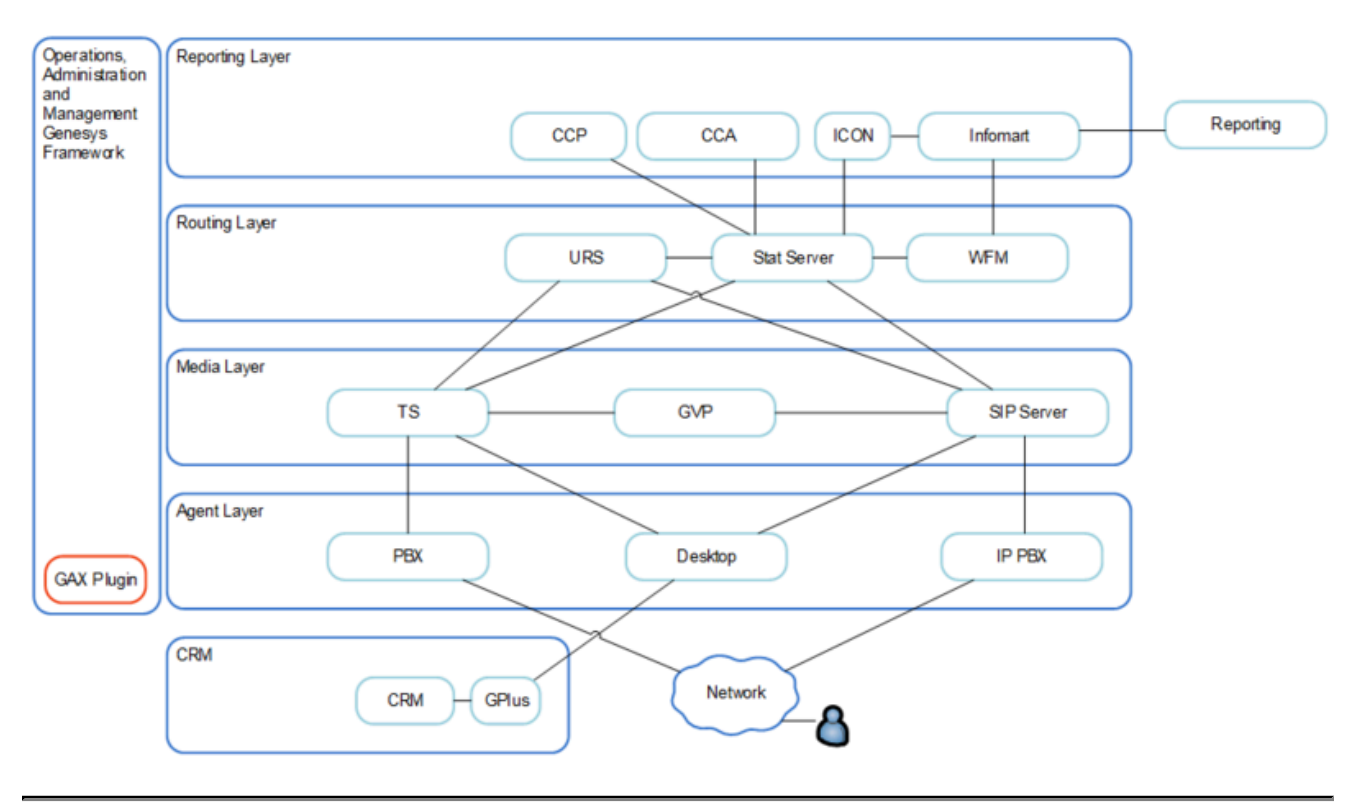

Genesys CIM Platform with IWD Solution

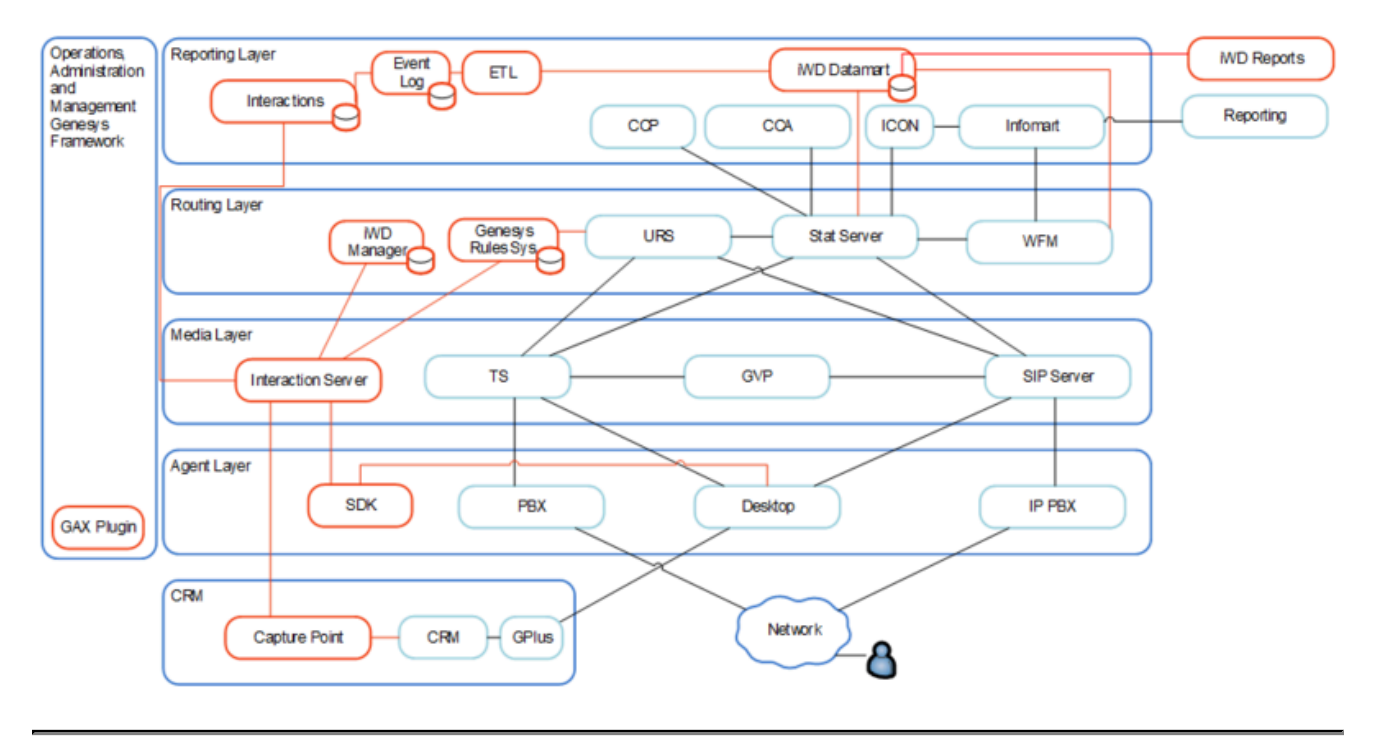

## Migration to 8.5.1

## General comments

ETL scripts—Please note that each new IWD release delivers newer versions of ETL scripts, and the path to ETL is configurable (GAX -> Configuration -> iWD -> Datamart -> YOUR SOLUTION -> <ETL Scripts Directory>). You must ensure that you are using the latest version of scripts. Any customizations must also be re-applied.

## 8.5.106.03

A minimum version of ORS 8.1.400.48 is required to use the new Stat Server Extension features implemented in this release.

## From 8.5.102/3 to 8.5.104

iWD Manager deployment on Tomcat 6 is no longer supported. Customers using Tomcat must upgrade to Tomcat 7.0.67 or later.

Please consult the iWD Business Process documentation for **IRD** and for **Composer** to understand the changes in the 8.5.104 release of iWD. There are improvements and enhancements to the previous 8.5.1 IRD business process.

Genesys recommends manual installation of the updated iWD Business Process for IRD and the iWD Business Process for Composer.

## From 8.5.101 to 8.5.102

Message Server or Message Server DAP in Data Mart have been replaced with Configuration Server DAP in release 8.5.102

Please follow the procedure in Configuring Data Mart Logging.

Using Genesys Administrator Extension, remove the Message Server or Message Server DAP as described below.

- 1. Navigate to **Configuration** > **Applications**.
- 2. Find the Data Mart application and open it.

- On the Connections tab, locate the Message Server or Message Server DAP applications and do the following:
  - a. If no Message Server or Message Server DAP applications are found, click **Cancel** and skip the following step.
  - b. If Message Server or Message Server DAP applications are found, select the check box next to their name and click **Remove**. Click **Save** to save changes.

### iWD Runtime Node Application type has been changed from **ThirdParty** to **iWD Runtime Node** in release 8.5.102

- 1. Log in to Genesys Administrator Extension and navigate to the iWD Runtime Node application—for example, **Configuration > Applications**.
- 2. Open the ThirdParty iWD Runtime Node application.
- 3. Navigate to the **Options** tab and from the **More** menu select the **Export** option.
- 4. Create a new iWD Runtime Node application with type iWD Runtime Node, as follows:
  - a. if you are installing iWD Runtime Node via Genesys Administrator Extension (see Deployment Guide) the new iWD Runtime Node application will be created automatically.
  - b. In all other cases you need to create it manually, as follows:
    - i. Import the iWD Runtime Node Template. If it does not exist just create a new template for the application type iWD Runtime Node.
    - ii. Create a new iWD Runtime Node application using the iWD Runtime Node template.
- In the newly created iWD Runtime Node application go to the **Options** tab and from the **More** menu select the **Import** option. Other settings should be the same as in the old ThirdParty iWD Runtime Node application.
- 6. Remove the old ThirdParty iWD Runtime Node application.
- 7. Set the iWD Runtime Node application name to that of the removed ThirdParty iWD Runtime Node application name.
- 8. Navigate to Home > Datamart ><used solution>
- 9. On the **General** tab, select the newly created application and save the changes.

## From 8.5.0

To migrate from 8.5.0 to 8.5.1 use the following procedures:

1. Use the installation procedures for each component to install 8.5.1 on top of 8.5.0.

#### Important

Note that for each component you **must** uninstall the previous version before installing the new version. Note

also that the Uninstall action is not supported by the GAX interface for either plug-ins or **any other application**, whether or not it was installed using the GAX interface. See the procedure for installing and removing plug-ins.

- 2. Run the migration script
  - a. Install Python 2.6 or 2.7 and the httplib2 library. GAX must be accessible through the network from the machine where Python is installed.
  - B. Go to iWD Manager installation directory and then to the configuration directory inside—for example, C:\Program Files (x86)\GCTI\iWD Manager\config
  - c. Unpack the migration.zip file to the migration directory.
  - d. Run the script for each tenant being migrated, including the Environment (tenant\_runtime\_id SYSTEM) tenant. For the Environment tenant, provide the same .xml file for flags -s and -i.

```
python main850_851.py -t <tenant_name> -r <tenant_runtime_id> -i
<tenant_export_file>.xml -s <system_tenant_export_file>.xml
-g <GAX URL> -u <username> -p <password> -v -d <mapping file>.ini
```

#### Important

The tenant\_runtime\_id can be found in GAX. From the **Configuration** page in the Environment links list, click on the **Tenants** link, and then click on the Tenant name. On the **General** tab the Tenant name is defined in the **Name** field. On the **iWD Attributes** tab the tenant\_runtime\_id is defined in the **ID** field.

- 3. If Universal Contact Server is configured it must be added to iWD Manager's connections. Normal configuration requires one UCS instance per iWD Solution, so if you have more than one Solution configured, you must add a connection from iWD Manager to each required UCS
  - a. On the **Connections** tab, add the connection(s) and connection parameters to Universal Contact Server (UCS) that your iWD Solution(s) will use:
    - i. Add the **Port ID** on the Interaction Server that iWD Manager will connect to. It can be a secure port if you intend to use TLS.
    - ii. Specify the **Connection Protocol**: simple or addp.
    - iii. Specify the Local Timeout and the Remote Timeout—These values are required only if you specified addp in Connection Protocol. This value specifies the heartbeat polling interval, measured in seconds, on the client side. This indicates how often the client application sends polling signals to the server application. To enable this functionality, specify any integer as the value.
    - iv. Specify a Trace Mode—The connection trace mode used between a server and its client.
      - Trace Is Turned Off—Select if you do not want either the client or the server application to print ADDP-related messages in its log.
      - Trace On Client Side—Select if you want the client application to print ADDP-related messages in its log.
      - Trace On Server Side—Select if you want the server application to print ADDP-related messages in its log.
      - Trace On Both Sides—Select if you want both the client and server applications to print

ADDP-related messages in their logs.

- b. Specify Transport Protocol Paramters—Any text, usually key-value pairs, separated by a semicolon (;). This property is application-specific.
- c. Specify Application Parameters—Any text, usually key-value pairs, separated by a semicolon (;). This property is application-specific.

## From 8.1.1

- 1. From iWD Manager 8.1.1, export the configuration to .xml files. All tenants must be exported.
- 2. Install Genesys Administrator Extension 8.5.200.12.
- 3. Log in to GRAT, click on each rule package that you want to migrate and export it as an XML file.

## Warning Previously these steps were part of the GRS migration procedure. However since 8.1.300 they are applicable only for iWD migration

- 4. Upgrade the Genesys Rules System according to the GRS and IWD Compatibility Matrix.
- 5. Install iWD 8.5.1 components including iWD Plug-in for GAX.

#### Important

iWD Manager has a new template in 8.5—this must be upgraded as well.

- 6. After iWD Manager is installed, configure roles and privileges for IWD.
- 7. Upgrade the Business Process.
- 8. Upgrade the Standard Rule Templates.
- 9. Start GAX. Make sure, that iWD Plugin for GAX is available.
- 10. If setting up a new system, make sure that:
  - All tenants are already created (the migration script does not create Tenants).
  - All tenants have already uploaded at least one Business Process with default queue names— iWD\_New, iWD\_Queued and so on.
  - The Interaction Server application and Database Access Points (DAPs) are defined.
- Make sure the Runtime Node application exists. Create a Runtime Node DAP application if is not already defined.
- Install Python 2.6 or 2.7 and the httplib2 library. GAX must be accessible through network from the machine where Python is installed.

Run the script for each tenant being migrated, including the Environment (tenant\_runtime\_id SYSTEM) tenant. For the Environment tenant, provide the same .xml file for flags –s and –i.

```
python main.py -t <tenant_name> -r <tenant_runtime_id> -i <tenant_export_file>.xml -s
<system_tenant_export_file>.xml
    -g <GAX_URL> -u <username> -p <password> -v -d <mapping_file>.ini
```

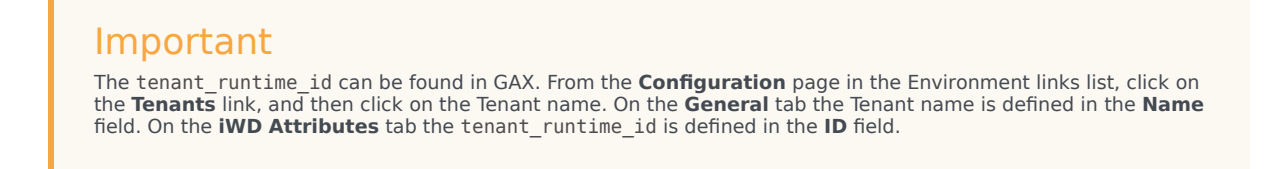

- Review the configuration using iWD Plugin for GAX.
- Import the previously exported rule packages into GRAT.
- Create new integrated capture points. See the Working with Integrated Capture Points section.
- Start iWD Manager and upgrade the iWD Manager database.
- If you are migrating an existing system/Data Mart configuration, update the Audit Events. Do this by running the following query against the Data Mart database, after the Business Structure is configured in Configuration Server:

DELETE FROM ETL\_AUDIT WHERE PROCESS\_NAME = 'Load\_Config\_GTL\_DM'

• Start iWD Runtime Node (optional).

## From Releases Prior to 8.1.1

No direct migration process is supported from releases earlier than 8.1.1 to 8.5.1. To migrate from these earlier releases, you must first migrate to 8.1.1.

## Deployment Overview

## Important

Genesys strongly recommends that you perform all 8.5.0+ installations manually, and subsequently configure the application using the Genesys Administrator Extension (GAX) and the iWD Plug-in for GAX.

Deployment of IWD consists of three main phases:

- Installation phase
- System configuration phase
- Business logic configuration phase

## Installation Phase Overview

## Definitions

Installation is the initial iWD deployment phase that results in a fully functional iWD Manager application and prepared iWD runtime node. Whereas in pre-8.5.0 releases, iWD Manager was used for the rest of the deployment configuration, from 8.5.0 most of the configuration is carried out using the Genesys Administrator Extension (GAX) component and the iWD Plug-in for GAX component (from now on referred to as iWD GAX Plugin).

From 8.5.0, iWD Manager is used mostly for task monitoring and management via the Global Task List.

The iWD Runtime Node is a container in which the iWD runtime services run.

The installation phase requires knowledge of the overall system infrastructure in which iWD is being deployed, such as Java web application server and database configuration. This phase is typically implemented by IT personnel.

iWD installation consists of two steps:

- Preparing databases
- Installing applications

## Database Preparation

The first step of iWD installation is database preparation. A basic iWD deployment uses four operational databases:

- iWD Configuration database—iWD Manager utilizes a database in which all of the configuration data (GTL Filters) is stored. The rest of the configuration have moved to the Configuration Server database.
- Genesys Rules System rule repository—Stores business rule templates and business rules. For more information, see the **Genesys Rules System 8.5 Deployment Guide**
- Interaction Server databases—Stores iWD tasks and related task events. Make sure that you have
  installed and configured the Interaction Server and its associated databases, as described in the
  eServices (Multimedia) 8.1 Deployment Guide.
- Data Mart database—Uses Fact tables, aggregates, dimension and measures to provide sophisticated reporting options.

For a list of the database engines that are supported by the iWD application, Genesys Rules System, and Interaction Server, refer to the **Genesys Supported Operating Environment Reference\_Guide**. Please note that the iWD application might not support all of the databases that are supported by Interaction Server or the Genesys Rules System. To prepare the iWD Configuration database, two actions must be performed manually via the database's administrative interface:

- Creation of a database
- Creation of a database user who will need the following permissions:
  - CREATE TABLE
  - CREATE INDEX
  - CREATE VIEW
  - CREATE TRIGGER (Oracle)
  - CREATE SEQUENCE (Oracle)

The rest of the database setup, such as creation of tables and indexes, is performed automatically by iWD.

## Application Installation

After the iWD operational databases have been prepared, the iWD GAX Plugin component, the iWD Manager application and the iWD Runtime Nodes can be installed. iWD Manager runs on a Java application server. iWD Runtime Node is a stand-alone Java application. In release 8.5, both applications should be installed manually and subsequently configured by using Genesys Administrator Extension (GAX).

Refer to the 'Genesys Supported Operating Environment Reference Guide for a list of the Java application servers that are supported by iWD.

A basic iWD deployment, such as in a lab environment, utilizes a single instance of iWD Manager, as well as a single instance of an iWD Runtime Node. In more complex scenarios, such as multi-tenant, high-volume or high-availability deployments, multiple iWD Runtime Node instances can be installed. These deployments provide more controlled resource partitioning and allow load distribution across multiple physical servers.

Up to release 8.1, for a production deployment, Genesys recommended that you deploy iWD Data Mart services on a dedicated iWD Runtime Node. In release 8.5, Data Mart can be run as a standalone Java application and can be controlled by Solution Control Service (SCS)

In addition to the iWD GAX Plugin, the iWD Manager and iWD Runtime Node installation, Genesys Rules System must be installed. This installation includes:

- Genesys Rules Development Tool, which is an Eclipse plug-in for business rule template development
- Genesys Rules Authoring Tool, which is used for authoring and deploying business rules
- Genesys Rules Engine, which is an engine that receives and processes requests for business rule evaluation from clients, such as the routing strategies in the iWD Business Process (IWDBP).

## System Configuration Phase Overview

## Tenants

iWD configuration supports multi-tenancy. iWD automatically creates a root tenant that is named System by default. The System tenant is automatically mapped to the Environment tenant in Genesys Configuration Server. Although it is possible to configure iWD solutions, services, and business logic directly at the System tenant level, it is recommended that you create a subtenant for that configuration. In iWD terminology, such a subtenant is called a managed tenant. This managed tenant is associated directly with a tenant defined in Genesys Configuration Server. In a single-tenant environment the configured managed tenant maps to the Resources tenant in Genesys Configuration Server.

A user who is configuring the system in Genesys Administrator Extension (GAX) can have access to one or more managed tenants. Access is defined by the role-based access controls that are configured in GAX, per tenant. The policy allows definition of an arbitrary numbers of user roles, where each role can be assigned to any Genesys Configuration Server users or access groups. Each role has a number of associated iWD permissions. Note, that iWD Manager and iWD GAX Plugin have separate lists of permissions.

### Important

The tenancy model that is supported in the iWD application currently has a one-to-one relationship with the tenancy model in Genesys Configuration Server.

### Multi-tenant Configurations

If you are using a Multi-Tenant Configuration Server, please be aware that the iWD tenant can only access resources (such as Skills and Agent Groups) that are specifically configured under the corresponding Genesys Configuration Server Tenant in GAX. Therefore, any Skills, Agent Groups, or other resources that are configured at the Environment Level will not be accessible in rules at a child-tenant level in iWD. To make these resources accessible, they must be configured as resources under the child tenant in Configuration Server.

## Solutions

Solutions are used for partitioning logical and physical resources for purposes of user access control and load partitioning (performance). Normally there will be one Solution per Tenant.

A solution in iWD represents a runtime environment, which is composed of the following:

• Runtime nodes—iWD runtime application instances that are stand-alone Java applications. Runtime

nodes require simple preparation during installation.

- StatServer—Provides statistics to CCPulse+ via iWD Stat Extensions
- Business logic configuration—Primarily the configuration of iWD departments and processes.
- Multiple solution instances can be configured per tenant, if necessary (for example, "Production" and "Test").

## Runtime Nodes

Runtime Nodes are instances of the iWD runtime application and are run as a stand-alone Java application. Services that run within a runtime node are configured in (and managed through) the iWD GAX Plugin application.

## Services

iWD Services implement actual iWD functionality, such as loading data into the Data Mart. Refer to iWD Services for more information about iWD Services, including the recommended order of configuration.

## Business Logic Configuration Phase Overview

The iWD business logic configuration phase is where iWD business context is introduced. This includes definition of departments and processes. This phase also includes the definition of business rules for use in task processing. After this phase, iWD is fully functional and can start processing tasks. The iWD system configuration phase requires knowledge of business context for tasks that will be handled by iWD. This includes business processes, service-level agreements (SLAs), and other factors that influence task-handling logic.

## Departments and Processes

Departments represent organizational entities for which iWD will perform task prioritization and routing. Processes represent the business processes that are within those enterprise departments. In iWD, processes are always grouped within (associated with) a department. Departments and Processes allow for the definition of task-handling business rules that are specific to a department or process context.

Departments and Processes are created in iWD GAX Plugin and stored on Genesys Configuration Server. They are used by iWD Manager for task filtering and Genesys Rules System for managing rules.

Each department and process allows for the definition of a maximum of 5 custom attributes to a department/process in order to provide additional enterprise-specific context for reporting purposes.

#### Important

In release 8.5.1 you can create new business processes (under the same Tenant) that can support clear logical distinctions between Processes and Departments For example, interactions from different media types (e-mail, chat, SMS and so on) can be handled by separate business processes with their own customized queue names, and this in turn can provide clear logical distinctions in reporting, because the queue name is the basis for handling reporting requirements. See either **Working with the iWDBP for IRD** or **Working with the iWDBP for Composer** 

### Rules

Part of configuring the business logic for departments and processes in iWD is configuring and associating rules. All business rule authoring for iWD is done through the Genesys Rules Authoring Tool, which is a component of the Genesys Rules System. These rules define the task-handling business logic that is applicable to the departments, processes, or the entire system. Generally, a

rule is represented by zero, one or more conditions and one or more actions. If there are no conditions for the rule, its actions will always be executed. If all of the conditions are true, all of the actions are executed. If any condition is not true, none of the actions are executed.

Rules are expressed in an easy-to-understand human language, such as:

If the task is due in 10 or more minutes, increase priority by 10.

The implementation details are hidden in rule templates, and users who configure business logic deal only with high-level logical expressions.

Rules can be defined in one of two ways:

- As a linear rule
- As a decision table.

Linear rules are intended for complex rules that have many conditions and/or actions. Each condition or action is represented by a single line in the rule. Linear Rule Example shows an example of a linear rule.

Decision tables represent a more compact form of rule representation; however, they might not be as well suited to complex rules. In a decision table, multiple rules are grouped together, so that each condition or action is represented by a column in a table, and each row represents a rule. The number and type of conditions and actions (columns) is constant across all of the rules in the list.

## Task Classification

Task classification does the following:

- Associates a task with a configured process.
- (Optionally) assign values to other task attributes, such as business value and due time.

Task-classification logic is expressed via business rules that can be defined for three different contexts:

- Package-level rules (also known as Global Rules)
- Department
- Process

If rules are defined for more than one context, they are evaluated in sequence, as previously listed. After a process has been assigned to a task, additional classification rules are evaluated that have been defined, first at the rule package or global level, then at the department level, and finally at the process level. The figure below shows an example of Task Classification.

A process must be assigned during the classification phase. It can be assigned in two places:

- At the global level
- At the department level.

(A department can be assigned at the global level and then, the rule evaluation can continue at the department level to actually select a process.)

#### Important

Capture Point rules are configured at the rule package (global) level, by using the rule condition Capture Point is.

Task Classification Using the "Capture Point is" Rule Condition

For more information about task classification, refer to **Working with the iWD Business Process** for IRD or Working with the iWD Business Process for Composer.

## Task Prioritization

The primary purpose of task prioritization is dynamic priority calculation, where dynamic means that the task priority can be recalculated multiple times during the task's life cycle. As with task classification, prioritization logic is expressed via rules.

Prioritization rules are initially applied immediately after classification rules and then reapplied after a specified reprioritization period. The reprioritization period is expressed in the same way as any other rule action.

#### Task Prioritization

If a reprioritization period is not set for a task during the prioritization phase in business rules, the IWD\_reprioritizeDateTime attribute is set to Dec 31, 2030. Therefore, for all intents and purposes. the task will not undergo further reprioritization unless it is restarted.

The Standard Rules Template includes two rule conditions, Is first prioritization and Is reprioritization that should be used in prioritization rules to ensure that the reprioritization interval is set correctly, while avoiding any unnecessary immediate reprioritization of a task (that is, the first time prioritization rules are evaluated).

For example, suppose you have a task that, during the classification phase, gets an initial priority of 100. You wish to increase the priority by 15 every 2 hours, if the task is due in less than 24 hours. You want to do the first check 1 hour after the task is classified. You would set this up by using two different prioritization rules, configured in the order shown below. The example Rule 1–Is First Prioritization shows the first rule, which includes the Is first prioritization condition. The second rule, shown in Rule 2–Is Reprioritization, includes the Is reprioritization condition.

### Rule 1—Is First Prioritization

| Web Requests Add Condition |         |                    |                          |          |       |                         |
|----------------------------|---------|--------------------|--------------------------|----------|-------|-------------------------|
| D                          | Hame    | Webform ID<br>le 🤤 | Order Total<br>exceede 🎱 | Tæsk Due | in 🤤  | Request agent group 🕀   |
| DTR-256                    | Group 1 | 4715               | 3000                     | 72       | hours | E-mail CIA review group |
| DTR-257                    | Group 2 | 4713               | 5000                     | 24       | hours | Supervisors             |
| DTR-258                    | Group S | 4716               | 2000                     | 72       | hours | MD                      |
| DTR-259                    | Group 4 | 4716               | 7000                     | 36       | hours | Supervisors             |

Rule1-Is First Prioritization Example

### Rule 2—Is Reprioritization

| Status CP clas | - Nextleri  | Add Con                 | etion 🔻 Add Auton 💌   |                                   |    |
|----------------|-------------|-------------------------|-----------------------|-----------------------------------|----|
|                |             |                         |                       |                                   |    |
| D              | Hema        | Capituro point lo 😂     | Request Type is 😂     | Aasten Will prozes 🥹              | ٥  |
| DTT=-187       | Address Chg | Slebel (Web Service CP) | Address Charge        | Selee Department + Address Change | 00 |
| D114-180       | Order       | Slebel (Web Service CP) | Proclasta ( Ser vices | Salea Department + Order          | 00 |

Rule2-Is Prioritization Example

For more information about task prioritization, refer to the Working with IWD Business Process documentation.

## Business Calendars

A business calendar is a set of configuration parameters that define working days and hours, as well as holidays that apply to the business. In its simplest form, the business calendar would consist of definitions for both a working week and working hours that apply to all working days.

A definition of a working week from Monday to Friday—in which each day starts at 9:00 AM and ends at 5:00 PM—is a classic example of a simple business calendar. If necessary, exceptions to the usual working schedule (public holidays, business-specific holidays, nonstandard working hours, and so on) can be added to the business calendar.

Business calendars can be used in iWD rules to perform date and time calculations that take into account the working schedule of the business. Business calendars can either be assigned to a rule itself, or can be assigned in a rule action. In either case, the business calendar must be assigned before other rules that use the business calendar can be evaluated.

### Important

Business Calendars are created in the Genesys Rules Authoring Tool. In Genesys Rules System release 8.5.1, business calendar functionality has been enhanced. See **Business Calendar Enhancements** (GRS Best Practice/User Guide).

### **Business Calendar**

| Standard ACINE extendar |             |                       |             |           |    |           |            |          |   |
|-------------------------|-------------|-----------------------|-------------|-----------|----|-----------|------------|----------|---|
| Nama                    | Entry Type  | Colondar<br>Placement | Definition  |           |    |           | start Time | End Time | 0 |
| New Year's Day          | Holdey      | Flored                | Jen 1, 2012 |           |    |           |            |          | ٢ |
| Thenleigiving           | Holday      | Relative              | Faurth      | Thursday  | af | November  |            |          | 0 |
| Day after Tranksgiving  | Holiday     | Relative              | Fourth      | Friday    | af | November  |            |          |   |
| Day before Thanks Ming  | Time Change | Relativo              | Fourth      | Wednesday | af | Neversber | 8:00 AM    | 1200 PM  | 9 |

Business Calendar Example

## Installation

## Task Summary: Installing iWD 8.5

The following table outlines the task flow for installing iWD 8.5. The procedures referenced in this table provide instructions about installing iWD components on Windows hosts.

| Objective                                                  | Related procedures and actions                                                                                                    |
|------------------------------------------------------------|----------------------------------------------------------------------------------------------------|
| 1. Prepare for installation and review prerequisites.      | Ensure that your environment meets the prerequisites. Ensure that the required CDs are available. See <b>Preparing for Installation</b> .                                                                                                    |
| 2. Install Interaction Server.                             | iWD 8.5 requires Interaction Server 8.1.1 or higher. Genesys recommends that you use the latest version of Interaction Server that is included with iWD. If your environment does not have an instance of Interaction Server installed already (such as for an eServices solution), you must install one. See <b>Install Interaction Server</b> .                     |
| 3. Install Genesys Administrator Extension (GAX).          | If it is not already installed, you must install GAX.<br><b>8.5.0:</b> Install GAX release 8.5.000.47 or higher.<br><b>8.5.1:</b> Install GAX 8.5.200.12 or higher.                                                                                                    |
| 4. (Optional) Upload the iWD Installation Packages in GAX. | Optionally you can upload all the iWD installation packages (IPs) now. See <b>Uploading IPs Using GAX</b> . Alternatively, you can do this on a component-by-component basis, in which case the templates must be uploaded separately.                                                                                                    |
| 5. Install the iWD GAX Plugin.                             | In Genesys Administrator Extension, install the iWD GAX Plugin component, which is required to complete iWD configuration. See <b>Install iWD GAX Plugin</b> .                                                                                                    |
| 6. Install the Genesys Rules System.                       | Install GRS 8.5.001 or higher.<br>The full iWD/GRS compatibility matrix is here. Complete steps 1 to 6 (only) in the Task Summary: Installing Genesys Rules<br>System section of the Genesys Rules System 8.5 Deployment Guide.<br>Note: Step 7 in the Task Summary is about defining the business structure, which from release 8.5.0 is done in the iWD GAX Plugin. |
| 7. Install iWD Runtime Node.                               | Install Runtime Node and associate a Person account to the iWD Runtime Node application. Install Runtime Node.                                                                                                    |

#### Installing iWD 8.5

| Objective                                                                                                    | Related procedures and actions                                                                                                    |
|----------------------------------------------------------------------------------------------------|----------------------------------------------------------------------------------------------------|
| 8. Install iWD Manager.                                                                                                    | See Install IWD Manager.                                                                                                    |
| 9. Create an iWD Tenant in GAX.                                                                                                    | See Creating a Tenant in GAX.                                                                                                    |
| 10. Create an iWD Business Solution in the iWD GAX Plug-in.                                                                                                    | See Create an iWD Business Solution in the iWD GAX Plug-in.                                                                                                    |
| 11. Configure the necessary Integrated Capture Points for use with iWD.                                                                                                    | For background on Capture Points, see <b>eServices Integrated</b><br><b>Capture Points Guide</b> . For iWD-specific details, see <b>Capture</b><br><b>Point Details</b> . |
| 12. Install and run the iWD Setup Utility to configure various mandatory configuration objects. <b>Note:</b> Not supported from release 8.5.104 onwards. <b>Manual configuration</b> is required for later releases. | From release 8.5.0, iWD Setup Utility ships in the IP for iWD Manager. See Install iWD Setup Utility.                                                                     |
| 13. Install iWD Stat Server Extensions.                                                                                                    | See Installing the iWD Stat Extensions.                                                                                                    |
| 14. Configure logging for iWD Manager and iWD Runtime Node.                                                                                                    | See Logging.                                                                                                    |
| 15. Update the Interaction Server databases and Event Log DAP.                                                                                                    | See Working with Task Attributes.                                                                                                    |
| 16. Configure remaining iWD services and objects.                                                                                                    | See the <b>iWD GAX Plug-in Help topics</b> .                                                                                                    |
| 17. Optional: Configure iWD Reporting.                                                                                                    | See <b>iWD Reporting</b> for details on configuring CCPulse+ for iWD and creating CCPulse+ templates.                                                                     |
| 18. Optional: Configure Multiple Business Processes (from release 8.5.1).                                                                                                    | See <b>Configuring Multiple Business Processes</b> for details on how to clone the iWD Business Process to create new business processes with custom queue names.         |
| 19. Optional: Configure the system to start/stop application server service through Genesys Solution Control Interface (SCI) or Genesys Administrator.                                                               |                                                                                                    |
| 20. Optional from iWD 8.5.102—Install and configure iWD Web.                                                                                                    | iWD Web allows you to upload tasks to INX/iWD directly from spreadsheets. See Installing iWD Web for details.                                                             |

## Preparing for Installation

## Installation Prerequisites

## Installation Prerequisites

- iWD 8.5.0 requires Genesys Administrator Extension version 8.5.000.47 or later.
- iWD 8.5.1 requires Genesys Administrator Extension 8.5.200.12 or later.
- iWD 8.5.104 further requires Eclipse in order to use the Composer version of the iWD BP.
- iWD 8.5.106 further requires ORS 8.1.400.48 to utilize the improvements in the IWD BP for Composer/ ORS.
- Tomcat web application server must be stopped. Stopping is optional for WebSphere Application Server.
- A supported web application server, such as Tomcat or WebSphere, must be installed on the computer(s) on which iWD will be installed. For production deployments, install the iWD web applications and the Genesys Rules System web applications on separate instances of the application server.
- A supported database server must be installed, with the database created and accessible for both the iWD Data Mart and the iWD configuration database.
- The following are required:
  - OpenJRE 7 for Linux
  - IBM JDK 7 for Websphere
  - IBM JDK 6 or 7 for AIX
  - Oracle JRE 7 for Windows. Please see http://www.oracle.com/technetwork/java/javase/downloads/ index.html and should be moved to Windows bullet.
- For customers using Tomcat, Genesys only supports Java JDK 7—Java 6 is no longer supported. Java SDK can be downloaded from <a href="http://java.sun.com/javase/downloads/index.jsp">http://java.sun.com/javase/downloads/index.jsp</a>
- Microsoft C++ Redistributable 2010 package is required for iWD Runtime Node to start correctly.

### Important

Refer to the Genesys Supported Operating Environment Reference Manual for supported platforms, Java application servers and database servers.
# Support for RHEL 64-bit Platforms

Installers support installation of Red Hat Linux 64-bit platforms only when RHEL standard compatibility packs for 32-bit platforms have been installed. These packages have generic names like:

- compat-glibc\*
- compat-libstdc++\*
- libstdc++\* '

You might also need to ensure that the JAVA\_HOME variable points to the correct JDK.

# iWD DVD

This DVD contains the following components:

- iWD Runtime Node—Runs scheduled iWD Data Mart services.
- iWD Manager—A graphical user interface (GUI). iWD Manager is used for real-time management of tasks. In 8.5.0+ it also contains iWD Setup Utility, which is an XML file containing iWD-specific configuration and setup information.
- iWD GAX Plugin—Business configuration of the iWD solution.
- iWD Stat Extensions—Stat Server Java Extensions that provide Stat Server clients, such as CCPulse+, the ability to request and display current-day statistics from iWD's Data Mart.
- iWD Web—A web-based, easy-to-deploy workload management solution.

# Configuration of Application Servers

It is necessary to configure your application server to successfully run iWD and the Genesys Rules System. Apache Tomcat and IBM WebSphere are supported.

### Important

For production deployments, install the iWD web applications and the Genesys Rules System web applications as separate application server instances, for improved scalability and memory management.

Installing on Tomcat

# Installing on Tomcat

### If Tomcat is running as Windows service:

Add the following Java options to the Tomcat service configuration:

```
-XX:MaxPermSize=128m
```

```
-Dcom.genesyslab.platform.commons.connection.factory.class=com.
genesyslab.platform.commons.connection.impl.netty.NettyConnectionFactory
```

For iWD Manager, configure the initial and maximum memory pools to 256 and 1536 megabytes.

### If Tomcat is running as Windows console application:

Add the following to the setenv.bat file:

set JAVA\_OPTS=-XX:MaxPermSize=128m -Xms256M -Xmx1536M
-Dcom.genesyslab.platform.commons.connection.factory.class=com.
genesyslab.platform.commons.connection.impl.netty.NettyConnectionFactor

### On UNIX machines:

Edit the setenv.sh file and add the following:

```
export JAVA_OPTS="-XX:MaxPermSize=128m -Xms256M -Xmx1536M
-Dcom.genesyslab.platform.commons.connection.factory.class=com.
genesyslab.platform.commons.connection.impl.netty.NettyConnectionFactor
```

### setenv.sh and setenv.bat files:

By default, setenv.sh and setenv.bat files are not present after the installation of Tomcat, so you need to create them manually under the Tomcat\_installation/bin directory and correctly configure the access rights on UNIX machines properly for these files.

Installing on WebSphere

# Installing on WebSphere

- 1. Log in to the WebSphere Integrated Solution Console.
- 2. Select Servers > Application Servers and select a server from the list.
- 3. Then continue to > Server Infrastructure, Java and Process Management > Process Definition > Java Virtual Machine.
- 4. In Generic JVM Arguments, add these settings, if not present: -XX:MaxPermSize=128m -Dcom.genesyslab.platform.commons.connection.factory.class=com. genesyslab.platform.commons.connection.impl.netty.NettyConnectionFactory
- 5. Configure the initial and maximum heap size, using the same guidelines as for Tomcat.
- 6. If installing on WebSphere 7.0 or later, add this Generic JVM parameter: -Dorg.ajax4jsf.cache.CacheFactory=org.ajax4jsf.cache.OSCacheFactory
- 7. Restart the application server.

# Installing as Standalone Application

# Installing as Standalone Application

An embedded webserver can also be deployed as a standalone application. In this case it would not need any other application servers such as Tomcat or WebSphere.

### On Windows

To deploy on Windows, find the following files:

- JavaServerStarter.exe—This is the executable binary that is used in Windows service definition and is used to launch the application defined in the JavaServerStarter.ini file.
- JavaServerStarter.ini—This is a configuration file that allows you to define the application and its starting options. Because iWD depends on Java you can define Java options here. For example;

```
[Service]
AppTitle="Genesys iWD Data Mart"
AppVersion=8.5.106.04
JVMPath=JRE_PATH\bin\server\jvm.dll
MainClass=evo/main/NodeLauncher
EventHandlerMethod=stopNode
```

[JavaArgs] -Xms256m -Xmx1536m -XX:MaxPermSize=128m [Djava.class.path]
iwd\_node.jar

# On UNIX

On UNIX there are no JavaServerStarter files. The application uses a regular script, for example; iwd\_runtime.sh, where Java with its optional arguments is explicitly called. Then you can simply use following example:

JAVA\_JRE -XX:MaxPermSize=128m -Xms256M -Xmx1536M -host Configuration Server Host -port Configuration Server Port -app Application\_Name

### Important

Since support for the 64-bit UNIX was added, you can define more than 1.5GB for the Xmx parameter. For example, Genesys recommends **12GB** for the Runtime Node application.

# Interaction Server Configuration

Interaction Server is required for iWD 8.5. If you are an existing eServices customer, and Interaction Server and its databases are already installed and configured for your environment, you can proceed with installing the iWD Runtime Node (Windows). Otherwise, please install Interaction Server by using the procedures in the **e-Services Deployment Guide**.

A Multimedia Switching Office and Multimedia Switch must be created in Genesys Configuration Database, to support Stat Server and URS operations. Refer to the eServices 8.1 Deployment Guide for more details on these topics.

### completed-queues

There is a specific Interaction Server configuration option named completed-queues that specifies a list of queues for completed interactions. When an interaction is placed into one of these queues, the CompletedAt timestamp is set for that interaction. This is also the timestamp that will be used to calculate the Age of the interaction that is displayed on the Global Task List. This option, if it is not already present, will be added for you automatically by using the Configure Ixn Custom Properties feature of iWD Manager. However, this will only add the iWD\_Completed queue to the option. You might want to add other queues to this option, based on how you want this Age to be calculated. For example:

- When using the iWDBP for IRD you may wish to set it to: iWD\_Completed, iWD\_Canceled, iWD\_Rejected
- When using the iWDBP for Composer you may wish to set it to: iwd\_bp\_comp.Main.iWD\_Completed, iwd\_bp\_comp.Main.iWD\_Canceled, iwd\_bp\_comp.Main.iWD\_Rejected
- Section: settings
- Option name: completed-queues
- Valid Values: Comma-separated list of queue names

### enable-revoke-from-agent

Starting with Interaction Server 8.1.2, a configuration option, enable-revoke-from-agent, has been provided to support enhancements to task management in the Global Task List. Specifically, this option allows an Assigned interaction to be revoked from an employee desktop when the interaction is put on hold, canceled, or completed, from the Global Task List or through an iWD capture point.

# Installing the iWD GAX Plugin

iWD GAX Plugin is installed in the GAX standard way - the procedure is described **here** (opens a new document).

### Important

Before any install of the GAX Plug-in, if you have installed it previously you must perform the removal procedure below to ensure a clean installation.

# Notes on Localization

- The base GAX application and its plugins (including iWD GAX plug-in) are not fully separated with their localization.
- All localization packages of all supported plugins and the GAX base localization package should be installed together.
- All installed localization packages should contain the same set of languages.

# Note on Removing the iWD GAX Plug-in

### Important

If you perform the **GAX Plug-in removal procedure** for the iWD GAX Plug-in, you need to make sure that following files have been deleted (if you are working on Windows, some of these files might be already removed by the generic Windows uninstaller):

- <GAX\_HOME>/webapp/WEB-INF/lib/gax-iwd.jarfile
- <GAX\_HOME>/plug-ins/gax-iwd.jarfile
- <GAX\_HOME>/webapp/plugins/gax-iwd directory

# Note on Installing/Removing Language Pack Plug-ins

### Important

Before you perform the **Installing Language Packs** procedure for any iWD GAX Plug-in language upgrade or after you perform the **GAX Plug-in removal procedure** procedure for Language Pack removal, you need to make sure that following files have been deleted:

- <GAX\_HOME>/webapp/WEB-INF/lib/gax-iwd-lp-<*lang-build*>.jar (for example, gaxiwd-lp-de-de-8.5.100.02.jar file -this should be removed by iWD GAX language pack uninstaller).
- <GAX\_HOME>/plug-ins/gax-iwd-lp-<*lang-build*>.jar (for example, gax-iwd-lp-de-de-8.5.100.02.jar file).
- <GAX\_HOME>/webapp/plugins/gax-iwd-lp-<*lang*> (for example, gax-iwd-lp-de-de directory).

# Upgrading Plug-ins from 8.5.0 to 8.5.1+

To upgrade any plug-in, you need to follow the instructions above to remove the old plug-in, then install the new one.

# Uploading IPs Using GAX

Once you have installed the GAX, you can (optional at this stage—you can do this on a componentby-component basis) upload the relevant IPs that are required for the configuration process.

Click **here** (new document) for the GAX IP Upload Procedure.

# Integration with Genesys Rules System and Universal Contact Server

#### Important

There is a separate document dedicated to **how Genesys Rules System interoperates with iWD**.

# Installing Genesys Rules System for Use with iWD

For production deployments, install the Genesys Rules System web applications (Genesys Rules Engine and the Genesys Rules Authoring Tool) on a dedicated application server instance, apart from the application server instance that is dedicated to the iWD web applications.

#### Important

To install Genesys Rules System for use with iWD, complete steps 1 to 6 of the **GRS Installation Task Summary**. Step 7 of the Task Summary is not required. For iWD installations, you will create the business structure in the iWD GAX Plugin.

# Creating the Connection to Interaction Server

Create a connection by using the Connections tab in the Interaction Server Application to the Genesys Rules Engine application. If GRE is configured as a cluster, add the GRE\_Cluster application on the **Connections** tab instead of the Genesys Rules Engine application.

# Configuring Universal Contact Server (UCS)

#### Important

Use of iWD Setup Utility is no longer supported from iWD release 8.5.104.

Configuring UCS is optional. However, if you provide any UCS name during the process of setup using iWD Setup Utility, then a dedicated mapping is created inside the Iwd\_Esp\_List transaction object content—and if iWD Manager does not have that UCS application in its connections, an alarm will be generated.

# GRE Cluster Additional Steps

iWD Setup Utility has never supported GRE cluster configuration. If you want to use GRE clusters you must correct the transaction object content of Iwd\_Esp\_List. Instead of using a particular GRE application name you need to add the GRE cluster application name attached to your solution. Then this name will be used by the iWD Business Process—for example, by the sub-strategy invoke\_GRE.

# Installing Runtime Node

This section describes the procedures that are used to install iWD Runtime Node.

# Prerequisites

# Prerequisites

The iWD Runtime Node must be installed as a standalone Java application server before it can run iWD services. When deploying services for multiple solutions, each solution should have its own dedicated Runtime Node and the installation procedure must be repeated for each of them.

- The environment meets the requirements that are described in Installation Prerequisites
- The computer on which the iWD Runtime Node is going to be installed has network access to the computer that is hosting Genesys Configuration Server, Interaction Server and Message Server databases.
- You have access rights to execute install.sh or setup.exe, depending on the operating system.
- For upgrades from 8.5.0 to 8.5.1+:
  - iWD Runtime Node is stopped.
  - The previous version of iWD Runtime Node is uninstalled.

### Important

Genesys recommends 12GB memory for the Runtime Node application.

### On Windows

# On Windows

# Purpose

To install the iWD Runtime Node application on the Windows platform.

# Summary

Installation of iWD Runtime Node saves the required database scripts and Kettle files in the working directory. For more information about the database go to the *Create the Data Mart Database tab*. The current procedure assumes that the application already exists in Configuration Server. If not, see the required steps in the *iWD Runtime Node Application Definition* tab.

### Important

If you are upgrading, ensure that you have uninstalled the previous version and proceed with the current installation procedure. Also make sure not to skip the Application Definition step, because new versions might deliver new options.

# Procedure

- 1. Locate and double-click setup.exe in the iWD Runtime Node directory of the iWD DVD.
- 2. The iWD Runtime Node Installation Wizard opens. Click **Next** in the **Welcome** screen.
- 3. In the **Connection Parameters** to the Configuration Server screen, enter the login details to connect to Genesys Configuration Server and then click **Next**:
  - Host name—The host of Genesys Configuration Server
  - Port—The port that is used by Genesys Configuration Server
  - User name—The user name of the Person (or User) as defined in Genesys Configuration Manager or Genesys Administrator.
  - Password—The password that is associated with the Person (or User).
- 4. Select application from proposed list. Those selection will provide details for rest of dialog.
- 5. Click Next.
- 6. The installer suggests an installation path. Change it if needed, then accept by clicking Next'.
- 7. In the **Ready to Install** screen, click **Install** to begin the installation of iWD Runtime Node.
- 8. When installation has been completed, click **Finish**.

- 9. The installed JavaServerStarter.ini file should not require any updates but you can review it.
- 10. The appropriate Windows service should be created and should appear on the list of Windows services. This allows you to start/stop it.
- 11. Turn on any of the plug-ins by editing the plugins.properties file, or install localization if needed.
- 12. Start the iWD Runtime Node Windows service

#### **End of procedure**

# On UNIX

### On Unix

### Purpose

To install the iWD Runtime Node application on the UNIX platform.

# Summary

Installation of iWD Runtime Node saves the required database scripts and Kettle files in the working directory. For more information about the database go to the *Create the Data Mart Database tab*. The current procedure assumes that application already exists in Configuration Server. If this is not the case, follow the required steps in the *iWD Runtime Node Application Definition* tab.

### Important

If you are upgrading, ensure that you have uninstalled the previous version and proceed with the current installation procedure. Also make sure not to skip the Application Definition step, because new versions might deliver new options.

# Procedure

- 1. As the iWD Runtime Node user, browse to the install directory and enter ./install.sh.
- 2. When the following output is displayed, enter the required information, as indicated at each prompt.

```
* Welcome to the Genesys 8.5 Installation Script *
Installing iWD Runtime Node, version 8.5.XXX.XX
Please enter the hostname or press enter for "HOSTNAME" =>
Please enter the following information about your Configuration Server:
Configuration Server Hostname =>CONFIGURATION SERVER HOSTNAME
Network port =>CONFIGURATION SERVER PORT
User name =>CONFIGURATION_SERVER_USERNAME
Password =>CONFIGURATION_SERVER_PASSWORD
Please choose which application to install:
1 : iWD_Runtime_Node
=>1
Please enter full path of the destination directory for installation =>/YOUR PATH/iwd/
YOUR APP NAME/
Extracting tarfile: data.tar.gz to directory: /YOUR PATH/iwd/YOUR APP NAME/
etl/
etl/kettle mssql.properties
etl/aggregate_intraday.kjb
etl/kettle_mysql.properties
etl/plugins/
etl/plugins/queue/
etl/plugins/plugins.properties
iWD_Data_Mart_Service_Script.sh
iWD Runtime.sh
iwd node.jar
lib/
sql_scripts/
sql_scripts/mssql/
sql_scripts/mssql/iwd_dm_mssql.sql
sql_scripts/oracle/
sql_scripts/oracle/iwd_dm_oracle.sql
```

Installation of iWD Runtime Node, version 8.5.XXX.XX has completed successfully.

- 3. Turn on any of the plug-ins by editing the plugins.properties file, or install localization if needed.
- 4. Review and make changes, if needed, to the any files iWD\_Runtime.sh (since 8.5.106.03 iwd\_runtime.sh or iWD\_Runtime\_Service.sh), for example, providing flags to Java. White characters (such as spaces) are not supported in the script variables—for example, DM\_APPL=iWD Runtime Node is illegal.

### Important

Please note that the path must be provided in the application configuration.

5. Start the iWD Runtime Node process.

# iWD Runtime Node Application Definition

# Procedure

- 1. Log into Genesys Administrator or GAX and import the iWD Runtime Node Application template from the iWD DVD.
- Create a new Application object based on the template. For upgrades from 8.5.0 to 8.5.1 you can either create a new application in place of the previous one or simply update the application by using the new template. To begin the Create procedure, navigate to Configuration > Environment > Applications and click New.
- 3. On the **General** tab:
  - a. Enter your chosen name, for example, iWDRuntimeSolutionName. Using spaces is not recommended.
  - b. Select the application **Template**—Use type Third Party Server for releases 8.5.100.xx and 8.5.101.xx and type iWD Runtime Node for 8.5.102+.
  - c. **Version**, **Tenant** and **Is Application Server** boxes are pre-selected according to the template type.
  - d. Fill in fields **Working Directory**, **Command Line** and **Command Line Arguments** per the example below:

| Attribute name         | Windows                                                                                                | Unix                              |
|------------------------|----------------------------------------------------------------------------------------------------|-----------------------------------|
| Working Directory      | C:\Program Files (x86)\GCTI\<br>iWD Runtime Node                                                       | /IWD_APP_PATH/<br>iWDRuntimeNode/ |
| Command Line           | JavaServerStarter.exe                                                                                  | /INIT_PATH/iwd_runtime.sh         |
| Command Line Arguments | -host YOUR_CFG_SRV_HOST<br>-port YOUR_CFG_SRV_PORT<br>-app YOUR_APP_NAME -service<br>YOUR_SERVICE_NAME | start                             |

e. Choose the host where the application will run.

#### **Optional fields**

- f. Certificate—The security certificate value. In Windows, select the certificate value from the list of installed certificates. In UNIX, enter the full path to the <serial\_#>\_<host\_name>\_cert.pem file.
- g. **Certificate Description**—An optional description of the Certificate.
- h. Certificate Key—The full path to the <serial\_#>\_<host\_name>\_priv\_key.pem file of the security certificate key. This field is used only if Genesys Security is deployed on UNIX; otherwise this field is empty.
- i. **State Enabled** If selected, indicates that the object is in regular operating condition and can be used without any restrictions.
- j. Login As Account— Select a user account that has full access to the relevant Tenant, and to both Applications and Applications Templates. These fields are displayed after the application is created.

### Important

The Load Config service will need to read certain settings from your Tenant and parent tenant (if the latter exists). For example, it needs to have read permission to all applications involved in the Solution, including Capture Points and their application templates. The Statistics Adapter service will need to update the options in Stat Server application, and it does this through the iWD Runtime Node application that has been configured in Configuration Server. For this reason iWD Runtime Node should be configured so that it can make the required changes to the Stat Server application on behalf of a user with appropriate security permissions.

- 4. On the **Connections** tab, add:
  - a. A Data Mart DAP to point at the database that will be used.
  - b. Only in releases prior to 8.5.102—A Message Server to provide current information about the iWD Solution. Solution data will be collected via the Message Server DAP. Please also note there are two types of connection for DAP (default and jdbc) and they require different configuration as follows:

| DAP: connection<br>types | Database   | DBMS Name                         | Database Name                                                                                              |
|--------------------------|------------|-----------------------------------|----------------------------------------------------------------------------------------------------|
| default                  | MSSQL      |                                   | The message server database name.                                                                          |
|                          | Oracle     | The database server name.         | The message server<br>database SID or the<br>net service name as<br>specified in the<br>tnsnames.ora file. |
|                          | DB2        | The message server database name. | The database server name.                                                                                  |
|                          | PostgreSQL | Not supported                     |                                                                                                    |
| jdbc                     | MSSQL      |                                   | The message server database name.                                                                          |
|                          | Oracle     | N/A                               | The message server<br>database SID or the<br>net service name as<br>specified in the<br>tnsnames.ora file. |
|                          | DB2        |                                   | The database server name.                                                                                  |
|                          | PostgreSQL | ostgreSQL Not supported           |                                                                                                    |

- On the **Ports** tab lists add a new port that will be used to communicate between the GAX Datamart Dashboard and iWD Runtime Node. The value of **ID** should be webservice and have the setup protocol http.
- 6. On the **Tenants** tab choose only one Tenant where your solution is located.
- 7. Ignore the **Options** tab.
- 8. Ignore the **Application Options** tab.
- 9. Click **Save** to save the Application object.

If you have re-created the iWD Runtime Node application you should go to **GAX** > **Configuration** > **Datamart** section to confirm that the selected application for your solution is correct and has a suitable configuration.

### Important

Any changes made to application settings require iWD Runtime Node restart in order to be applied.

# Create the Data Mart Database

# Create the Data Mart Database

- For information about Genesys Interactive Insights (GI2) for iWD, see the GI2 8.0 guides. The functionality in GI2 8.0 is the same as in GI2 8.1—however GI2 8.0 for iWD is powered by SAP BO XI 3.1, whereas GI2 8.1 for iWD is powered by SAP BI 4.1.
- If you will be using the Genesys Interactive Insights for the iWD product for historical reporting based on the iWD Data Mart, you must enable several aggregates that are not enabled by default. Please see the *Reading iWD Aggregation* section of the **Interactive Insights 8.0 Deployment Guide**.

This is a general procedure. Work with your enterprise's database administrator to follow the specific procedure that is required by your database management system and your enterprise policies.

# Prerequisites

- iWD Runtime Node must be installed
- A Database Access Point (DAP) application with connection type JDBC needs to created

### Important

Remember to set up the port in that DAP to the value of the database server port—for example, for MSSQL the default port is 1433. This number needs to be set up as the port in the DAP configuration.

### Procedure

- 1. Ensure that the database server is running.
- 2. Log on to the database server's administrative interface (such as Oracle Enterprise Manager).
- 3. Create a new database user account (for example, iwddatamartuser).
- 4. Create a new database (for example, iwddatamartdb).
- Ensure that there is a user, who has access to the Data Mart database, who has the following permissions:
- CREATE TABLE
- CREAT INDEX
- CREATE VIEW
- CREATE TRIGGER (Oracle)
- CREATE SEQUENCE (Oracle)
- The iWD Data Mart database will be initialized automatically the first time the Database Service and Kettle ETL Service are started. If the Database Service's Auto Sync option is selected, this initialization is automatic, and the Database Service will also check for updates to the iWD Data Mart database whenever a new version of iWD Data Mart is installed. The Auto Sync option will also initialize ETL plug-ins.

### Important

You can find the Auto Sync option by following this path: **GAX** (with iWD plugin installed) -> **Configuration** -> **Datamart** -> **YOUR\_SOLUTION** -> **Database**. Any changes to these options require iWD Runtime Node to be restarted take effect.

# Add Configuration Server Audit Logging

Add Configuration Server Audit Logging

### Important

This section applies only to iWD releases 8.5.102 and later.

Use the following steps to configure a Configuration Server DAP and use it in Data Mart.

### Important

Before release 8.5.102, Data Mart required Message Server for audit logs. This is no longer required.

# Prerequisites

- iWD Runtime Node must be installed.
- All audit events from GAX's Message Server or Message Server dedicated to iWD have been processed by iWD Data Mart—for example, no modifications of either Capture Points or Business Structure have taken place since Data Mart's last successful Load Config job.
- No Data Mart jobs are running.
- iWD Runtime Node is stopped.

# Procedure

- 1. Using Configuration Manager, create an audit folder:
  - a. Create the iWD Audit configuration unit (folder) under the Environment tenant.
  - b. Grant Full Control permission to the SYSTEM user.
- 2. Create a Configuration Server DAP using GAX:
  - a. Navigate to **Configuration** > **Applications**.
  - b. Click the **New** button to create a new application.
  - c. Configure the DAP as follows:
    - **Name**—Enter the name; for example, confserv\_DAP.
    - **Template**—Select the correct template; for example, Database\_Access\_Point\_xxx.
    - Host—Select the Configuration Server host.
    - Connection type—Select JDBC.
    - **DBMS Type**—Select the type of the Configuration Server database.
    - Database Name—Enter the database name
    - **Username**—Enter the database username
    - **Password**—Enter the database password
  - d. On the Application Options tab, add:
    - A new section called **iWD** containing the **role** configuration option set to value cfgserver.
    - A new section called jdbc with option url. The value of the url option should be a valid JDBC URL

pointing to the Configuration Server database—for example:

- jdbc:evo:oracle:@//oracle.example.com:1521/CONFIG
- jdbc:postgresql://psql.example.com/DB
- jdbc:sqlserver://mssql.example.com:1433;databaseName=cfg

#### Important

The **jdbc** section with the **url** option is mandatory for the DB2 database engine. It is optional when Configuration Server database is located on Oracle, MS SQL or PostgreSQL.

For Configuration Server running on DB2, the following additional parameters need to be appended to the JDBC connection string:

jdbc:db2://db2.example.com:5021/DB:driverType=4; fullyMaterializeLobData=true;fullyMaterializeInputStreams=true;

progressiveStreaming=2;progressiveLocators=2;

e. Click Apply.

#### 3. Configure Data Mart:

- a. Navigate to **Configuration > iWD > Datamart**.
- b. Open the General tab and select the Configuration Server DAP in the Configuration Server DAP option.
- c. Click Save.

# Post-Procedure Steps

1. Start iWD Runtime Node.

### Add Dedicated/Shared Audit Logging

### Add Dedicated/Shared Audit Logging

#### Important

This section applies only to iWD releases before 8.5.102. In iWD releases 8.5.102 and

later use Configuring Data Mart Logging.

### Important

By default iWD GAX Plug-in uses GAX Message Server for auditing. However, as the amount of audit message data generated by other Genesys applications can be huge, for better Data Mart performance Genesys highly recommends configuring a Message Server dedicated to iWD.

# Prerequisites

- iWD Runtime Node must be installed.
- A Message Server dedicated to iWD is installed, configured to work with the database via DAP, and is running.

### Important

From release 8.5.1, Runtime Node supports both connection types for DAPs in Messages Server: default and JDBC

- A corresponding Message Server application is created and configured in the Genesys configuration environment.
- All audit events from GAX's Message Server have been processed by iWD Data Mart—for example, no modifications of either Capture Points or Business Structure have taken place since Data Mart's last successful Load Config job.
- No Data Mart jobs are running.
- iWD Runtime Node is stopped.

# Add a Message Server Dedicated to iWD

- 1. Navigate to **Configuration > Applications**.
- 2. Select the GAX application (of type Genesys Administrator Server).
- 3. Click on the **Connections** tab to open it.
- 4. Verify that only GAX's Message Server is displayed.

- 5. Click the **Add** button.
- 6. For the **Server**, choose the Message Server dedicated to iWD.
- 7. Click **OK** to add the new Message Server to the GAX application and close the window.
- 8. Verify that the newly added Message Server is on the list in the **Connections** tab.
- 9. Click Save.
- 10. Navigate to **Configuration > Applications**.
- 11. Select the Message Server dedicated to iWD.
- 12. On the **Application Options** tab, add the role key in the **GAX** section with value of datamart.
- 13. Click Save.
- 14. Navigate to **Configuration > Applications**.
- 15. Select GAX's Message Server.
- 16. On the **Application Options** tab, add role key in the **GAX** section with value of gax.
- 17. Navigate to **Configuration > Applications**.
- 18. Select the iWD Runtime Node application.
- 19. Click on the **Connections** tab to open it.
- 20. Verify that only Message Server dedicated to iWD is displayed. If not then remove other Message Servers (check the check box next to the Message Server and click **Remove**.)
- 21. If Message Server dedicated to iWD is not added than:
  - Click the Add button.
  - For the Server, choose the Message Server dedicated to iWD.
  - Click **OK** to add the new Message Server to the GAX application and close the window.
- 22. Click Save.

# Remove a Message Server Dedicated to iWD

- 1. Navigate to **Configuration > Applications**.
- 2. Select the GAX application (of type Genesys Administrator Server).
- 3. Click on the **Connections** tab to open it.
- 4. Verify that there are two Message Servers—one for GAX and one for iWD.
- 5. Check the check box next to the iWD Message Server and click **Remove**.
- 6. Click **Save**.
- 7. Configure GAX's Message Server according to **GAX Configuring the Auditing Feature** (new document).
  - Navigate to **Configuration > Applications**.
  - Select GAX's Message Server.

- On the **Application Options** tab, remove role key in the **GAX** section with value of gax.
- Click Save.
- 8. Navigate to **Configuration > Applications**.
- 9. Select the iWD Runtime Node application
- 10. Click on the **Connections** tab to open it.
- 11. Remove Message Server dedicated to iWD
  - Check the check box next to the Message Server and click **Remove**.
- 12. Add GAX's Message Server.
  - Click the **Add** button.
  - For the Server, choose the GAX's Message Server.
  - Click **OK** to add the GAX's Message Server to the iWD Node application and close the window.
- 13. Click Save.

### Post-procedure steps

- 1. Restart GAX.
- 2. Start iWD Runtime Node.

# Installing IWD Manager

# Prerequisites

# Prerequisites

- The environment meets the requirements that are described in Installation Prerequisites
- The computer on which the iWD Manager is going to be installed has network access to the computer that is hosting Genesys Configuration Server. Users of iWD Manager will be authenticated through Genesys Configuration Server.
- You have access rights to execute install.sh or setup.exe, depending on the operating system.
- For upgrades from 8.5.0 to 8.5.1+:
  - The servlet container (for example, Tomcat) is stopped.
  - The previous version of iWD Manager is uninstalled—the iwd\_manager directory from the web server is removed.

### On Windows

### On Windows

### Prerequisites

• Installation Packages have been installed.

### Purpose

To install the iWD Manager application on the Windows platform.

# Summary

Installation of iWD Manager saves the required database scripts in the working directory. These scripts must be run against the iWD Configuration database and the Interaction Server database. iWD Manager does this automatically after a user's successful login and authentication, when it detects a different database schema than expected. For Iteration Server synchronization, there is a dedicated option Configure Ixn Custom Properties in iWD Manager. The current procedure assumes that the application already exists in Configuration Server—the required steps are described in *iWD Manager Application Definition*.

### Important

If you are upgrading, ensure that you have uninstalled the previous version and proceed with the current installation procedure. Also make sure not to skip the Application Definition step, because new versions might deliver new options.

# Procedure

- 1. Locate and double-click setup.exe in the iWD Manager directory eg. of the iWD DVD.
- 2. The iWD Manager Installation Wizard opens. Click **Next** in the Welcome screen.
- 3. Select the web container (for example, Tomcat or WebSphere) and click **Next**.
- 4. If you selected WebSphere in Step 7, select the appropriate JDK from the list.

### Important

This is not the JDK which will be used by WebSphere. This is necessary to properly configure the scripts which will be used to build the WAR archive.

- 5. If you selected Apache Tomcat in Step 7, browse to the Home directory for your Apache Tomcat installation (for example, C:\ProgramFiles\Apache\Tomcat7\). The iWD Manager components will be installed in the selected directory, under the webapps/ subdirectory.
- 6. Click Next.
- 7. In the **Connection Parameters** to the Configuration Server screen, enter the login details to connect to Genesys Configuration Server and then click **Next**:
  - Host name—The host of Genesys Configuration Server
  - Port—The port that is used by Genesys Configuration Server
  - User name—The user name of the Person (or User) as defined in Genesys Configuration Manager or Genesys Administrator.
  - Password—The password that is associated with the Person (or User).

- 8. (Post-8.5.101.03 only) From the list of available choices, choose the iWD Manager application that you want to install and click Next.
- 9. Choose the destination location for iWD Manager. If you selected Websphere in Step 7, both supporting files and iWD Manager Java application part will be installed in that location. If you selected Tomcat in Step 7, only supporting files for iWD Manager will be installation in that location. The iWD Manager web application will be installed directly into the webapps folder under your Tomcat home directory.

10. Click Next.

- 11. Select the database type that will be used by the iWD Configuration database.
- 12. Enter the parameters that are used to connect to the iWD Configuration database in the next screen. Enter the following information:
  - DB Server Host—The name of the computer on which the database is located.
  - Database Name—The name of the iWD Configuration database.
  - User Name—The name of the user that is used to connect to the database.
  - Password—The password that is used to connect to the database.

#### 13. Click Next.

- 14. Enter the host name and port of the computer on which the backup Genesys Configuration Server is running. If there is no backup Configuration Server in your environment, specify the primary Configuration Server host and port. Click **Next**.
- 15. In the **Ready to Install** screen, click **Install** to begin the installation of iWD Manager.
- 16. When installation has been completed, click **Finish**.
- 17. Perform any optional steps or install localization if needed.

For WebSphere configuration after installation of iWD Manager, build the WAR archive as described in *Post-Installation Steps For WebSphere* and install the generated WAR file by using the WebSphere Integrated Solutions Console.

#### **End of procedure**

### On UNIX

### On Unix

### Prerequisites

• Installation Packages have been installed.

### Purpose

To install the iWD Manager application on the UNIX platform.

# Summary

Installation of iWD Manager saves the required database scripts in the working directory. These scripts must be run against the iWD Configuration database and the Interaction Server database. iWD Manager does this automatically after a user's successful authentication in the login every time that it detects a different database schema than expected. For Interation Server synchronization there is a dedicated option Configure Ixn Custom Properties. The current procedure assumes that the application already exists in Configuration Server—the required steps are described in *iWD Manager Application Definition*.

### Important

If you are upgrading, ensure that you have uninstalled the previous version and proceed with the current installation procedure. Also make sure not to skip the Application Definition step, because new versions might deliver new options.

### Procedure

- 1. Locate the install directory and enter ./install.sh.
- 2. When the following output is displayed, enter the required information, as indicated at each prompt.

### Important

In this procedure Websphere is selected for the servlet container. When asked to provide the destination directory, enter an arbitrary location. iWD Manager Java application and supporting files will be installed in this directory.

Othercase you can select Tomcat option. Then you will be asked additionally for you tomcat installation path: Please enter the full path to your Tomcat installation

And java application will be installed directly into Tomcat as  $iwd_manager$  and rest of supporting files in location that you provided.

Installing iWD Manager, version 8.5.101.XX

Please select your servlet container type by number: 1. Tomcat 2. WebSphere =>1 Please specify the type of used Database Server: 1) MS SQL Server 2) Oracle Server =>2 Please enter the Database Server hostname or IP address =>X.X.X.X Please enter the Database name =>XE Please enter the Database Server user name =>iWD Please specify the Database Server user password => Please enter the Configuration Server Host Name =>X.X.X.X Please enter the Configuration Server Port =>2020 Please enter the Configuration Server Backup Host Name =>X.X.X.X Please enter the Configuration Server Backup Port =>2020 Please enter the Configuration Server Application Name =>iWD Manager (Note: Post-8.5.101.03 only) Please enter full path of the destination directory for installation =>/var/iwd85/manager Extracting tarfile: data.tar.gz to directory: /var/iwd85/manager . . . webapp/ webapp/WEB-INF/ webapp/WEB-INF/application.properties webapp/WEB-INF/web.xml webapp/WEB-INF/faces-config.xml webapp/WEB-INF/lib/ webapp/WEB-INF/lib/hibernate.jar webapp/WEB-INF/lib/packagedstatisticsdeprecated.jar webapp/WEB-INF/lib/commons-lang.jar webapp/WEB-INF/lib/commons-logging.jar webapp/META-INF/MANIFEST.MF Installation of iWD Manager, version 8.5.XXX.XX has completed successfully.

3. Perform any optional steps or install localization if needed.

For WebSphere configuration after installation of iWD Manager, build the WAR archive as described in *Post-Installation Steps For WebSphere* and install the generated WAR file by using the WebSphere Integrated Solutions Console.

### iWD Manager Application Definition

### Procedure

- Log into Genesys Administrator or GAX and import the iWD Manager Application template eg. from the iWD DVD. Since 8.5.0, the iWD Manager template also includes privileges. Double-check to see whether metadata were correctly imported. This is important for definition of roles in Genesys Administrator. For GAX, importing the IP automatically also imports privileges. In that case, metadata are options since you would manage roles using GAX in those circumstances.
- 2. Create a new **Application** object based on the template. For upgrades from 8.5.0 to 8.5.1 you can either create a new application in place of the previous one or simply update the application by using the new template. As for second option be careful with privileges part.

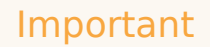

The must be only one iWD Manager application on the Configuration Server. Additional ones will be ignored.

3. To begin create procedure navigate to **Configuration > Environment > Applications** and click **New**.

#### 4. On the General tab:

- a. Enter a name for the iWD Manager.
- b. Select the application **Template**—This must of type iWD Manager.
- c. **Version**, **Tenant** and **Is Application Server** boxes are pre-selected according to the template type.
- d. **State Enabled**—If selected, indicates that the object is in regular operating condition and can be used without any restrictions.
- 5. On the **Connections** tab, add the connections to the Interaction Server and to Universal Contact Server (UCS) that your iWD Solution will use. If you need to:
  - a. Add the **Port ID** on the Interaction Server that iWD Manager will connect to.
  - b. Specify the **Connection Protocol**: simple or addp.
  - c. Specify the Local Timeout and the Remote Timeout—These values are required only if you specified addp in Connection Protocol. This value specifies the heartbeat polling interval, measured in seconds, on a client side. This indicates how often the client application sends polling signals to the server application. To enable this functionality, specify any integer as the value.
  - d. Specify a Trace Mode—The connection trace mode used between a server and its client.
  - Trace Is Turned Off—Select if you do not want either the client or the server application to print ADDP-related messages in its log.
  - Trace On Client Side—Select if you want the client application to print ADDP-related messages in its log.
  - Trace On Server Side—Select if you want the server application to print ADDP-related messages in its log.
  - Trace On Both Sides—Select if you want both the client and server applications to print ADDPrelated messages in their log.
- Specify Transport Protocol Paramters—Any text, usually key=value pairs, separated by a semicolon (;). This property is application-specific.

- 7. Specify **Application Parameters**—Any text, usually key=value pairs, separated by a semicolon (;). This property is application-specific.
- The **Ports** tab lists communication ports used by the clients of an application to connect to a server. To support specific high-availability configurations, more than one server can be registered on the same port within the same host. Otherwise, do not assign the port number to any other server on the same host. Click **Add** to add a connection.
- Ignore the **Options** tab.
- Ignore the **Application Options** tab.
- Click **Save** to save the Application object.

# Additional Configuration for Database Cluster Solutions

# Additional Configuration for Oracle RAC and MS SQL

After a standard installation of iWD Manager, you must do one of the following to correctly configure iWD Manager for either Oracle RAC or MS SQL clusters:

- Edit the iwd.properties file
- 1. Edit the iWD Manager configuration file (iwd.properties) and replace the iwd.configDatabase.url property value with a valid JDBC URL for either Oracle RAC or MS SQL.
- 2. Start iWD Manager.

See also here for differences between the Oracle RAC SCAN-on and SCAN-off URLs.

### Post-Installation Steps for WebSphere

### Post-Installation Steps for WebSphere

After the installation of iWD Manager it is necessary to build the WAR archives and install them into WebSphere using Integrated Solutions Console.

### Building WAR archives for iWD Manager

1. Browse to the directory which was specified during installation of iWD Manager and continue to

subdirectory \webapps.

2. Launch the iWD\_Manager.bat or iWD\_Manager.sh file, depending on your operating system. This will create the iwd\_manager.war file. For example, for UNIX the following output will be displayed:

```
bash-3.00# cd /var/iwd85
bash-3.00# ls
manager
bash-3.00# cd manager/webapps
bash-3.00# ls
iWD_Manager.sh iwd_manager
bash-3.00# ./iWD_Manager.sh
added manifest
...
adding: ui/lib/codepress/images/line-numbers.png(in = 16556) (out=
16556)(stored 0%)
bash-3.00#
```

- 3. Log in to Websphere Integrated Solutions Console.
- 4. Uninstall the existing iWD Manager applications, if they are present.
- 5. Install iWD applications, and select the prepared WAR files when prompted.
- When installation is completed, adjust the order of classloaders for each installed iWD application. By default, classloader order is Parent first, then Application. iWD requires the order to be Application first, then Parent.
- 7. To change the order of the classloaders, in WebSphere Integrated Solutions Console, click on **Application**, click **Manage Modules**, click on **Module** (one per application), then change the classloader order to Application, then Parent.
- 8. Click **Save**.
- 9. From the installed application list:
  - a. Click on the application.
  - b. Click on the [JSP and JSF options] link.

#### Important

When deploying on Websphere 8.x, the JSF implementation must be set to SunRI1.2 for the iwd\_manager application.

- c. Select SunRI1.2 from the drop-down list.
- d. Click Save.
- e. Set the WebSphere cookie path to /iwd\_manager with the session management override enabled. This setting is located in **iwd\_manager\_war> Session Management> Enable Cookies**.
- f. Click Save.
- 10. Start the application.

# Encode your database password

### Encode your database password

### Purpose

An optional step that allows you encrypt the database password, because it is held in configuration files.

### Procedure

A file named passwordEncoder.cmd (or passwordEncoder.sh for UNIX-based operating systems) file is included when you install iWD Manager. This utility can be run to encode the database password that appears in the iwd.properties file, which is located in <web application server directory>/webapps/iwd\_manager/WEB-INF/classes (the password is in plain text in the iwd.properties file by default).

- 1. On Windows open command-line window (go to **Start -> Run** and enter cmd in the **Run** dialog box). On other systems, open the console.
- 2. Navigate to the directory where iWD Manager has been installed (for example, cd C:\Program Files (x86)\GCTI\iWDManager\passwordEncoder). Navigate to directory passwordEncoder.
- 3. Enter passwordEncoder <unencoded password> (for example, if the password is genesys you would type in passwordEncoder genesys).
- 4. The command-line window will display the encoded version of the password.
- 5. In the iwd.properties file, replace the unencoded version of the password string with the encoded version (iwd.configDatabase.password=).
- 6. Change the value of the iwd.configDatabase.passwordEncoded property to true.
- 7. Save the iwd.properties file.

Below are two sample files. The first shows an iwd.properties file before the password was encoded. The example shows the same file after the password was encoded.

In order for the password encoder to work, the JRE bin directory must be added to the PATH system environment variable for users that handle iWD Manager server. For example, if the JRE is installed in  $C:\Java\jre1.7.0_{45}x64$  then  $c:\Java\jre1.7.0_{45}x64$  bin should be in the PATH system environment variable.

#### Sample file with unencoded password

```
iwd.configDatabase.url=jdbc:sqlserver://iwd80vm;
databaseName=iwdmanagerdb
iwd.configDatabase.username=genesys
```

```
iwd.configDatabase.password=genesys
iwd.configDatabase.passwordEncoded=false
iwd.configDatabase.driverClassName=
com.microsoft.sqlserver.jdbc.SQLServerDriver
iwd.configDatabase.hibernateDialect=
org.hibernate.dialect.SQLServerDialect
iwd.configDatabase.type=mssql
iwd.cfgServerHost=localhost
iwd.cfgServerPort=2020
iwd.cfgServerBackupHost=localhost
iwd.cfgServerBackupPort=2020
iwd.host=maestro_01
```

#### Sample file with encoded password

```
iwd.configDatabase.url=jdbc:sqlserver:
//iwd80vm;databaseName=iwdmanagerdb
iwd.configDatabase.username=genesys
iwd.configDatabase.password=********
iwd.configDatabase.passwordEncoded=true
iwd.configDatabase.driverClassName=
com.microsoft.sqlserver.jdbc.SQLServerDriver
iwd.configDatabase.hibernateDialect=
org.hibernate.dialect.SQLServerDialect
iwd.configDatabase.type=mssql
iwd.cfgServerHost=localhost
iwd.cfgServerBackupHost=localhost
iwd.cfgServerBackupPort=2020
iwd.cfgServerBackupPort=2020
iwd.host=maestro_01.
```

#### Important

You can use other Base64 encoders to encode your password as well. These can be found easily on the Web. One example is: http://www.motobit.com/util/ base64-decoder-encoder.asp.

#### End of procedure

# Implementing Single Sign-On and Single Log-Out

# Implementing Single Sign-On & Log-Out

To configure single sign-on (SSO), the following additional configuration is required:

- 1. Edit the sso.properties section and set the following properties:
  - iwd.saml.enabled—Set to true
  - iwd.saml\_entityid—Set to a value that is unique within the SSO circle (the full URL path, for

example)

- iwd.saml\_idp\_metadata—The URL from which to obtain the IDP's metadata file (a locally stored metadata file could be used as an alternative)
- iwd.saml\_sp\_metadata—The path to the locally stored metadata file for the current SP (iWD Manager). The default value is metadata/iwdmanager\_sp.xml.
- iwd.saml.iwd\_url—Set to the full URL of the local SP.
- 2. In order to confgure Single Log-Out set following attributes in the sso.properties :
  - iwd.saml.sloEnabled—Set to true.
  - iwd.saml.sloAppName—Set to application name.
  - iwd.saml.sloRegEndpoint—Set to <activity-monitor-url>/v01/slo/registration/sp.
  - iwd.saml.sloUnregEndpoint—Set to <activity-monitor-url>/v01/slo/unregistration/sp.
  - iwd.saml.spSloEndpoint—Set to <iwd-manager-url>/saml/logout.
  - iwd.saml.spHeartbeatHandlerEndpoint—Set to <activity-monitor-url>/v01/server/ activities.
  - iwd.saml.sloLogoutUrl—Set to /saml/logout.
  - iwd.saml.postLogoutUrl—Set to <hub-landing-page-url> or /ui/blank.jsf.
- 3. Obtain encryption keys and store them in the local keystore file. The Java keystore is managed using the JDK keytool command. iWD needs to know the location of the keystore file, key name and passwords which are provided using the following properties:
  - iwd.saml.keystore—/security/samlKeystore.jks
  - iwd.saml.keyname—iwdmanager
  - iwd.saml.keypass—ChangeIt
  - iwd.saml.keystorepass—ChangeIt
- 4. To encrypt password fields, use the passwordEncoder tool and set iwd.saml.keystorePasswordsEncoded as follows:
  - iwd.saml.keypass—\*\*\*\*\*\*\*
  - iwd.saml.keystorepass—\*\*\*\*\*\*\*
  - iwd.saml.keystorePasswordsEncoded—true
- 5. Generate the metadata file if it is not present:

#### Before 8.5.103.04

- a. Set the iwd.saml.generate\_metadata property to true.
- b. Set the iwd.saml.iwd\_url property to <iwd-manager-url>/saml/metadata. in the iwd.properties file. In case missing of such atribute, please add it.
- c. Restart iWD Manager and go to the <iwd-manager-url>/saml/metadata URL.
- d. Rollback generate\_matadata to false.

#### After 8.5.103.04

- a. Go to the <iwd-manager-url>/saml/metadata URL, no additional configuation modification is required.
- b. Save the downloaded metadata file.
- 6. Provide the SP's metadata file to your IDP.
- 7. Enable concurrent former logging to iWD Manager in the HUB environment by setting the iwd.saml.formLoginEnabled property to true in sso.property file.

# Configuring UCS over TLS (Win)

# Configuring UCS over TLS (Win)

When UCS has Transport Layer Security (TLS) configured, either as a server on its ESP port, or as a client in its connection to Message Server, there are two ways to enable it as a Windows Service:

#### -Log on As a Local Host User

- 1. Select the Windows service related to UCS.
- 2. Select the Log On tab. The default setting is Log on as local system account.
- 3. Select Log on as this account and provide the login/password of a local host user.

#### -Import a Certificate to the Local System Account

- 1. Do one of the following:
  - Run psexec.exe -i -s mmc.exe, then import a certificate for a user that is the local system account.
  - Run psexec.exe -i -s certutil -f -user -p [password] -importpfx [path to the certificate]

### Important

With the flag -s, psexec.exe executes the specified program under the system account. psexec is part of PSTools, which can be downloaded from http://technet.microsoft.com/en-US/sysinternals

# Enabling/Disabling ADDP Connections

- 1. After installation, navigate in GAX to **Configuration > Environment > Applications**.
- 2. Locate the iWD Manager or Runtime Node in the list and open it.
- 3. Select the **Connections** tab and then select the server connection you want to change.
- 4. Open it and select addp from the **Connection Protocol** drop-down options.
# Creating the Tenant in GAX

## Procedure

- 1. Navigate to **GAX** -> **Configuration** -> **Environment** > **Tenants**.
- 2. Click **New** to open a configuration page. This has three tabs: **General, Options** and **iWD Attributes**. Two other tabs, **Permissions**, **Dependencies** appear when the Tenant is saved.
- 3. Enter the following information. For some fields, you can either enter the name of a value or click **Browse** to select a value from a list: **General tab** 
  - **Name**—The name of the Tenant. You must specify a value for this property, and that value must be unique within the Configuration Database.
  - Password—A password that must be used to access this Tenant.
  - **Confirm Password**—A confirmation of the password.
  - **Parent Tenant**—The parent Tenant of this Tenant. By default, the parent Tenant is the Tenant in which you are creating the new Tenant. If you change this field, the new Tenant will be created as a new child Tenant under the specified parent Tenant. To subsequently change the parent Tenant, refer to the Structure tab, above.
  - **Chargeable Number**—The account number to which activities for this Tenant are charged, for cost-tracking purposes.
  - **Default Contract**—The default cost contract applied to resources of this Tenant. For more information, refer to the Routing Solutions chapter of the Universal Routing 8.0 Routing Application Configuration Guide.
  - **State Enabled**—If selected, indicates that the object is in regular operating condition and can be used without any restrictions.
  - Ignore the **Options tab**.

#### Permissions

4. Configure user permissions for this Tenant.

#### Dependencies

5. Configure any Dependencies for this Tenant.

#### **iWD** Attributes

- 6. Configure the iWD Attributes for this Tenant.
- **ID**—The Tenant's runtime ID, generated automatically.
- Description of the tenant.
- Social Messaging Enabled—Check to enable social engagement integration for this Tenant.
- Rule Authoring Tool URL—The URL of the Genesys Rules Authoring Tool for this iWD Tenant.

- Click **Inventory Report** to print to screen a complete view of the Tenant hierarchy, including Solutions, Departments and Processes.
- Add any Custom Tenant attributes by clicking **Add** and filling in the Name Type and Value table.

#### Important

If you are not logged in as the default User, or are not a member of the **SuperAdministrators** Access Group, you must have special permissions and role privileges to create a Tenant. Refer to the **Genesys 8.1 Security Deployment Guide** for details about the security requirements for creating a Tenant.

## Next Steps

Configure your IWD Soluton by installing and running the iWD Setup Utility. Create as many iWD solutions as are required for your business needs. Each iWD solution requires its own dedicated Stat Server. For each iWD solution that you you create, run the iWD Setup Utility and install the Stat Server Java Extension.

#### Important

It is recommended that you do not create any Solutions and Services under the System Tenant. You should do so under a managed Tenant.

# Working with Integrated Capture Points

Capture point (CP) functionality allows iWD to create new tasks, based on data coming from an enterprise application or *source system*. CPs also enable existing tasks to be canceled, completed, held/resumed, restarted, or modified. CP functionality is integrated into Interaction Server.

However, for customers upgrading from iWD 7.6.1 or 8.0, iWD 8.5 **no longer** supports the *legacy* CPs services from those releases.

Genesys recommends that you use the Integrated CPs (ICPs). Because iWD 8.5 no longer supports legacy capture points, you will need to migrate to using ICPs. See the *Moving from Legacy to ICPs* tab on this page.

#### Important

See the **iWD Web topics** for information regarding capture points for iWD Web.

## Installing iWD ICPs

## Installing iWD Integrated CPs

Installation procedures for ICPs are described in the eServices Integrated Capture Points 8.1 Guide.

#### Important

Remember that legacy capture points are not supported in iWD 8.5.

The prerequisites and other information will differ in the eServices 8.1 Deployment Guide, depending on the ICP being used. However, for all ICPs there are two common installation steps:

- Creating the Capture Point application.
- Configuring Capture Point iWD attributes.

## Creating a Generic Capture Point

## Creating a Generic Capture Point

The procedures in this section are applicable to all types of Capture Point. Differences in configuration between pre-8.5 ICPs are mentioned specifically in the procedures are documented in the e-Service Capture Point Guide.

#### Creating the Capture Point application

#### Purpose

• The Capture Point functionality is built within Interaction Server 8.1, which means that there is no separate installation package for any type of Capture Points. An Application object for the Capture Point must be configured in GAX. One Application must be configured for each instance of the Capture Point. Interaction Server supports multiple capture points.

#### Prerequisites

- Interaction Server must be installed.
- iWD 8.5 must be installed.

#### Start

- 1. Login to GAX.
- 2. Navigate to Environment > Applications.
- 3. Create a new Application object based on the chosen Capture Point template. The CapturePointId will be automatically set to the name of the Capture Point application as configured in GAX. In iWD compatibility mode, it will also be saved as the IWD\_capturePointId property in user data. When the Capture Point is configured, the Capture Point ID must be the same as the application name in order to ensure accurate events history reporting and accurate filtering. (The Capture Point Name can be anything).

#### Important

The name of the Capture Point **Application** must start with a letter, contain only alpha-numeric characters and underscores, and cannot be longer than 16 characters and cannot contain spaces.

- Because the Capture Point is integrated with Interaction Server, the Host and Port information is taken from Interaction Server (which must be listed as a connection on the **Connections** tab). Host and Port information comes from Interaction Server.
- 5. Add a connection to Interaction Server. Multiple Capture Point **Application** objects can connect to the same Interaction Server.
- 6. On the **Ports** tab, add any additional ports required for connection to Interaction Server.
- 7. On the **Tenants** tab, add the relevant Tenant.
- 8. Ignore the **Options** tab.

- 9. Ignore the Application Options tab.
- 10. On the **iWD Attributes** tab, select the **Solution** from the drop-down list and add a **Description**. The runtime **ID** of the capture point is generated by GAX to a default initial value and it can be changed. Interaction queues configured in the Solution are copied to the appropriate Capture Point's options. If the Solution has defined incorrect or disallowed queue names, they should be fixed in the Solution configuration first. Otherwise the Capture Point object cannot be saved.
- 11. Save the Application object.
- 12. When configuration is complete, click Save.

End

## Moving from Legacy to ICPs

## Moving from Legacy to ICPs

## Mapping Native iWD Task Actions to Native IXS Message Operations

This section is intended to help you understand how the native Interaction Server (IXS) XML message operations compare to the native iWD XML message operations. The information provided here is mainly derived from the *eServices 8.1 User's Guide.* 

This page shows how the operations you would specify in the iWD message format correspond, or translate, to the operations you would specify in the IXS message format.

| Task action                                     | iWD XML message operation | Interaction Server message<br>operation         |
|-------------------------------------------------|---------------------------|-------------------------------------------------|
| Create a new task/interaction in iWD            | CreateTask                | <interaction operation="submit"></interaction>  |
| Get information about a task/interaction in iWD | GetTaskInfo               | <interaction operation="getinfo"></interaction> |
| Update a task/interaction in iWD                | UpdateTask                | <interaction operation="update"></interaction>  |
| Complete a task/interaction in iWD              | CompleteTask              | <interaction operation="update"></interaction>  |
| Hold a task/interaction in iWD                  | HoldTask                  | <interaction operation="hold"></interaction>    |

| Task action                           | iWD XML message operation | Interaction Server message<br>operation        |
|---------------------------------------|---------------------------|------------------------------------------------|
| Resume a held task/interaction in iWD | ResumeTask                | <interaction operation="resume"></interaction> |
| Restart a task/interaction in iWD     | RestartTask               | <interaction operation="update"></interaction> |
| Cancel a task/interaction in iWD      | CancelTask                | <interaction operation="update"></interaction> |

## Creating a New Task or Interaction

When you are creating a new task/interaction by using the <interaction operation="submit"> operation to specify the all initial properties of the interaction, use the properties element, which is a direct child of the interaction element. Alternatively, you can provide default values for any interaction properties, as part of the Integrated Capture Point Application configuration. See the descriptions of the default-values sections (which are repeated for each capture type) in the eServices 8.1 Reference Manual.

Configuration of some properties is mandatory to ensure iWD behaves as expected. Also, in Task Attribute Mapping in the columnInteraction Attached Data Key, the names of the properties are described as you would refer to them in this message. You can cross-reference this with the information in the tables titled Translation Table for Known Attributes-Inbound and Translation Table for Known Attributes-Outbound in the *eServices 8.1 User's Guide*.

## Updating, Completing, Canceling, or Restarting a Task/Interaction

Use the <interaction operation="update"> operation when you are updating, completing, canceling, or restarting a task/interaction. Use the properties element, which is a direct child of the interaction element, to specify which properties to update.

In the special cases, when you are completing, canceling, or restarting a task/interaction, specify the Queue property, to move the task/interaction to the iWD\_Completed/ iwd\_bp\_comp.Main.iWD\_Completedqueues, iWD\_Canceled/iwd\_bp\_comp.Main.iWD\_Canceled queues, or the iWD\_New/iwd\_bp\_comp.Main.iWD\_New queues, respectively.

### Important

When you use the iWD\_Completed/iwd\_bp\_comp.Main.iWD\_Completed, iWD\_Canceled/iwd\_bp\_comp.Main.iWD\_Canceled and iWD\_New/ iwd\_bp\_comp.Main.iWD\_New queue names it is assumed that you are using the out-ofthe-box business process that is provided with iWD (IWDBP). If you have modified this business process to add/change queue names, you will need to consider this when you are specifying the Queue property for the update action.

#### Differences in Task Restart Process

Restarting a held task differs for legacy CPs and integrated CPs. With legacy CPs, if a held task is restarted, its state changes to New and it is processed again as a new task. However, for integrated CPs, after a task is restarted, it must first be resumed before processing continues. If the task is not resumed, then it stays in the iWD\_New queue as held.

## Mandatory Interaction Properties

When you submit a new interaction to Interaction Server (<interaction operation="submit">), the following properties are mandatory. Therefore, they are also mandatory for the Integrated Capture Points:

- InteractionType
- InteractionSubtype
- MediaType
- Queue
- TenantID

#### Important

In this case, TenantID is the Genesys tenant ID, not the ID of the managed tenant that is created in the iWD configuration.

You do not need to specify these properties in the XML message, because several of them are normally not relevant to iWD. There is an configuration option for the Capture Point Application template, called default-values (for a description, see the *eServices 8.1 Reference Guide*), which enables you to enter default values for any of these properties (as well as any other interaction properties). Therefore, if the default values for these five attributes/properties are specified in the options, then the message itself need not contain any other properties for Interaction Server to accept and process it.

The Queue property is an exception, because you can configure the default queue as part of the business process configuration by using the endpoints section.

In addition to these mandatory properties, three other properties, specific to iWD interactions, are used to ensure that interactions are accounted for correctly by iWD Data Mart and are displayed properly through the Global Task List. The properties are:

- iWD\_TenantId
- iWD\_SolutionId
- iWD\_CapturePointId

The iWD\_CapturePointId property will be equivalent to the name of your Capture Point

Application in Configuration Server. See the procedure, "Creating the capture point application" in the *eServices 8.1 Deployment Guide*.

When you deploy the Integrated Capture Point, you must also set the ID and Solution on the iWD Attributes tab.

The iWD\_SolutionId and the iWD\_TenantId properties are the ID of the Solution and the Tenant, respectively, under which the capture point application has been created in GAX. Similar to the mandatory interaction properties, these three additional properties are set automatically by the iWD GAX Plugin when the iWD Attributes tab is completed.

## More Information About CPs

## More Information About CPs

For a description of some optional ways to format the information inside the <properties> element, see the section, "Properties Element" in the *eServices 8.1 User's Guide.* 

For additional information about other elements, such as changed, deleted, reason, actor, and party, and about how responses to capture point requests are processed, see Chapter 9 in the *eServices 8.1 User's Guide.* 

By default, when you specify any interaction property that is not considered a core property of the Interaction Server interaction data model, or that is not a core or extended attribute in terms of the iWD data model, the value of that property will be stored in a BLOB in the interactions table of the Interaction Server database. If you need to use this custom property in any Queue Views, or to use filtering in the Global Task List, see the **Working with Task Attributes and Interaction Properties** document.

# Configuring iWD Using Setup Utility (for releases up to 8.5.103)

#### Important

Use of the iWD Setup Utility is supported only for iWD 8.5.0x up to 8.5.103x and only for the iWDBP for IRD for versions from 8.5.0x to 8.5.103x.

From release 8.5.104, Genesys supports only **manually configuring iWD deployments** (including deploying and cloning the IRD Business Process and the Composer Business Process) using the procedures described **here**.

The 8.5.104 versions of the iWDBP must be installed manually. These procedures are described **here**.

For details of how to use the iWD Setup Utility to clone the iWDBP for IRD version 8.5.0x to 8.5.103x and customize it into a new business process, see **Cloning the iWDBP to Create a New Business Process**.

## Overview for iWDBP 8.5.0x to 8.5.103x

## Overview

#### Important

From release 8.5.0, the Setup Utility does not ship in a separate IP. It ships as part of iWD Manager IP.

The iWD Setup utility performs the following functions:

- Imports iWD business processes to Genesys Configuration Server. The iWD Setup Utility includes the following business processes:
  - IWDBP—the default business process. See Working with the iWD Business Process (IWDBP).
    - The Customize IWDBP option in release 8.5.1 allows you to clone the iWDBP and edit it with customized queue names so that you can run more than one business process under the same Tenant. See Configuring iWD for Multiple Business Processes and Cloning the iWDBP to Create New Business Process.

- **Standard Genesys to IWD adapter**—the business process used to insert into IWDBP to serve Genesys standard open media channels. These business processes are also provided as a .wie file that can be imported manually through the Genesys Interaction Routing Designer. This is useful when you are upgrading from one iWD release to another and you do not have to run the iWD Setup Utility. The iWD business process .wie file is saved to your file system when the iWD Manager Installation Package is installed.
- **ABC IWD Simple BP**—the business process used to insert into existing business processes.
- **Creates an Agent Group** called IWD in your Genesys Configuration Database. This is the name of the Agent Group that is used in the example Distribution routing strategy that is included in the standard iWD Business Process (IWDBP). Although all customers are expected to modify this Distribution routing strategy for their own needs, having the IWD Agent Group created out of the box will make it easier to use IWDBP to process interactions for testing purposes.
- **Creates the capacity rule** that includes the media type workitem and provides the option to assign it to the Tenant.
- Enables you to select and configure the Stat Server to use with iWD Stat Extensions.
- Configures the iWD Stat Server Java Extensions into the specified Stat Server.
- Creates the two List Objects—Iwd\_Esp\_List and Iwd\_Package\_List—that are necessary to ensure business rules are invoked from business processes, such as IWDBP.

#### Important

Iwd\_Esp\_List also defines the list of Universal Contact Servers to be used with Interaction Server that allow the iWD business process (IWDBP) to update the interaction record in the Universal Contact Server, to mark the interaction as *done*.

• Creates the connector objects for the iWD solution.

## Installing and Using the Setup Utility 8.5.0x to 8.5.103x

## Installing and Using the Setup Utility

This procedure configures the objects required in Configuration Server for your iWD installation.

#### Important

The iWD Setup Utility can be run multiple times, as it is possible to have multiple iWD Solutions in your environment. The following procedure outlines the steps taken the first time the utility is run. Subsequent

runs of the utility may result in some screens not being displayed, as the information has already been configured. Therefore, when you run the iWD Setup Utility it might not follow the exact procedure outlined below.

The iWD Setup Utility will not over-write the iWD business process if it has already been imported by a previous run of the iWD Setup Utility. So, if any customization has been made on the business process, running the iWD Setup Utility will not impact your customization, provided all strategy names are the same.

If you have made changes to the iWD business process, but would like to see the business process that is included in the iWD Setup Utility, you must export the customized business process from IRD, delete it, and then run the iWD Setup Utility again. Or, you can run the iWD Setup Utility against a different Tenant.

## Environment Prerequisites

- iWD Manager is installed (iWD Setup Utility is shipped with the iWD Manager IP).
- iWD Runtime Node is installed.
- The iWD Data Mart has been installed and the iWD Data Mart database has been created.
- Interaction Server 8.0.1 or later has been installed. If you are not an existing eServices customer, you will need to install an instance of Interaction Server to use with iWD.

## Configuration Prerequisites

- Ensure that you have a Switch Office object created on the Environment tenant. This object can be used for configuring any sub-tenants.
- Ensure that, for any sub-tenant, you have a switch configured that uses the Switch Office configured on the Environment tenant.
- Ensure that you have the sub-tenant added to the **Tenants** tab in your Interaction Server application.
- Copy the IWD strategies (.rbn files) from the IWD Manager's install folder (C:\Program Files\GCTI\ IWD\_Mngr\config\ASD) to a location that you will specify in the procedure below in Samples Placement.

## Procedure

- 1. In GAX, navigate to **Administration > Solution Definitions**
- 2. Select **iWD Setup Utility** from the displayed list. Your screen should look like this:

| Juno | Definitions       |                     |        | < / > | IWD Setup Utility                                                                                |
|------|-------------------|---------------------|--------|-------|--------------------------------------------------------------------------------------------------|
|      | Q Quick Filter    | \$                  |        | 0     | Download Delete                                                                                  |
| me   |                   | Description         | Ver    | Dep   | Version                                                                                          |
| 🗘 En | vironment         |                     |        |       | 8.5.000.10                                                                                       |
| 1    | iWD Setup Utility | This file defines a | 8.5.00 |       | Description                                                                                      |
| 5    |                   |                     |        |       | This file defines a wizard to configure the intelligent<br>Workload Distribution (IWD) Solution. |
|      |                   |                     |        |       | hater                                                                                            |
|      |                   |                     |        |       | NOTES                                                                                            |
|      |                   |                     |        |       |                                                                                                  |
|      |                   |                     |        |       | Group                                                                                            |
|      |                   |                     |        |       |                                                                                                  |
|      |                   |                     |        |       | Deployable                                                                                       |
|      |                   |                     |        |       |                                                                                                  |
|      |                   |                     |        |       | Save Cancel                                                                                      |
|      |                   |                     |        |       |                                                                                                  |
|      |                   |                     |        |       | Solution Definition<br>Choose File No file chosen                                                |
|      |                   |                     |        |       |                                                                                                  |
|      |                   |                     |        |       |                                                                                                  |

- Check the **Deployable** check box. If for any reason your Setup Utility is not deployable, you will be prompted at this point.
- 4. From the Settings menu (indicated on the screen above) select **Install**. This action opens the Automated Service Deployment Wizard, which is a sequence of configuration screens in which you will define your iWD solution instance. Click **Next** to begin deployment. Deloyment consists of the following:
  - a. **Tenant Selection**—Browse and select the Tenant where you plan to install the iWD Solution components.
  - b. **Multimedia Switch Selection**—Add the name of a multimedia switch if appropriate. A Multimedia Switching Office and Multimedia Switch must be created in Genesys Configuration Database, to support Stat Server and URS operations. Refer to the eServices 8.1 Deployment Guide for more details on these topics.
  - c. Universal Router Server Selection—Select the URS for this iWD Solution.
  - d. **Samples Placement**—Enter the name of the directory where routing strategy files for sample import will be placed.
  - e. **Resource Capacity Rules Selection**—To select the capacity rule. This action will create a capacity rule that can be used immediately.

#### Important

The default capacity rule that will be created by the iWD Setup Utility will be based on the media type workitem. You are not required to use workitem as the media type. You can create new media types in Configuration Manager or Genesys Administrator (as Business Attribute objects) and you can use the new media types in any Capture Points you create, as well as in any capacity rules you configure.

- f. Interaction Server Selection—Browse to and select the Interaction Server you plan to use to process interactions for this iWD Solution.
- g. **Database Access Point Selection**—Browse to the Database Access Point that is configured for the Interaction Server Event Log database, or create a new one if necessary.
- h. **Stat Server Selection**—Select an existing Stat Server to configure the iWD Stat Server Java Extension for this solution.

#### Important

Each iWD Solution requires its own dedicated Stat Server. For more information about installing and configuring Stat Server, refer to the Framework 8.1 Stat Server Deployment Guide.

- i. Universal Contact Server Selection—Select an existing UCS to use with this iWD Solution. If this does not exist, you can skip this step. Having the Universal Contact Server name associated with your iWD Solution ensures that the business logic in the out-of-box iWD business process (IWDBP) will update the interaction record in the UCS database when an interaction is considered done (that is, the value of the Status column in the Interaction table in the UCS database will be set to 3). Normally such an update is done in a routing strategy when processing is stopped for an interaction and the interaction is deleted in the Interaction Server database. However, in the case of the iWD business process, even though interactions may persist in the Interaction Server database for a long period of time, they should still be considered done from an interaction history standpoint in the UCS database. Selecting a Universal Contact Server application on this screen will cause the iWD Setup Utility to update the Iwd\_Esp\_List list object with an association between your iWD Solution name and this UCS application name.
- j. **iWD Manager Creation**—Add the name of the iWD Manager application, and browse and select the parent applications folder where the iWD Manager application is located.
- k. **Genesys Rules Engine Application Selection**—Browse and elect an existing Genesys Rules Engine, or cluster, to evaluate iWD rules.
- I. **iWD Solution Selection**—Enter the enter the Solution ID for the solution.

# Manual Installation of IWDBPs in 8.5.104

## Manual Installation of iWDBP for IRD 8.5.104

## Manual Installation of iWDBP for IRD 8.5.104

The business process for IRD is provided as a .wie file that can be imported manually through the Genesys Interaction Routing Designer. The iWD business process .wie files are saved to your file system when the iWD Manager Installation Package is installed.

#### Procedure

- 1. In the IRD main window, click **Interaction Design**.
- 2. Click Business Processes. The existing Business Processes are listed for selection.
- 3. Double-click a Business Process to open the **Interaction Design** window.
- 4. From the File menu, select Import. The Configuration Import Wizard Choose File page appears.

| Configuration Import Wizard                             |                                    | ×              |
|---------------------------------------------------------|------------------------------------|----------------|
| Choose File<br>Choose file to import configuration from |                                    |                |
|                                                         |                                    |                |
| File                                                    |                                    |                |
| l                                                       |                                    | Browse         |
| Where to put strategy RBN files                         |                                    |                |
| 🗖 Into Database 🛛 🛝 🛝                                   | i\Genesys_Software\GCTI\Interactio | <u>B</u> rowse |
| Log (only if you need it)                               |                                    |                |
|                                                         |                                    | Browse         |
|                                                         |                                    |                |
|                                                         | <u>B</u> ack. <u>N</u> ext         | <u>C</u> ancel |

5. Next to the **File** text box, click **Browse**. The **Open** dialog box appears.

| Open               |                                      |   |     |             | ? × |
|--------------------|--------------------------------------|---|-----|-------------|-----|
| Look in: 🔀         | LaSeq1                               | • | ← 🗈 | 📸 🎫         |     |
| iwdbp.wie          |                                      |   |     |             |     |
| 🖬 ABC.wie          |                                      |   |     |             |     |
|                    |                                      |   |     |             |     |
|                    |                                      |   |     |             |     |
|                    |                                      |   |     |             |     |
|                    |                                      |   |     |             |     |
| 1                  |                                      |   |     |             | _   |
| File <u>n</u> ame: |                                      |   |     | <u>0</u> pe | n   |
| Files of type:     | Workflow Import Export files (*.wie) |   | •   | Cano        | el  |
|                    | C Open as read-only                  |   |     |             |     |
|                    |                                      |   |     |             |     |

- 6. Locate the iwdbp.wie file, and double-click it. The **Open** dialog box closes. IRD inserts the selected directory path and file name into the **File** text box in the Configuration Import Wizard.
- 7. Under Where to put strategy RBN files, do one of the following:
  - Click Browse, and then locate the folder that will hold the graphical portion of strategies in the Business Process (strategy \*.rbn files, which consume more space than the script portion of strategies).
  - Select the Into Database check box (if it is enabled), to save \*.rbn files in a database.

#### Notes:

- In order for the **Into Database** checkbox to be enabled, a Database Access Point must appear in the **Connections** tab of the IRD Application in Configuration Manager.
- The database used is the Configuration Server database. The table name is ird\_strategies.
- If security is a consideration, you may want to store the . rbn files in a database. For example, if you are a Service Provider, you might not want your subscribers to have access to your corporate drives. In this case, saving to the database in the recommended method.
- If you want to save the details of the import operation to a log file, click **Browse** next to the **Log** text box (unless the log file is already selected), and then locate or create the log file.
- Under Log (only if you need it), you have the option of saving business process import details in a log file. If you wish to do this, click the **Browse** button and locate/name the log file.
- Click Next. The Configuration Wizard Confirm Importing page appears.

| Configuration Import Wizard                                                                                                    | ×      |
|----------------------------------------------------------------------------------------------------|--------|
| Confirm Importing<br>The file contains configuration of the following business processes.<br>Confirm your intent to import the configuration. | ورو    |
| IWD Business Process                                                                                                    |        |
| <u>B</u> ack Import                                                                                                    | Cancel |

- If you are satisfied with your entries, click Import; otherwise, click Back to return to the Configuration Import Wizard Choose File page, and repeat Steps 5-9.
   After you click Import, the Configuration Import dialog box appears. A progress bar shows the progress of the import.
- Do one of the following:
  - To update your configuration settings immediately after the update, click **Refresh**.
  - Click Close; then at any time, you can update your configuration settings by selecting Refresh from the File menu.
- Respond to any messages that appear.

## Manual Installation of iWDBP for Composer 8.5.104

## Manual Installation of iWDBP for Composer 8.5.104

Import the Composer IWDBP project template (iwd\_bp\_comp) which is provided with the iWD software distribution artifacts here:

• <*iWD Manager Installation Directory*>/config/iwd\_bp\_comp.

#### Prerequisites

Configure your Web Application Server by following the application server requirements guidelines **here** (new document).

#### Procedure

- 1. Run Composer (or Eclipse with the Composer plug-in).
- 2. Switch to Composer Design or Composer perspective.
- 3. Select File > Import > General -> Existing Project into Workspace.
- 4. Select the iwd\_bp\_comp template and click Next.
- 5. Select the Project locale and click **Finish**.
- 6. Connect to Configuration Server.
- 7. Select the Tenant that will be used for the business process.
- 8. Publish the Composer configuration objects to Configuration Server. Do this by right-clicking on the **Interaction Processes/Main.ixnprocess** script, then clicking **Publish to Configuration Server**.

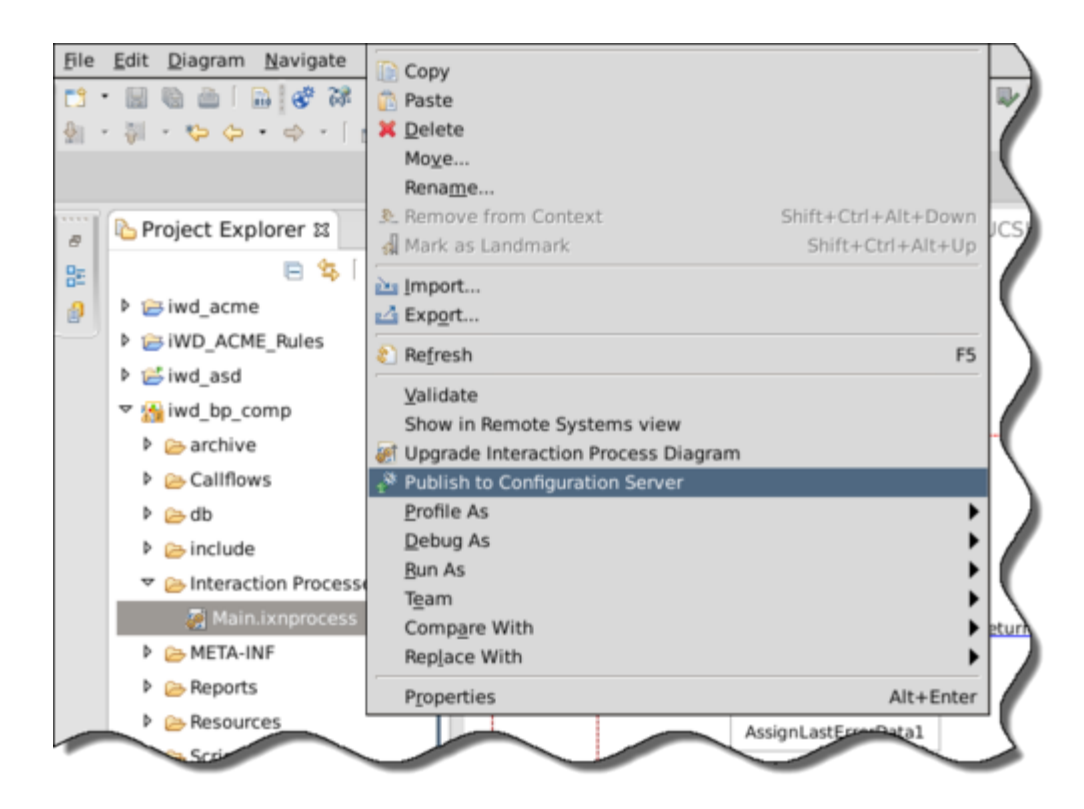

9. When the project is successfully published to Configuration Server the following objects will be created under the *selected tenant>* Scripts folder on Configuration Server:

| All Folders                                                                                                    | Contents of /Configuration/selenium/Scripts'                                                                                                    |   |
|----------------------------------------------------------------------------------------------------|----------------------------------------------------------------------------------------------------|---|
| Configuration                                                                                                    | Name 🐣                                                                                                    | * |
| 🗉 🛕 Environment                                                                                                    | iwd_bp_comp                                                                                                    |   |
| A selenium     Campa Groups     Access Groups     Access Groups     Agent Groups     Bosiness Attributes     Bosiness Structure     Caling Lists     Campaigns                                                                                                    | Wind_pp_comp.Main.Classification         Spired_bp_comp.Main.Prioritization         Spired_bp_comp.Main.Distribution         Spired_bp_comp.Main.Removal         Spired_bp_comp.Main.MarkInteractionAsDone         Spired_bp_comp.Main.MarkInteractionAsDone         Spired_bp_comp.Main.NarkInteractionAsDone         Spired_bp_comp.Main.Winshinsh         Spired_bp_comp.Main.Winshinsh                                                                                                    | - |
| <ul> <li>DN Groups</li> <li>Fields</li> <li>Filters</li> <li>Formats</li> <li>DVRs</li> <li>Objective Tables</li> <li>Persons</li> <li>Place Groups</li> <li>Places</li> <li>Roles</li> <li>Skrills</li> <li>Statistical Tables</li> <li>Statistical Tables</li> <li>Statistical Tables</li> </ul> | <ul> <li>iwd_bp_comp.Main.iWD_New.All</li> <li>iwd_bp_comp.Main.iWD_Captured</li> <li>iwd_bp_comp.Main.iWD_Captured.ActivateInteractionsOnly</li> <li>iwd_bp_comp.Main.iWD_Captured.ActivateInteractionsOnly.submitter</li> <li>iwd_bp_comp.Main.iWD_ErrorHeld</li> <li>iwd_bp_comp.Main.iWD_ErrorHeld_View</li> <li>iwd_bp_comp.Main.iWD_ErrorHeld_View.Submitter</li> <li>iwd_bp_comp.Main.iWD_CrorHeld_View.Submitter</li> <li>iwd_bp_comp.Main.iWD_CrorHeld_View.Submitter</li> <li>iwd_bp_comp.Main.iWD_CrorHeld_View.Submitter</li> <li>iwd_bp_comp.Main.iWD_CrorHeld_View.Submitter</li> <li>iwd_bp_comp.Main.iWD_Queued.ToDistribute</li> <li>iwd_bp_comp.Main.iWD_Queued.ToDistribute</li> <li>iwd_bp_comp.Main.iWD_Queued.ToReprioritize</li> <li>iwd_bp_comp.Main.iWD_Queued.ToReprioritize</li> <li>iwd_bp_comp.Main.iWD_Queued.ToReprioritize</li> <li>iwd_bp_comp.Main.iWD_Queued.ToReprioritize</li> <li>iwd_bp_comp.Main.iWD_Queued.ToReprioritize</li> <li>iwd_bp_comp.Main.iWD_Queued.ToReprioritize</li> <li>iwd_bp_comp.Main.iWD_Queued.ToReprioritize</li> <li>iwd_bp_comp.Main.iWD_Queued.ToReprioritize</li> <li>iwd_bp_comp.Main.iWD_Queued.ToReprioritize</li> <li>iwd_bp_comp.Main.iWD_Queued.ToReprioritize</li> <li>iwd_bp_comp.Main.iWD_Queued.ToReprioritize.submitter</li> <li>iwd_bp_comp.Main.iWD_Queued.ToReprioritize.submitter</li> <li>iwd_bp_comp.Main.iWD_Queued.ToReprioritize.submitter</li> <li>iwd_bp_comp.Main.iWD_Queued.ToReprioritize.submitter</li> <li>iwd_bp_comp.Main.iWD_Queued.ToReprioritize.submitter</li> </ul> | н |
| <ul> <li>Table Access</li> <li>Time Zones</li> <li>Transactions</li> <li>Treatments</li> <li>Voice Platform Profiles</li> <li>Voice Prompts</li> </ul>                                                                                                    | imid_pp_comp.Main.WD_completed.ExpiredOnly.submitter imid_bp_comp.Main.WD_Completed.ExpiredOnly.submitter imid_bp_comp.Main.WD_Completed.MarkAsDone imid_bp_comp.Main.WD_Rejected.MarkAsDone.submitter imid_bp_comp.Main.WD_Rejected.ExpiredOnly.submitter imid_bp_comp.Main.WD_Rejected.ExpiredOnly.submitter                                                                                                    |   |

10. Composer can show warnings in Queue Interaction blocks. In these blocks select **Properties**->**Destination->Interaction Queue Name** even it is already set and save changes.

11. Right-click the iwd\_bp\_comp project and click **Generate All** to display the **Generate All** dialog.

| C all a construction of the construction of the construction of th | Composer        | + □ X                 |
|----------------------------------------------------------------------------------------------------|-----------------|-----------------------|
| Generate All                                                                                                    |                 |                       |
| Generate Code for all the                                                                                                    | Diagram files   |                       |
| Select Composer Project:                                                                                                    | iwd bo comp     | -                     |
| Code Generation Mode                                                                                                    | Debug           |                       |
|                                                                                                    | Debug           | •                     |
| Code Generation                                                                                                    | or.             |                       |
|                                                                                                    | iagram Files    |                       |
| Deploy and Publich                                                                                                    |                 |                       |
| Deploy Project                                                                                                    |                 |                       |
| Publish data to Conf                                                                                                    | guration Server |                       |
| Create revision                                                                                                    |                 |                       |
| O Major Version (2.0                                                                                                    | .0)             |                       |
| O Minor Version (1.1                                                                                                    | .0)             |                       |
| <ul> <li>Micro Version (1.0</li> </ul>                                                                                                    | 1)              |                       |
| Contributor                                                                                                    |                 |                       |
|                                                                                                    |                 |                       |
| Comment                                                                                                    |                 |                       |
|                                                                                                    |                 |                       |
|                                                                                                    |                 |                       |
|                                                                                                    |                 |                       |
| ?                                                                                                    |                 | Cancel <u>F</u> inish |
|                                                                                                    |                 |                       |

- 12. Check the **Deploy Project** and **Publish data to Configuration Server** checkboxes and click **Finish**. This deploys the iwd\_bp\_comp application to Tomcat and generates \*scxml files that can be accessed via http.
- 13. To verify that the URL to the generated files is valid, log in to Genesys Administrator.
- 14. Navigate to <**Used tenant> -> Provisioning -> Routing/eServices -> Orchestration ->** iwd\_bp\_comp.Main.Classification.Classification.

| enesys A            | dministrator                   | Tenant: selenium                                                                    | P New Window                                                                                                    | /   Log out   🚳 🕶   🤅 |
|---------------------|--------------------------------|-------------------------------------------------------------------------------------|----------------------------------------------------------------------------------------------------|-----------------------|
| PLOYMENT OPERA      | TIONS                          |                                                                                     |                                                                                                    |                       |
| Orchestration > iwd | _bp_comp.Main.Classification   |                                                                                     |                                                                                                    |                       |
| iwd_bp_comp.Mai     | n.Classificatio \Scripts\      | 1/                                                                                  |                                                                                                    |                       |
| Cancel 🛃 Save & Cl  | ose 📕 Save 🛃 Save & New 🛛 🔀 Re | load 📀 Check URI                                                                    |                                                                                                    |                       |
| onfiguration        | Options Permissions            | Dependencies                                                                        | DNs Queues                                                                                                    |                       |
|                     |                                |                                                                                     |                                                                                                    | General Orchest       |
| * General           |                                |                                                                                     |                                                                                                    |                       |
| Name:               | iwd_bp_comp.Main.Classific     | ation                                                                               |                                                                                                    |                       |
| enant:              | selenium                       |                                                                                     |                                                                                                    | × P                   |
| Script Type:        | Enhanced Routing               |                                                                                     |                                                                                                    | ~                     |
| State:              | Enabled                        |                                                                                     |                                                                                                    |                       |
|                     |                                |                                                                                     |                                                                                                    |                       |
| Orchestration       |                                |                                                                                     |                                                                                                    |                       |
| JRI:                | http:// /iw                    | vd_bp_comp-20151130094035.4                                                         | 82/src-gen/IPD_Main_Classificatio                                                                                                    | on.scxml 💿            |
| arameters:          | TAdd 🎲 Edit Transve            |                                                                                     |                                                                                                    |                       |
|                     | Name 🔺                         | Value                                                                               |                                                                                                    |                       |
|                     | context_management_services    | s_password                                                                          |                                                                                                    |                       |
|                     | context_management_services    | s_url <context< td=""><td>Services preferences not set&gt;</td><td></td></context<> | Services preferences not set>                                                                                                    |                       |
|                     | context_management_services    | s_username                                                                          |                                                                                                    |                       |
|                     | gre_url                        |                                                                                     |                                                                                                    |                       |
|                     | Lors_url                       |                                                                                     | and the second second se |                       |

15. Click **Check URI** to verify whether the Composer-generated URL is valid.

# Configuring iWD Manually (for releases from 8.5.104)

#### Important

This manual procedure replaces (from release 8.5.104 onwards) the configuration and deployment activities previously carried out by the iWD Setup Utility.

## Procedure

- 1. Log in to GAX.
- 2. Go to Administration >Installation Packages and click New.
- 3. Check Installation Package Upload (includes templates) and click Next.
- 4. Click **Upload**, select the iWD Manager installation package and click **Finish**. Upload can take a few minutes. When it is completed you will see the uploaded iWD Manager installation package.
- Go to Configuration > Accounts > Capacity Rule and create iwd\_capacity\_rule (that is, one interaction of any type) in the tenant's Script folder.
- 6. Go to **Configuration > Switching > Places** and create iwd\_place for the iwd\_admin user.
- 7. Go to **Configuration > Accounts > Users** and create the iwd\_admin user. In the iwd\_admin user, set the **Default Place** to iwd\_place and the **Capacity Rule** to iwd\_capacity\_rule.
- Go to Configuration > Accounts > Access Groups and create the iwd\_access\_group. Add the iwd\_admin user in the Members tab.
- Go to Configuration > Accounts > Agent Groups and create the IWD agent group. Add the iwd\_admin user to the Agents tab.

- 10. Go to **Configuration > Environment > Tenants** and in the **Permissions** tab assign Create, Read, Update, and Execute permissions to the iwd\_access\_group.
- 11. Go to **Configuration > Accounts > Roles** and create the iwd\_role. In the **Assigned Privileges** tab, check all the required privileges from the iWD and CfgiWDManager groups.
- 12. Go to **Configuration > Routing >eServices** and create the Iwd\_Package\_List object. Set the **Name** and **Alias** to Iwd\_Package\_List. In the **Options** tab create:
  - a. A section called RulePackageList.
  - b. A key called <Solution runtime id>, with the value <GRAT package name>
- 13. Go to **Configuration > Routing > eServices** and create Iwd\_Esp\_List object. Set the **Name** and **Alias** to Iwd\_Esp\_List. In the **Options** tab create:
  - a. A section called GREServerList.
  - b. A key called <Solution runtime id> with the value <GRE application name>.
- 14. (Optional) If UCS will be used, create:
  - a. A section called ContactServerList.
  - b. A key called <Solution runtime id> with the value <UCS application name>
- 15. Import the iWD Business Process using the procedures described **here**.
- 16. Activate the **Classification**, **Prioritization**, **Distribution**, **Mark Interaction as Done** and **Removal** strategies.
- 17. Go to **Configuration > Switching > DNs > Switches >** *cmultimedia switch> > DNs* and create a virtual queue called iWD. Set its **Name** and **Alias** to iWD and its **Routing Type** to Default.
- 18. Configure the iWD Stat Extensions:
  - a. Extract the iWD Stat Extensions IP to a temporary folder (such as iwdstatext).
  - b. Copy ./iwdstatext/java/ext/\* to ../statserver/java/ext.
  - c. Copy ./iwdstatext/java/lib/\* to ../statserver/java/lib.
  - d. Add the following options to Stat Server applications.

| Section                 | Кеу                                            | Value                                                                                 |
|-------------------------|------------------------------------------------|---------------------------------------------------------------------------------------|
| statserver              | enable-java                                    | true                                                                                  |
|                         | java-libraries-dir                             | ./java/lib                                                                            |
|                         | java-extensions-dir                            | ./java/ext                                                                            |
| java-config             | jvm-path                                       | <jdk dir="" install="">/jre/lib/amd64/<br/>server/libjvm.so for Linux/<br/>UNIX</jdk> |
|                         |                                                | <jdk dir="" install="">\jre\lib\amd64\server\<br/>libjvm.dll for Windows</jdk>        |
| java-extensions         | BPR_iWD_Extension.jar                          | true                                                                                  |
|                         | dimension-mapping-1                            | Filter                                                                                |
|                         | java-extension                                 | BPR_iWD_Extension.jar                                                                 |
|                         | java-extension-jar                             | BPR_iWD_Extension.jar                                                                 |
|                         | jdbc-driver                                    | Please refer to this jdbc-driver-<br>jar option description.                          |
|                         | jdbc-url                                       | Please refer to this jdbc-url option description.                                     |
| java-extensions-bpr-iwd | password                                       | <iwd datamart="" password=""></iwd>                                                   |
|                         | refresh                                        | 15                                                                                    |
|                         | service-id-1                                   | STAT_1                                                                                |
|                         | service-tenant-1                               | Resources                                                                             |
|                         | <iwd database<br="" datamart="">user&gt;</iwd> | user                                                                                  |
|                         | verbose                                        | debug                                                                                 |
|                         | virtual-gueue-name-1                           | iWD                                                                                   |

e. Restart the Stat Servers.

# Stat Server Extensions

After the iWD Setup Utility has completed (up to 8.5.103) or you have made a manual installation (8.5.104 onwards), you can install the iWD Stat Extensions, which provide access to the aggregated data in the Data Mart. Please note that since release 8.5, Data Mart is distributed as part of the installation package for iWD Runtime Node.

## Installing Stat Server Extensions

Installing Stat Server Extensions

#### Important

If the Data Mart is not used, Stat Extensions are not required and the solution will work fine.

## Purpose

To provide access to the aggregated data in the Data Mart.

## Prerequisites

- An instance of Stat Server is installed, dedicated for use with iWD. Refer to the **8.5 Stat Server Deployment Guide** for more information.
- ORS 8.1.400.48 is installed if you wish to use the new Stat Server Extensions features in iWD release 8.5.106.03.

## Procedure

- 1. From the server that is running Stat Server, navigate to the **iWD Stat Extensions** folder of the iWD CD. Locate and double-click **Setup.exe**.
- 2. Click **Next** on the **Welcome** screen.

- 3. Select the appropriate Stat Server instance from the list that is displayed and click Next.
- 4. Click **Install** to install iWD Stat Extensions. Click **Finish** when the installation has been completed.

## Stat Server Configuration Options

## Stat Server Configuration Options

## java-extensions section

During installation, a new option is added to the java-extensions The option BPR\_iWD\_Extension.jar is added with a value of true.

## java-extensions-bpr-iwd section

The **java-extensions-bpr-iwd** section contains options which specify the JDBC connection driver and parameters for access to the iWD Data Mart database. Most options are managed by the Stat Adapter job of iWD Data Mart and are rewritten each time the Stat Adapter is run. For reference, those options are listed below:

- jdbc-driver-jar—The .jar file with the JDBC driver. The path is relative to the directory specified as java-libraries-dir in the Stat Server configuration (which defaults to ./java/lib in the Stat Server installation directory). Valid values include:
  - sqljdbc4.jar (for MS SQL)
  - ojdbc6.jar (for Oracle)
  - postgresql-9.4.1209.jre6.jar (for PostgreSQL)
- jdbc-driver—The class name for the corresponding JDBC driver. Valid values include:
  - com.microsoft.sqlserver.jdbc.SQLServerDriver (for MS SQL)
  - oracle.jdbc.OracleDriver (for Oracle)
  - org.postgresql.Driver (for PostgreSQL)
- jdbc-url—The JDBC URL, which describes RDBMS-specific access parameters. Below are some sample values:
  - jdbc:sqlserver://hostname:1433;databaseName=databasename (for MS SQL)
  - jdbc:oracle:thin:@//hostname:1521/databasename (for Oracle)
  - jdbc:postgresql://hostname:5432/databasename (for PostgreSQL)
- user—The user name for database access.

- password—The password for database access.
- verbose—The level to control debug information, provided in the Stat Server log file. Possible values are debug, trace, or standard.
- refresh-interval—The interval (in minutes) for data updates from the database.
- service-id-1—The runtime ID of the Statistics Adapter service in the iWD configuration.
- service-tenant-1—The name of the CME tenant—this is linked to the iWD managed tenant where the Statistics Adapter service is configured.
- virtual-queue-name-1—The name of the virtual queue prefix. Used when dimension-mapping-1 is equal to Virtual Queue.
- dimension-mapping-1—The type of the dimension mapping between iWD Data Mart and Stat Server. Valid values are Filter and Virtual Queue.

You can set a small subset of options manually:

- java-extension-jar—Name of the BPR iWD extension file. Defaults to BPR\_iWD\_Extension.jar. This must match the option in **java-extensions** section in the Stat Server configuration.
- jdbc-properties-file—Path to JDBC driver properties file relative to directory specified as javalibraries-dir in Stat Server configuration (defaults to ./java/lib in Stat Server installation directory). Can be used to specify optional driver-specific JDBC options. Please consult driver documentation for further information.
- reconnection-timeout—Delay in milliseconds between database reconnection attempts performed by the BPR iWD extension. Defaults to 10000.
- tenant-ids—A list of Configuration Server/Genesys Administrator tenant names mapped to iWD tenant IDs, separated by a comma. For a system with one tenant with name TenantA and ID T2, this option should be set to value:Environment=1,TenantA=2.

## Report Stats for each Dimension on its own Virtual Queue

### Report Stats for each Dimension on its own Virtual Queue

The iWD Stat Server Java Extension can be configured to report statistics in two different ways: all statistics for all dimensions can be reported on one Virtual Queue, or each dimension can have its statistics reported on its own Virtual Queue.

The iWD Setup Utility configures Stat Server to use the iWD Stat Server Java Extension to report all statistics on one Virtual Queue. If you want to change this, you have to modify the configuration manually.

## Procedure

To report each dimension on its own Virtual Queue:

- 1. Set the the option dimension-mapping-1 to the value Virtual Queue.
- 2. Instead of using the Virtual Queue name as a value for the option virtual-queue-name-1, indicate the prefix that will be used for Virtual Queue names. For example, if virtual-queue-name-1=dim-, then Virtual Queues with the names dim-CNT\_T2\_C106, dim-CNT\_T2\_C107 and so on, have to be created.

# Logging

iWD Manager and iWD Runtime Node support creation of their own log files for troubleshooting purposes. As well, they both support centralized logging through Genesys Message Server. The parameters needed for both types of logging are configured in the log4j.properties file for each application. The following procedures explains how to configure the required parameters.

#### Important

Write the pathnames using either a single forward ( / ) slash or a double backwards slash (  $\backslash$  ) as a separator.

## Configuring logging for iWD Manager and iWD Runtime Node

## Configuring logging for iWD Manager and iWD Runtime Node

#### Prerequisites

- iWD Manager and iWD Runtime are both installed.
- For centralized logging, Genesys Message Server is installed.

Refer to the Framework 8.1 Management Layer User's Guide for more information about Message Server.

#### Start

1. Find the log4j.properties file in the web application server's (Tomcat or WebSphere) webapps directory and open it in a text editor.

#### Important

For WebSphere, the file is located under WAS\_root/
profiles/<profile>/installedApps/<node,cell>/
<application>\_war.ear/<application>.war/WEB-INF/classes

Example: /usr/IBM/WebSphere/AppServer/profiles/AppSrv01/installedApps/ rs6000Node01Cell/iwd\_manager\_war.ear/iwd\_manager.war/WEB-INF/

classes

2. The exact path is <Install dir>/iwd\_node/config/log4j.properties for iWD Runtime Node and webapps/iwd\_manager/WEB-INF/classes/log4j.properties for iWD Manager.

#### Important

Be sure to remove the comment symbol (#) when you update the parameters.

3. For centralized logging, update the very first row of the log4j.properties file to include centralized\_node at the end:

```
log4j.rootLogger=INFO, runtime, centralized_node
```

• For centralized logging, update the following parameters with the Message Server host and Message Server port, respectively:

log4j.appender.centralized\_manager.MessageServerHost=
[ToBeChanged:MSG SRV HOST]

log4j.appender.centralized\_manager.MessageServerPort=
[ToBeChanged:MSG\_SRV\_PORT]

• Update the following line to include the name of your iWD Manager or iWD Runtime application (this is the application name that you must use to set up alarms in Solution Control Server):

log4j.appender.centralized\_node.MessageServerClientName= iWD Runtime Node

• Configure the parameter to specify the level of logging to send to Message Server:

log4j.appender.centralized node.Threshold=INFO

Threshold can be set to any of the following values:

- TRACE
- DEBUG
- INFO
- WARN
- ERROR
- For information about various settings for the root logger, refer to log4j framework docs, such as http://logging.apache.org/log4j/1.2/manual.html.
- You can change the directory where the logs will be written by changing the value of this line:

log4j.appender.runtime.File=C:/GCTI/iWD/iwd\_runtime.log

#### Important

It is strongly recommended that you only set the file path to a directory on a local machine, not a remote location such as a shared network drive. Logging to a remote location can severely impact performance

• You can change the logging level by changing this line (sample is from an iWD Runtime log4j.properties file):

log4j.appender.runtime.Threshold=INF0

Possible values are Off, Warning, Error, Debug, Info, and Trace.

• You can change the maximum file size of the logs by changing this line:

log4j.appender.runtime.MaxFileSize=256MB

• Save your changes.

The following is a sample iWD Runtime log4j.properties file configured for logging:

info, rolling 256MB each (2 GB max)

log4j.rootLogger=INFO, runtime, centralized node

log4j.category.org.apache.myfaces.renderkit.html.util=ERROR

log4j.category.org.hibernate.util.JDBCExceptionReporter=FATAL

log4j.category.org.hibernate.event.def.AbstractFlushingEventListener

log4j.category.org.apache.commons.httpclient=ERROR

log4j.category.org.apache.commons.digester=ERROR

log4j.category.org.codehaus.xfire.transport.http.HttpChannel=FATAL

log4j.category.org.codehaus.xfire.handler.DefaultFaultHandler=ERROR

log4j.appender.runtime=org.apache.log4j.RollingFileAppender

log4j.appender.runtime.Threshold=INF0

log4j.appender.runtime.File=C:/GCTI/iWD/iwd\_runtime.log

| log4j.appender.runtime.layout=org.apache.log4j.PatternLayout                              |
|-------------------------------------------------------------------------------------------|
| log4j.appender.runtime.layout.ConversionPattern=%d{yyyy-MM-<br>dd HH:mm:ss} %t %p %c %m%n |
| log4j.appender.runtime.MaxBackupIndex=7                                                   |
| log4j.appender.runtime.MaxFileSize=256MB                                                  |
| if you enable centralized_node appender then make sure you<br>change rootLogger to:       |
| <pre>log4j.rootLogger=INF0, runtime, centralized_node</pre>                               |
| <pre>log4j.appender.centralized_node=com.genesyslab.iwd.log.CentralizedAp</pre>           |
| <pre>log4j.appender.centralized_node.Threshold=INF0</pre>                                 |
| log4j.appender.centralized_node.layout=org.apache.log4j.PatternLayou                      |
| log4j.appender.centralized_node.layout.ConversionPattern=%m                               |
| log4j.appender.centralized_manager.MessageServerHost=MsgSrvrHost                          |
| log4j.appender.centralized_manager.MessageServerPort=4050                                 |
| log4j.appender.centralized_node.MessageServerClientName=iWD<br>Runtime Node               |
|                                                                                           |

#### End

Updating the Interaction Server databases and related configuration objects

Updating the Interaction Server databases and related configuration objects

#### Purpose

To ensure iWD automatically runs the update scripts on the Interaction Server databases for

compatibility with iWD 8.1, updates the configuration options for the Event Log DAP, creates the necessary Business Attributes in Configuration Server, and configures the completed-queues option for Interaction Server.

#### Prerequisites

- Interaction Server is correctly installed. (Refer to the eServices (Multimedia) 8.1 Deployment Guide).
- The installation of iWD components as outlined in this chapter is completed up to this point. In particular, iWD Manager must be installed.

#### Start

- 1. Log into iWD Manager.
- 2. Navigate to your iWD tenant.
- 3. Navigate to the **Configure Ixn Custom Properties** tab and select your solution from the navigation tree
- 4. Select Configure Ixn Custom Properties.

The Mapping errors section on the right-side pane notifies you of the updates that must be made to your Interaction Server Event Log DAP and Business Attribute configuration. The Interaction Server and Event log database migrations section notifies you of the updates that must be done to your Interaction Server and Interaction Server Event Log databases.

5. To initiate these updates, click Configure Ixn Custom Properties.

You are prompted to restart Interaction Server.

#### End

#### enable-revoke-from-agent

Starting with Interaction Server 8.1.2, a configuration option, enable-revoke-from-agent, has been provided to support enhancements to task management in the Global Task List. Specifically, this option allows an Assigned interaction to be revoked from an employee desktop when the interaction is put on hold, canceled, or completed, from the Global Task List or through an iWD capture point.

# Preparing iWD For Use With Genesys Social Engagement

By default, the installation and configuration procedures described above will prepare iWD to support Genesys Social Engagement. That is, the required database fields will be present in the Interaction Server and Interaction Server Event Log databases, the required Interaction Custom Properties (Business Attributes) will be created in Configuration Server, and the required Interaction Server and Event Log Database Access Point application options will be configured.

Enabling this feature will have the following effect:

- A Global Task List custom filter that uses specific social media-related columns will be visible in the **Filters** drop-down list.
- Social media-related attributes will be available custom filters in the advanced **Filters** drop-down list of the Global Task List.
- Social media-related attributes will be visible on the **Attributes** panel of the Global Task List.

# Updating the Tenant to enable display of Social Media Attributes and Filters

- 1. Log in to the Genesys Administrator Extension.
- 2. Navigate to **Configuration Manager > Environment > Tenant**.
- 3. Select the Tenant to work with.
- 4. In the **iWD Attributes** tab, check the **Social Messaging Enabled** checkbox and save the change.

# Installing/Removing Language Packs

iWD provides two types of packages related to the localization process:

- Those related to the iWD Plug-in for GAX, described here.
- Those related to iWD Manager, Runtime Node and Standard Rules Template (SRT) files that are described below.

## On Windows

- 1. Stop iWD Manager web server and Runtime Node services.
- 2. Launch setup.exe and choose whether to install localization for:
  - Manager
  - Runtime Node
  - Both Manager and Runtime Node

Choose the relevant application(s) from the list.

- 3. The installer will find the correct path by itself and copy all required files there. A localized SRT will be installed into iWD Manager in the ruleTemplates directory with a suitable language suffix such as iWD\_Standard\_Rules\_CHS.
- 4. Restart the stopped services.

#### Important

Uninstall also requires that you stop services beforehand.

## On Linux

- 1. Stop iWD Manager web server and the Runtime Node process.
- 2. Launch ./install.sh and in the dialog that opens, provide:
  - a. Type of server—For Tomcat you will be prompted with an additional question about the path.
  - b. iWD Manager directory—Provide the path to iWD Manager if you want to install the localization package to iWD Manager.
  - c. iWD Node directory—Provide the path to iWD Runtime Node if you want to install localization package to iWD Manager.
  - d. Destination directory—This is the path where package contents will be extracted.

```
* Welcome to the Genesys 8.5 Installation Script *
*****
Installing iWD Language Pack, version 8.5.XXX.XX
Please select your servlet container type by number:
1. Tomcat
2. WebSphere
=>1
Please enter the full path to your
Tomcat installation =>SOME_PATH
Please enter iWD Manager directory or press ENTER if iWD Manager is not installed
=>PATH_T0_MANAGER
Please enter iWD Node directory or press ENTER if iWD Node is not installed
=>PATH TO NODE
Please enter full path of the destination directory for installation =>SOME_WORK_PATH
Extracting tarfile: data.tar.gz to directory:
Installation of iWD Language Pack, version 8.5.XXX.XX has completed successfully.
```

#### 3. Restart the stopped processes.

# IWD Troubleshooting

## Support for REHL 64-bit Platforms

Installers support installation of Red Hat Linux 64-bit platforms only when RHEL standard compatibility packs for 32-bit platforms have been installed. These packages have generic names like:

- compat-glibc\*
- compat-libstdc++\*
- libstdc++\* '

You might also need to ensure that the JAVA\_HOME variable points to the correct JDK.

## Blocked Lookup Tables

When a configuration transaction object already exists with its alias attribute set to Iwd\_Lookup\_Tables\_List, it is not possible to create a new Lookup Table due to a constraint violation of the uniqueness of the alias attribute value. An error message is displayed to inform users about this violation.

If this type of error arises, before checking privileges, do the following:

- 1. Check whether any object with a different on-screen name and the alias Iwd\_Lookup\_Tables\_List already exists.
- 2. If so, back it up then remove and recreate the entire whole Lookup Table from scratch via the GAX interface.

## Error when Creating or Updating a Big Lookup Table

Lookup tables have a limit of 1000 entries each. This constraint was implemented to avoid connection timeouts between GAX and Configuration Server. It is still possible that this problem might occur in a customer environment when the connection has very low quality. The workaround for this problem is to edit the Application options of the GAX application and increase the value of the confserv\_timeout property in the **General** section. If the confserv\_timeout option is not present, a default value of 30 seconds is applied.
# Configuration

The folowing topics describe configuration required for iWD:

- iWD Manager Configuration
- Roles and Privileges Configuration
- IWD GAX Plugin Configuration
- iWD Services Detail
- iWD Reporting
- Configure iWD for Multiple Business Processes

# IWD Manager Configuration

## Logging in

## Logging in

#### User Login

Anyone who needs access to iWD Manager must be configured as a Person or in Genesys Administrator (GA) or Genesys Administrator Extension (GAX) and also must have the required privileges (usually defined as iWD roles) assigned either in GA or GAX.

The login screen prompts for the following information:

- Username—The username for the Person or User as configured in GA/GAX.
- Password—The password for the Person or User as configured in GA/GAX.
- CME Application—The name of the iWD Manager Application object as configured in GA/GAX.

## Programmatic Login

You can log into iWD Manager programmatically by providing the URL for iWD Manager login page along with a valid username and password. This can facilitate a single sign-on process.

The URL format to use is:

http://<appserverhost>:<appserverport>/<iwdmanagerapplication>/ui/ login.jsf?username=<username> &password=<password>~plication=<CMEApplication>&passwordEncoded

or, from release 8.5.101.04 onwards:

```
http://<appserverhost>:<appserverport>/<iwdmanagerapplication>/ui/
login.jsf?username=<username>
&password=<password>&passwordEncoded
```

Where:

• <appserverhost> and <appserverport> are the host and port for the application server where iWD Manager is deployed.

- <iwdmanagerapplication> is the iWD Manager application running on the application server (for example, iwd\_manager).
- <username> and <password> are a valid username and password combination for the user logging into iWD Manager.
- <CMEApplication> is the name of the iWD Manager application as configured in the Genesys Configuration database. You can find the name in GA or GAX. iWD Manager will be shown with an application type of iWD Manager. From release 8.5.101.04 this parameter is optional.

#### Important

If you want to include the &passwordEncoded at the end of the URL, then the value for <password> should be encoded using the BASE64 algorithm. Otherwise, you can pass a plain-text password in the <password> parameter and omit &passwordEncoded.

#### An example URL is:

<http://myTomcatHost:8080/iwd\_manager/ui/ login.jsf?username=jsmith&password=myPassword&CMEApplication=iWDManager

#### General Conditions for Configuring an iWD Manager User

#### General Conditions for Configuring an iWD Manager User

**To access the Global Task List,** the Person must be associated with a Place in Genesys Configuration. If the Person is not an Agent, the Place can be configured as an option on the Annex tab of the Person/User object. Create a section iWD (if it does not already exist) and within the iWD section, create an option iWDManagerPlace with the value of a valid Place name.

**If you want a user to have access to a specific managed tenant in iWD,** that user must have at least Read access to the Configuration Server tenant that is linked to that iWD managed tenant—either directly or by being a member of an Access Group that does. The user must have at least Read and Execute permissions to the iWD Manager application in Configuration Server, and Read permissions to the Configuration Server Host object where the Interaction Server is running, either directly or by being a member of an Access Group that does.

**If the user is going to have access to the Global Task List,** then the user must have at least Read and Execute permissions to these application objects in Configuration Server:

- Interaction Server
- The Database Access Point for the Interaction Server database
- The Database Access Point for the Interaction Server Event Log database.

These permissions may be applied directly to the user, or by the user being a member of an Access Group that has such permissions.

The Place that must be associated with the user must be a Place configured under the Configuration Server tenant that maps to the iWD managed tenant. (This presumes that the Interaction Server application also has an association with this Configuration Server tenant.) The Place is only used to give the user access to the Global Task List.

If you want to restrict what the user can do in iWD Manager, use roles and privileges as described in Role-Based Access Control.

If the user is created under a Configuration Server child tenant, then the following additional conditions must be met:

• If you want the user to have access to both the iWD SYSTEM tenant as well as the iWD managed tenant to which the Configuration Server tenant maps, then this user must be either be a member of at least two Access Groups with the relevant permissions, or must have permissions granted directly to them.

Such Access Groups must have at least Read permission to the tenants.

If the user has no role privilege in a Tenant, then the Tenant is hidden from that user.

**If the user is created under the Environment tenant**(for example, such as the default user that is in the Configuration Server database when it is initially deployed) then in order for this user to have full control of the Global Task List (not just read-only access), two conditions must be met:

- The user must have a valid Place configured, where the Place is created under a child Configuration Server tenant to which the Interaction Server is associated.
- The user must have an Employee ID that also belongs to a user who is created under a child Configuration Server tenant to which the Interaction Server is associated.
- The user must have all role privileges from all the "iWD\*" groups.

#### Importing Media Icons

#### Importing Media Icons

The **Media Icons** view provides a way to map graphical icons to media types to display in the GTL. iWD comes with some pre-loaded icons, but additional icons can be uploaded and mapped to existing media types, or new media types. Icons must be 16x16, but can be in any of the following file formats:

- GIF
- JPG
- BMP
- PNG

The following properties and actions are available in the **Media Icons** panel:

| lcon                       | Description                                                                                                    |
|----------------------------|----------------------------------------------------------------------------------------------------|
| Media Type                 | The media type to which the icon will be mapped.<br>This list of media types is retrieved dynamically<br>from Genesys Configuration Server. Media types<br>are a type of <b>Business Attribute</b> in Configuration<br>Server. Genesys provides out-of-the-box media<br>types but new custom media types can be added. |
| Icon                       | The graphical $16 \times 16$ icon that will be displayed in the GTL when a task is of the media type to which the icon is mapped.                                                                                                    |
| File Name                  | The file name of the icon.                                                                                                    |
| New Icon Mapping           | Provides a way for you to upload a new icon from the file system.                                                                                                    |
| Browse                     | Opens a <b>File Upload</b> dialog window to enable you to browse the file system to select an icon.                                                                                                    |
| Upload                     | Uploads the icon selected via the <b>Browse</b> action.                                                                                                    |
| Save/Save and Close/Cancel | Standard iWD Manager functions.                                                                                                    |

## Changes in 8.5.0

Only Media Icons are imported/exported into/out of iWD Manager in release 8.5.0.

## Prerequisites

- iWD Manager, iWD Runtime Node are installed.
- Application servers are started (if running on WebSphere applications are started).

#### Procedure

- 1. Log in to iWD Manager.
- 2. Open Import/Export in the General section of the System tenant.
- 3. Import the following files:
- <iWD Manager installation directory>\config\iwd\_mediaicons.xml.

#### Important

The XML file is saved to the installation directory where the iWD Manager supporting files were installed.

• After each import a message appears at the bottom of the screen to indicate whether the import was successful.

Filters

#### Filters

Filters allow you to refine the list of tasks that are displayed in the Global Task List. Each filter is defined by a set of filter criteria (optional) and table columns that will be displayed in the Global Task List. Here is an example.

| Filters > Held_        |                     |            |        |                      |       |
|------------------------|---------------------|------------|--------|----------------------|-------|
| Name                   |                     |            |        |                      |       |
| Held_                  |                     |            | Public |                      |       |
| Filter Criteria        |                     |            |        | Table Columns        |       |
| Criteria               |                     |            |        | Column               |       |
|                        | Status is NewHeld   | ~          | •      | ID                   |       |
|                        | Or                  |            | 0      | Status               | 🔺 🔻 🤤 |
|                        | Status is Held      | ¥          | 0      | Media Type           | 🔺 🔻 🤤 |
|                        | Or                  |            | 0      | Channel              | 🔺 🔻 🤤 |
|                        | Status is ErrorHeld | ×          | 0      | Process              | 🔺 🔻 🤤 |
|                        |                     |            |        | Created D/T          | 🔺 🔻 🤤 |
|                        |                     |            |        | Business Value       | 🔺 🔻 🤤 |
|                        |                     |            |        | IWD Priority         | 🔺 🔻 🤤 |
|                        |                     |            |        | Task Due D/T         | 🔺 🤤   |
|                        |                     |            |        |                      |       |
| Select criteria to add |                     |            | *      | Select column to add | 8     |
| 🔚 Save 😼 S             | Save & Close        | 🥔 Cancel 🤤 | Delete |                      |       |

## Preconfigured Filters

The table below lists the attributes and actions that are available in the **Filters** view.

## Filter Attributes

| Attribute/Action                   | Description                                                                                                    |
|------------------------------------|----------------------------------------------------------------------------------------------------|
| Name                               | The name of the filter.                                                                                                    |
| Public                             | Whether the filter will be available to all users (checked) or only the current user (unchecked).                                                                                                    |
| Filter Criteria                    | Tasks that do not match the defined criteria will be excluded<br>from the GTL when the filter is selected. New criteria conditions<br>can be added by selecting them from the <b>Select criteria to</b><br><b>add</b> drop-down list. Some criteria conditions are parameterized;<br>for such conditions, parameters can be configured directly in a<br>criteria table (such as, status for Status is criteria).<br>Custom attributes can be used in many of the filter criteria, with<br>proper configuration. Custom Attributes for tasks are configured<br>in the iWD GAX Plugin component. See the <b>Task Attributes</b> tab<br>of the Data Mart section of iWD GAX Plugin Help. |
| Table Columns                      | The GTL will display these columns when the filter is selected.<br>Columns can be added, removed, and reordered. A user can<br>select from a list that includes all iWD core and extended<br>attributes, by default. With proper configuration, custom<br>attributes can also be selected.                                                                                                    |
| Save, Save & Close, Cancel, Delete | Standard iWD Manager functions.                                                                                                    |

## Creating Custom Filters

## Creating a Custom Filter

- 1. Click **Filter > New** in the left navigation pane.
- 2. Check the **Public** checkbox to make the new filter available to all users. If this box is not checked, only the current user can view the new filter.
- 3. From the **Select criteria to add** drop-down menu at the bottom left, select filter criteria for the new filter. Use the red delete button displayed to the right of the selected criterion to delete it if required.

- 4. From the Select column to add drop-down menu at the bottom center, add any new table columns for displaying the filter output. The current selection of table columns appears to the right of the screen. Use the up/down arrows to sort the display of the table columns. Use the red delete button to delete any columns as required.
- 5. Click **Save** or **Save and Close**. The newly created filter is now available for selection in the main Global Task List window.

#### Understanding Timezones in Filters

#### Timezones in Filters

Dates in advanced filters are interpreted as half-open time intervals, starting at midnight of the given day and ending at midnight of the next day. Midnight means the time 00:00:00 in the current user's timezone. If the user's timezone is not set, the current solution's time zone is used. If this is also missing, Universal Coordinated Time (UTC) is assumed. Daylight saving rules are also taken into consideration.

In the case of persistent filters, the timezone of the user who defines the filter is used to calculate the time interval. If there is no timezone configured, UTC is assumed (filters are independent from Solutions).

#### Example

The user's time zone is Europe/Warsaw (GMT+1)(+DST). The user sets a filter on **Expiration Date** to 2014-10-26. GTL will display tasks that have an **Expiration Date Time** between 2014-10-26 00:00:00 CEST (inclusive) and 2014-10-27 00:00:00 CET (exclusive). In translation to the UTC timezone, these will become 2014-10-25 22:00:00 and 2014-10-26 23:00:00. Because of daylight saving the interval is 25 hours long.

# Roles and Privileges

Role-Based Access Control replaces Security Policies in iWD 8.5. For details of how to use this feature please see:

- Genesys Administrator documentation set
- Genesys Security Guide
- **Roles** in the main GAX Help (new document).

#### Important

Role privileges cannot be seen in GA, only in GAX. GAX iWD Plug-in privileges are imported when GAX is used to import the GAX iWD Plug-in installation package.

## GAX iWD Plug-in Privileges

- iWD Read Solution—Read privilege for iWD Solution.
- iWD Modify Solution—Modify privilege for iWD Solution.
- iWD Create Solution—Create privilege for iWD Solution.
- iWD Delete Solution—Delete privilege for iWD Solution.
- iWD Read Department—Read privilege for iWD Department.
- iWD Modify Department—Modify privilege for iWD Department.
- iWD Create Department—Create privilege for iWD Department.
- iWD Delete Department—Delete privilege for iWD Department.
- iWD Read Process—Read privilege for iWD Process.
- iWD Modify Process—Modify privilege for iWD Process.
- iWD Create Process—Create privilege for iWD Process.
- iWD Delete Process—Delete privilege for iWD Process.
- iWD Read Tenant—Read privilege for Tenant.
- iWD Read Capture Point—Read privilege for Capture Point.

#### From Release 8.5.102

In order to apply full Role-Based Access Control to the iWD GAX Plug-in on the GAX dashboard, the following role permissions have been added to the iWD GAX Plug-in's template:

- IWD\_READ\_LOOKUP\_TABLES—Read privilege for lookup tables
- IWD\_MODIFY\_LOOKUP\_TABLES—Modify privilege for lookup tables
- IWD\_CREATE\_LOOKUP\_TABLES—Create privilege for lookup tables
- IWD\_DELETE\_LOOKUP\_TABLES—Delete privilege for lookup tables
- IWD\_READ\_DATAMART—Read privilege for Data Mart
- IWD\_MODIFY\_DATAMART—Modify privilege for Data Mart
- IWD\_MONITOR\_DATAMART—Monitor privilege for Data Mart
- IWD\_MANAGE\_DATAMART—Manage privilege for Data Mart

Users without the relevant permissions will not be able to view the iWD tile on the GAX dashboard.

## iWD Manager Privileges

- View Solutions—Viewing privilege for iWD Solutions
- Configure Ixn Custom Properties—Privilege to configure Interaction Custom Properties needed by iWD
- View Tasks for Departments—Viewing Tasks privilege for iWD Departments
- View Tasks for Processes—Viewing Tasks privilege for iWD Processes
- Modify Media Icons—Modification privilege for iWD Media Icons
- Create Media Icons—Creation privilege for iWD Media Icons
- Delete Media Icons—Deletion privilege for iWD Media Icons
- View Media Icons—Viewing privilege for iWD Media Icons
- Modify Filters—Modification privilege for iWD GTL Filters
- Create Filters—Creation privilege for iWD GTL Filters
- Delete Filters—Deletion privilege for iWD GTL Filters
- View Global Task List—Viewing Global Task List page privilege
- Export Tasks—Exporting tasks privilege
- Cancel Tasks—Canceling tasks privilege
- Hold/Resume Tasks—Putting on hold or resuming tasks privilege
- Modify Tasks—Modification of tasks privilege
- View Tasks by Capture Point—Viewing tasks by capture point privilege
- View All Tasks—Viewing all tasks in solution privilege
- Open Rules Authoring—Privilege to open Rules Authoring link
- Import Configuration—Privilege to import configuration from an XML file
- Export Configuration—Privilege to export configuration to an XML file

## Important Information About Filtering Permissions

The following additional information is also important to note when you are filtering permissions:

- Public filters can be changed from Private by any user that has Modify filter permissions.
- The owner of a Private filter can always modify or delete that filter, even if they do not have Delete and/ or Modify security role permissions.
- The username of the owner of a Private filter is displayed on the **Filter** configuration screen to make referencing easy.

# Setting Shared User Access Roles Across iWD and GRS

## Background

This feature enables administration-level users to set and synchronize shared user access roles across iWD and GRS, enforcing consistent behavior between them.

Before the introduction of this feature, if you configured two roles in IWD—Manager1 and Manager 2—where Manager 1 was dedicated to Department 1 and Manager 2 was dedicated to Department 2, these configuration constraints were not read correctly by iWD Manager. This meant that in iWD Manager, both Manager 1 and Manager 2 could see everything in both Departments. This feature enables roles to be configured consistently across GRS and IWD.

## Configuration Example in Genesys Administrator

The example below shows an administrator-level view of how to configure a user's permissions to hide certain parts of the business structure from that user.

#### Provisioning in Genesys Administrator

|                                                                                                    | Genesys Admin                                                                                        | istrator                     |           |                  |             |                  |                  |             |                                           |                       | Tenant: seleniu | m |
|----------------------------------------------------------------------------------------------------|----------------------------------------------------------------------------------------------------|------------------------------|-----------|------------------|-------------|------------------|------------------|-------------|-------------------------------------------|-----------------------|-----------------|---|
| ONITORING PROVISIONING                                                                                                    | DEPLOYMENT OPERATIONS                                                                                | 6                            | 2         |                  |             |                  |                  |             |                                           |                       |                 |   |
| OV1530NBNG > Environment >                                                                                                    | Business Units/Sites > Folder                                                                        |                              | 4)        |                  |             |                  |                  |             |                                           |                       |                 |   |
| rvigation «                                                                                                    | Cop_1_NOT_visible_for_se                                                                             | len \Business Structure      |           |                  |             |                  |                  |             |                                           |                       |                 |   |
| Search 💿                                                                                                    | X Cancel M Street and a                                                                              | Cave & Henn (1) Reload       | _dep 1    | NO               | Τv          | risib            | le f             | or s        | sele                                      | enium                 | user            |   |
| Environment –                                                                                                    | Configuration Options                                                                                | Permitsions                  |           |                  |             |                  |                  |             |                                           | -                     |                 | 1 |
| Alarm Conditions                                                                                                    | Add Access Group TAdd User                                                                           | Remove 🔁 Replace Recursively | Y         |                  |             |                  |                  |             |                                           |                       |                 |   |
| Scripts                                                                                                    | Name                                                                                                 | Type                         | No Access | Full Control     | Read        | Create           | Change           | Execute     | Delete                                    | Read Permission       | Change Permis   |   |
|                                                                                                    |                                                                                                    |                              |           |                  | -           | -                | 100              | 100         | -                                         | -                     | -               |   |
| Application Template                                                                                                    |                                                                                                    |                              |           |                  |             |                  |                  |             |                                           |                       | -               |   |
| Application Template<br>Applications                                                                                              | isiness I Init                                                                                       | c/Sites                      |           |                  |             |                  |                  |             |                                           |                       |                 |   |
| Application Template<br>Applications<br>Hosts                                                                                     | isiness Unit                                                                                         | s/Sites                      |           | V                | V           | V                | 2                | N N         | V                                         | 2                     | V               |   |
| Applications BU                                                                                                    | isiness Unit                                                                                         | s/Sites                      |           | V                | V           | N N              | N<br>N           | 2           | N<br>N<br>N                               | 2                     | V               |   |
| Application Templats<br>Applications<br>Hosts<br>Solutions                                                                        | siness Unit                                                                                          | S/Sites                      |           | N<br>N<br>N      | N N         | N<br>N<br>N      | 2<br>2<br>2      | 2<br>2<br>2 | V                                         | 2                     | N<br>N<br>N     |   |
| Application Template<br>Applications<br>Hosts<br>Solutions                                                                        | GREACCESS Unit                                                                                       | s/Sites                      |           | N<br>N<br>N      | 2<br>2<br>2 |                  |                  |             |                                           |                       | N N N           |   |
| Application Template Applications Hosts Solutions Time Zool Business Units/Sites                                                  | GREACCessGroup<br>GREACCessGroup<br>Administrators                                                   | S/Sites                      |           | N<br>N<br>N<br>N |             | N<br>N<br>N<br>N | N<br>N<br>N<br>N |             | N<br>N<br>N<br>N                          |                       |                 |   |
| Application Template<br>Applications<br>Hosts<br>Solutions<br>Time Zool<br>Business Units/Sites                                   | GRAccess Unit                                                                                        | S/Sites                      |           |                  |             |                  |                  |             |                                           | Z<br>Z<br>Z<br>Z<br>Z |                 |   |
| Application Template<br>Applications<br>Hosts<br>Solutions<br>Time Zood<br>Business Units/Sites                                   | Ariness Unit:                                                                                        | S/Sites                      |           |                  |             |                  |                  |             |                                           |                       |                 |   |
| Application Template<br>Applications<br>Hosts<br>Solutions<br>Time Tool<br>Business Units/Sites<br>Tetrans<br>Table Access Points | Asiness Unit                                                                                         | S/Sites                      | alauiuuu  |                  |             |                  |                  |             | N<br>N<br>N<br>N<br>N<br>N<br>N<br>N<br>N |                       |                 |   |
| Application Template<br>Applications Bu<br>Hosts<br>Solutions<br>Business Units/Sites<br>Table Access Points<br>Formats           | GREAccess Group<br>a seleralum<br>Administrators<br>selenium<br>selenium<br>Super Administrators     | S/Sites                      | elenium_  | user             |             |                  |                  |             |                                           |                       |                 | ( |
| Application Template Applications Hosts Solutions True Zoo Business Units/Sites Table Access Points Formats Formats               | GRAccess Unit:<br>GRAccessGroup<br>Administrators<br>Selenker_user<br>Super Administrators<br>SYSTEM | S/Sites                      | elenium_  | user             |             |                  |                  |             |                                           |                       |                 | ( |

- 1. In the **Provisioning** tab, locate the **Business Units/Sites** node in the navigation tree.
- 2. Find and display the **Department** to which you're going to configure (in this example) read-only access—dep\_1\_NOT\_visible\_for\_selenium\_user.

- 3. Find the user to work with—selenium\_user.
- 4. Set permissions for this user (in this case, only Read Permission).

To configure other permissions to other parts of the business structure (for example Processes under this Department) repeat steps 2, 3 and 4 for that Solution, Department or Process. The example screens below assume that two Processes exist under the Department (dep\_1) and that user permissions are restricted to only one of those Processes.

Once you have saved the changes, they are propagated (when the applications connect or re-connect to Configuration Server) to all the iWD and GRS components in which the Business Structure can be either viewed or manipulated:

- Genesys Rules Authoring Tool (GRAT)
- iWD Manager
- iWD Plug-in for GAX

#### The GRAT administrator's view

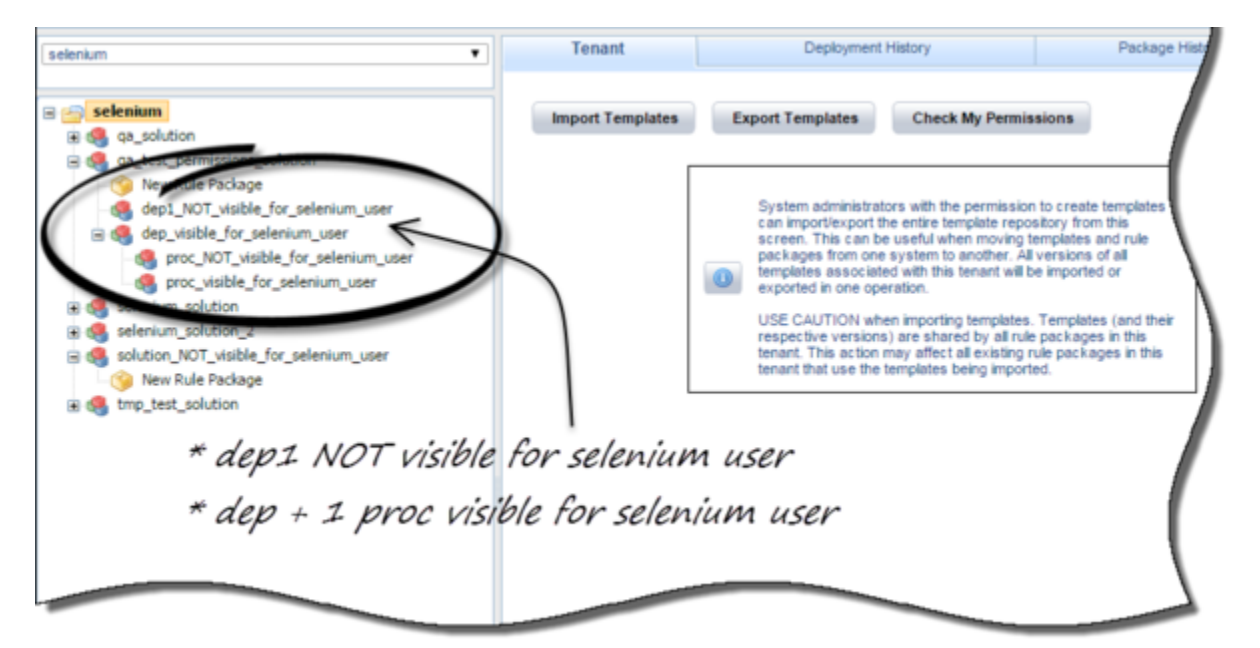

In the graphic (an unrestricted view, perhaps for a manager or administrator), this is what we see:

- dep1—selenium user **will not** be able to see this Department in the Business Structure (configured in the example above).
- dep—selenium user **will** be able to see this Department (and one of its Processes) in the GRAT Business Structure (not shown in the example above).

The iWD Manager administrator's view

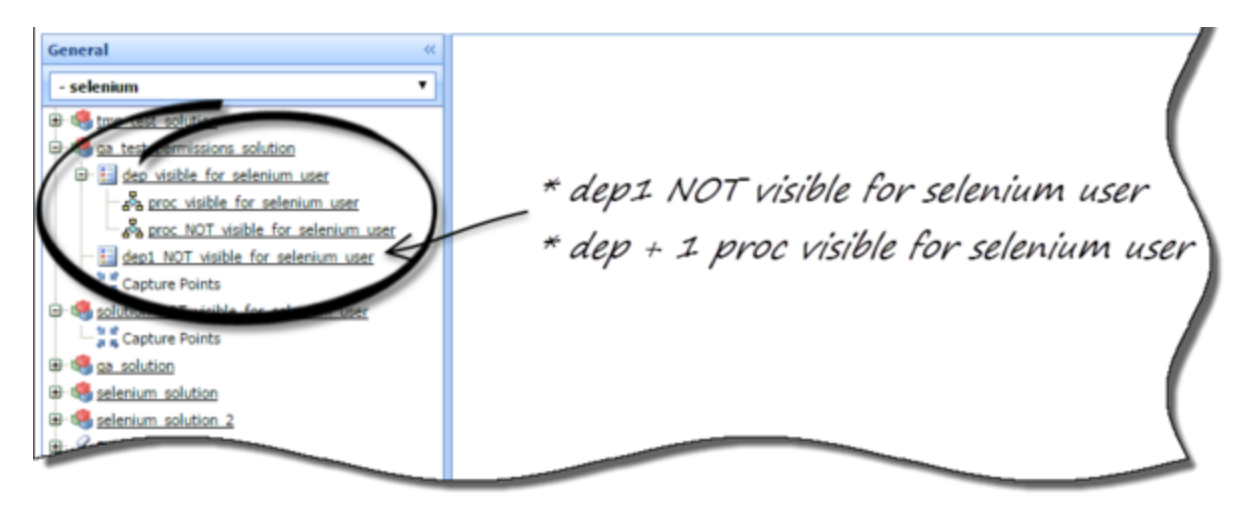

The same changes are also propagated across iWD Manager...

The iWD Plug-in for GAX administrator's view

| tome > Business Structure<br>] Select 🖋 Edit 🔷 New 📋 Delete 🚦 More   🔍 Show Quick Filter |                                               |   |            |                |                      |                                |
|------------------------------------------------------------------------------------------|-----------------------------------------------|---|------------|----------------|----------------------|--------------------------------|
|                                                                                          | Name                                          | ¢ | Туре       | ID             | Contact Name         | Description                    |
|                                                                                          |                                               |   | Solution   | SLT6           |                      | solution for system testing w/ |
| /                                                                                        | - a qa expermissions_solution                 |   | Colution   | SLT4           |                      | some desc                      |
| 6                                                                                        | adep1_N0T_visible_for_selenium_user           |   | Department | * daved Al     | OT vicible for color | inne neer                      |
| 0                                                                                        | ✓ 儘 dep_visible_for_selenium_user             |   | Department | ~ aep1 No      | or visible for selen | ium user                       |
|                                                                                          | <pre>proc_NOT_visible_for_selenium_user</pre> |   | Pyres      | * aep + 1      | proc visible for sel | lenium user                    |
|                                                                                          | C proc_visible_for_selenium_user              | / | Process    | selenium_C4_P8 |                      |                                |
| 0                                                                                        | > selenium_solution                           |   | Solution   | SLT1           |                      | SLT1                           |
| 0                                                                                        | > selenium_solution_2                         |   | Solution   | SLT2           |                      | SLT2                           |
|                                                                                          | solution_NOT_visible_for_selenium_user        |   | Solution   | SLT5           |                      |                                |
|                                                                                          | tmo_test_solution                             |   | Solution   | SLT3           |                      | temporary test solution        |

...and across iWD Plug-in for GAX.

# IWD Business Solution Configuration

## **Business Structure**

Business Structure

#### [+] DESCRIPTION

The Business Structure is a hierarchy of business units. Each Tenant can contain one or more Solutions as the first level of the hierarchy. Below Solutions are Departments. Below Departments are Processes. For example:

- East London Office—Solution (note that this meaning means the top node of a business structure, rather than the meaning of Solution in Genesys Configuration environment.)
  - Finance Department—Department
    - Accounts Payable—Process
    - Order Processing—Process

#### Warning

All node names have to be unique within the parent node. For example, moving Department D1 to another solution which already has a Department named D1 generates an error.

#### Warning

Only one business structure per Tenant is possible.

Levels of a Business Structure for a Tenant:

#### • [+] SOLUTIONS

Solutions are used for partitioning logical and physical resources for purposes of user access control and load partitioning (performance). Normally there will be one Solution per Tenant, though you can configure multiple solution instances per tenant, if necessary (for example, "Production" and "Test").

A Solution in iWD represents a runtime environment, which is composed of the following:

• Runtime nodes—iWD runtime application instances that are within the Java application server in which services are being run

- Services—Services that enable iWD functionality, such as Data Mart, Statistics Adapter, and logging.
- Business logic—Primarily the configuration of iWD departments and processes.

The Solution level in a Business Structure corresponds to the Global level in Genesys Rules System for the processing logic of business rules.

#### • [+] DEPARTMENTS

A Department represents an administrative unit within a Solution. A Solution can contain many Departments. The Department level of a Business Structure corresponds to the Department level in Genesys Rules System for the processing logic of business rules.

#### • [+] PROCESSES

A Process represents an administrative unit within a Department. A Department can contain many Processes. The Process level of a Business Structure corresponds to the Process level in Genesys Rules System for the processing logic of business rules.

## Display Options

## Filters and Constraints

Configuration Server respects tenancy permission settings. You can access only those objects that you have been granted permissions and privileges to access.

You can filter the contents of this list in two ways:

- 1. Type the name or partial name of an object in the **Quick Filter** field.
- 2. Click the cube icon to open the **Tenant Directory** filter panel. In this panel, click the Tenant that you want to select. Use the **Quick Filter** field in this panel to filter the Tenant list.

You can sort the items in the list by clicking the **Name** column. Clicking a second time reverses the sort order. You can add or remove columns by clicking **Select Columns**.

To select or de-select multiple objects at once, click Select.

#### Data Fields

Each entry is shown with the following data fields:

- **Name**—The element's name.
- **Type**—Solution, Department or Process
- **ID**—The runtime ID of this element.
- Contact Name—Contact name for queries about this element.
- **Description**—Free-format text description of the element.

## Solutions

#### To create a new Solution

To create a new Solution, do one of the following:

- If one or more Solution is already present, select one Solution and click **More**, then click **Clone**, then edit the Solution data fields.
- If one or more Solution is already present, Display the details of an existing Solution and click **Clone**, then edit the new Solution data fields.
- If no Solution is present, click the the **New** button (+), choose Solution, then edit the Solution data fields.

## Other Actions

From this context you can **Delete** this Solution.

#### Warning

 Deleting a Solution can have huge implications for the operation of a contact center. Do not undertake these without serious consideration.
 if you delete a Solution, all related rules packages in GRS will be lost, and you and will not be able to recreate new rules packages with the same name.

## Solution Details

- Solution Name—The Solution name. Mandatory when you add a new Solution.
- ID—The ID of the Solution. Mandatory when you add a new Solution. The system will propose a default new Runtime ID.
- Timezone—Solution timezone. Use the drop-down list to change this.
- First Day of Week—The first day of the working week for this Solution. Use the drop-down list to change this.
- **Description**—Free-format text description of the Solution.

The following options allow customization of interaction queues used by iWD in the current Solution. Non-standard queue names must be defined when there are multiple iWD business processes configured in the same Tenant. Queue names can be selected from drop-down lists. If a value is missing, a default name is displayed for this queue.

- Queue for new tasks—Interaction queue recognized by iWD as an entry to the business process in this solution. Default values:
  - IRD—iWD\_New
  - Composer—iwd\_bp\_comp.Main.iWD\_New
- **Queue for captured tasks**—Interaction queue for tasks successfully processed by the Classification strategy. Default values:
  - IRD—iWD\_Captured.
  - Composer—iwd\_bp\_comp.Main.iWD\_Captured
- **Queue for queued tasks**—Interaction queue for tasks successfully processed by the Prioritization strategy. Default vlaues:
  - IRD—iWD\_Queued
  - Composer—iwd\_bp\_comp.Main.iWD\_Queued
- Queue for completed tasks—Interaction queue for tasks marked as completed by agents. Default values:
  - IRD—iWD\_Completed
  - Composer—iwd\_bp\_comp.Main.iWD\_Completed
- Queue for rejected tasks—Interaction queue for tasks rejected by the Classification strategy. Default values:
  - IRD—iWD\_Rejected
  - Composer—iwd\_bp\_comp.Main.iWD\_Rejected
- Queue for canceled tasks—Interaction queue for tasks canceled by a Global Task List user or by a capture point. Default values:
  - IRD—iWD\_Canceled
  - Composer—iwd\_bp\_comp.Main.iWD\_Canceled
- **Queue for error-held tasks**—Interaction queue for tasks that failed to be processed by the Classification or Prioritization strategies. Default values:
  - IRD—iWD\_ErrorHeld
  - Composer—iwd\_bp\_comp.Main.iWD\_ErrorHeld

## Interaction Server Settings

- Interaction Server—The Interaction Server for this Solution. Use the drop-down list to change this. This drop-down list contains those Interaction Servers which contain the Solution's parent Tenant on their Tenants list.
- **Port**—The connection port of the Interaction Server. Use the drop-down list to change this. This dropdown list contains the Interaction Server chosen above ports from the ports list.

#### Important

If two Solutions are configured to use the same Interaction Server, be aware that the Port settings (that is, secure or non-secure) of the Solution that is configured *second* are the ones that the Interaction Server will use. It is preferable to ensure that both Solutions' Port settings are of the same type—either both secure, or both non-secure. Every configuration object or parameter that references the Port ID (and therefore can be either secure or non-secure) will work in the same way—the setting of the one configured second (where two Solutions are configured) is the one that the Interaction Server will use. This affects connection protocol, local timeout, remote timeout, trace mode and transport protocol parameters.

- **Connection Protocol**—The connection protocol of the Interaction Server. Use the drop-down list to change this. This parameter is set as the connection attribute of the Interaction Server connection in the iWD Manager application.
- **Protocol Timeout**—The timeout configured for the connection protocol.
- Local Timeout—The timeout configured on the local server. This parameter is set as the connection attribute of the Interaction Server connection in the iWD Manager application.
- Event Buffer Size—The maximum size in bytes of the event buffer.
- **Remote Timeout**—The timeout configured on the remote server. This parameter is set as the connection attribute of the Interaction Server connection in the iWD Manager application.
- Threads—The number of threads available.
- **EventLog JDBC URL**—The URL of the JDBC event log. Mandatory for all database engines set in the Eventlog DAP (connected to Interaction Server set above), apart from MSSQL.
- Attribute Filter Include—Attributes included here will appear in the Custom Attributes displayed in the Global Task List in iWD Manager.
- Attribute Filter Exclude—Attributes excluded here will not appear in the Custom Attributes displayed in the Global Task List in iWD Manager.

## Permissions Settings (new in 8.5.105)

Business Structure details include a **Permissions** tab on which users with the relevant permissions can view and edit permissions settings for all users of the selected node.

#### Permissions Table

| Permission | Description                                                                        |
|------------|------------------------------------------------------------------------------------|
| Read       | Permission to read information and receive updates about the object.               |
| Create     | Permission to create objects in this folder.                                       |
| Change     | Permission to change the properties of the object.<br>The Change permission is the |

| Permission         | Description                                                                                                    |
|--------------------|----------------------------------------------------------------------------------------------------|
|                    | same as allowing "Write" access.                                                                                                    |
| Execute            | Permission to perform a predefined action or set of actions with respect to the object.                                                                                                    |
| Delete             | Permission to delete the object.                                                                                                    |
| Read Permissions   | Permission to read the access control settings for the object.                                                                                                    |
| Change Permissions | Permission to change the access control settings for the object.                                                                                                    |
| Execute            | Permission to perform a predefined action or set of actions with respect to this object.                                                                                                    |
| Propagate          | For container objects (such as Tenants). The<br>Propagate check box controls whether to<br>propagate this set of elementary permissions to<br>the child objects. By default, the check box is<br>selected). |

#### Actions

- Add Access Group—Displays the Select Access Group panel from which you can select one of the available Access Groups to add to this node and for whom you can then configure permissions.
- **Add Person**—Displays the **Select Person** panel from which you can select one of the available Persons to add to this node and for whom you can then configure permissions.
- **Replace Recursively**—Enables you, upon confirmation, to remove permissions for all child objects of this container and replace them with the permissions defined in this container.

## Departments

#### To create a new Department

To create a new Department, first choose the Solution to work with, then do do one of the following:

- If one or more Department is already present, select one Department and click **More**, then click **Clone**, then edit the Department data fields.
- If one or more Department is already present, display the details of an existing Department and click **Clone**, then edit the new Department data fields.
- If no Department is present, click the the **New** button (+), choose Department, then edit the Department data fields.

## Other Actions

From here you can **Clone**, **Delete** or **Move** this Department. You can move the Department only to a Solution. Any Processes configured under it will also be moved. Runtime IDs are not moved in the Move function—you must create a new one for the Department and all its child Processes in its new Solution.

#### Warning

Deleting or Moving a department can have huge implications for the operation of a contact center. Do not undertake these without serious consideration.
 If you delete a Department or Process, any rules assigned to those objects will be inactivated and moved to the Solution level. This happens if you delete and re-create a Solution/Department/Process with the same name.

## Department Details

- Department Name—The department name. Mandatory when you add a new Department.
- **ID**—The department's Runtime ID. Mandatory when you add a new Department. The system will propose a default new Runtime ID.
- Contact Name—The contact name for the department, for informational purposes.
- **Contact Email**—The contact email for the department, for informational purposes.
- **Contact Phone**—The contact phone number for the department, for informational purposes.
- **Start Date**—The date on which the department becomes active. If left empty, the period start date is unconstrained.
- **End Date**—The last day that the department is active. If left empty, the period end date is unconstrained (that is, the department will be active infinitely).
- **Description**—Free-format text description of the Department.

#### Department Attributes

Click Add to create new attributes.

- Name—The attribute name
- **Type**—Select from the drop-down list. Valid values are:
  - Text
  - Percentage
  - Number

- Date
- Lookup Table
- **Value**—The attribute value. If the type is a lookup table, then the value is set from the drop-down list.
- **Description**—Free-format text description of the attribute.

#### **Department Metrics**

Click **Add** to create a set of user-defined metrics, for reporting purposes.

#### [+] MORE

A key component of dashboards and reports is the comparison of actual metrics against target goals. Understanding the effectiveness or efficiency of organizations requires measuring performance against important goals that have been set by the organization. Targets can be associated with a number of objects, such as processes, departments, or tenants. For example, a work-time goal for a task will differ, based on its process; for example, orders will take longer than address changes. You can use metrics to measure this. Example:

When a metrics value is set, it will be stored as a named attribute in Data Mart. If the value is changed, the updates are pushed through to Data Mart with a valid\_from and valid\_to date/time stamp. This is important for historical reporting. For example, if you update the target on November 1 from 2.5 to 3.5, all tasks up to November 1 will use 2.5, and all new tasks will use 3.5. If the value is set at a department level, it applies to all processes, unless there is a specific value for that process. For example, Department 1 has four processes: A, B, C, and D. Cost/Task @ Department 1 = 2.50, which applies to Processes B, C, and D. Cost/Task @ Process A = 1.50, which applies only to Process A.

- **Name**—The metric name
- Type—Select from the drop-down list. Valid values are:
  - Text
  - Percentage
  - Number
  - Date
  - Lookup Table
- Value—The attribute value. If the type is a lookup table, then the value is set from the drop-down list.
- **Description**—Free-format text description of the attribute.

## Permissions Settings (new in 8.5.105)

Business Structure details include a **Permissions** tab on which users with the relevant permissions can view and edit permissions settings for all users of the selected node.

#### Permissions Table

| Permission         | Description                                                                                                    |
|--------------------|----------------------------------------------------------------------------------------------------|
| Read               | Permission to read information and receive updates about the object.                                                                                                    |
| Create             | Permission to create objects in this folder.                                                                                                    |
| Change             | Permission to change the properties of the object.<br>The Change permission is the<br>same as allowing "Write" access.                                                                                      |
| Execute            | Permission to perform a predefined action or set of actions with respect to the object.                                                                                                    |
| Delete             | Permission to delete the object.                                                                                                    |
| Read Permissions   | Permission to read the access control settings for the object.                                                                                                    |
| Change Permissions | Permission to change the access control settings for the object.                                                                                                    |
| Execute            | Permission to perform a predefined action or set of actions with respect to this object.                                                                                                    |
| Propagate          | For container objects (such as Tenants). The<br>Propagate check box controls whether to<br>propagate this set of elementary permissions to<br>the child objects. By default, the check box is<br>selected). |

#### Actions

- Add Access Group—Displays the Select Access Group panel from which you can select one of the available Access Groups to add to this node and for whom you can then configure permissions.
- Add Person—Displays the Select Person panel from which you can select one of the available Persons to add to this node and for whom you can then configure permissions.
- **Replace Recursively**—Enables you, upon confirmation, to remove permissions for all child objects of this container and replace them with the permissions defined in this container.

#### Processes

#### To create a new Process

To create a new Process, first choose the Solution and Department to work with, then do one of the following:

- If one or more Process is already present, select one Process and click **More**, then click **Clone**, then edit the Process data fields.
- If one or more Process is already present, display the details of an existing Process and click **Clone**, then edit the new Process data fields.
- If no Process is present, click the the **New** button (+), choose Process, then edit the Process data fields.

## Other Actions

From here you can **Clone**, **Delete** or **Move** this Process. You can move the Process only to a Department. Runtime IDs are not moved in the Move function—you must create a new one for the Process in its new Department.

#### Warning

 Deleting or Moving a Process can have huge implications for the operation of a contact center. Do not undertake these without serious consideration.
 If you delete a Department or Process, any rules assigned to those objects will be inactivated and moved to the Solution level. This happens if you delete and re-create a Solution/Department/Process with the same name.

## Process Details

- **Process Name**—The Process name. Mandatory when you add a new Process.
- ID—The Runtime ID of the Process. Mandatory when you add a new Process. The system will propose a default new Runtime ID.
- **Contact Name**—The contact name for the process, for informational purposes.
- **Contact Email**—The contact email for the process, for informational purposes.
- **Contact Phone**—The contact phone number for the process, for informational purposes.
- **Start Date**—The date the process becomes active. The start date of the process cannot be earlier than the start date of the parent department.
- **End Date**—The last day that the process is active. If left empty, the period end date inherits the end date value of the parent department.
- **Description**—Free-format text description of the Process.

#### Process Attributes

Click **Add** to create new attributes.

- Name—The attribute name
- **Type**—Select from the drop-down list. Valid values are:
  - Text
  - Percentage
  - Number
  - Date
  - Lookup Table
- **Value**—The attribute value. If the type is a lookup table, then the value is set from the drop-down list.
- **Description**—Free-format text description of the attribute.

## Process Metrics

Click Add to create new metrics.

#### [+] MORE

A key component of dashboards and reports is the comparison of actual metrics against target goals. Understanding the effectiveness or efficiency of organizations requires measuring performance against important goals that have been set by the organization. Targets can be associated with a number of objects, such as processes, departments, or tenants. For example, a work-time goal for a task will differ, based on its process; for example, orders will take longer than address changes. You can use metrics to measure this. Example:

When a metrics value is set, it will be stored as a named attribute in Data Mart. If the value is changed, the updates are pushed through to Data Mart with a valid\_from and valid\_to date/time stamp. This is important for historical reporting. For example, if you update the target on November 1 from 2.5 to 3.5, all tasks up to November 1 will use 2.5, and all new tasks will use 3.5. If the value is set at a department level, it applies to all processes, unless there is a specific value for that process. For example, Department 1 has four processes: A, B, C, and D. Cost/Task @ Department 1 = 2.50, which applies to Processes B, C, and D. Cost/Task @ Process A = 1.50, which applies only to Process A.

- Name—The attribute name
- **Type**—Select from the drop-down list. Valid values are:
  - Text
  - Percentage
  - Number
  - Date
  - Lookup Table
- Value—The attribute value.
- **Description**—Free-format text description of the attribute.

## Permissions Settings (new in 8.5.105)

Business Structure details include a **Permissions** tab on which users with the relevant permissions can view and edit permissions settings for all users of the selected node.

#### Permissions Table

| Permission         | Description                                                                                                    |
|--------------------|----------------------------------------------------------------------------------------------------|
| Read               | Permission to read information and receive updates about the object.                                                                                                    |
| Create             | Permission to create objects in this folder.                                                                                                    |
| Change             | Permission to change the properties of the object.<br>The Change permission is the<br>same as allowing "Write" access.                                                                                      |
| Execute            | Permission to perform a predefined action or set of actions with respect to the object.                                                                                                    |
| Delete             | Permission to delete the object.                                                                                                    |
| Read Permissions   | Permission to read the access control settings for the object.                                                                                                    |
| Change Permissions | Permission to change the access control settings for the object.                                                                                                    |
| Execute            | Permission to perform a predefined action or set of actions with respect to this object.                                                                                                    |
| Propagate          | For container objects (such as Tenants). The<br>Propagate check box controls whether to<br>propagate this set of elementary permissions to<br>the child objects. By default, the check box is<br>selected). |

#### Actions

- Add Access Group—Displays the Select Access Group panel from which you can select one of the available Access Groups to add to this node and for whom you can then configure permissions.
- Add Person—Displays the Select Person panel from which you can select one of the available Persons to add to this node and for whom you can then configure permissions.
- **Replace Recursively**—Enables you, upon confirmation, to remove permissions for all child objects of this container and replace them with the permissions defined in this container.

#### Data Mart

#### Data Mart

## **Display Options**

## Filters and Constraints

Configuration Server respects tenancy permission settings. You can access only those objects that you have been granted permissions and privileges to access.

You can filter the contents of this list in two ways:

- 1. Type the name or partial name of an object in the **Quick Filter** field.
- 2. Click the cube icon to open the **Tenant Directory** filter panel. In this panel, click the Tenant that you want to select. Use the **Quick Filter** field in this panel to filter the Tenant list.

You can sort the items in the list by clicking a column head. Clicking a column head a second time reverses the sort order. You can add or remove columns by clicking **Select Columns**.

To select or de-select multiple objects at once, click **Select**.

#### Data Fields

Each entry is shown with the following data fields:

• Name—Name of the solution hosting iWD Data Mart.

#### General

- **Application**—Name of the iWD Runtime Node application attached to the selected Solution. There is a one-to-one relationship between Solutions requiring Data Mart and iWD Runtime Node applications. The iWD Runtime Node can be detached from the Solution by selecting a blank name in this field.
- **Host**—Host where the iWD Runtime Node is installed. Selectable from the list of hosts configured in GAX Configuration Manager.
- **Port**—Port assigned to iWD Runtime Node. Numeric field; the value must be between 1 and 65535 inclusive. The port must be unique within the host.
- ETL Scripts Directory—The directory on the server in which iWD Data Mart ETL scripts are stored. For example, the default path used when iWD Data Mart is installed is C:\Program Files\GCTI\iWD Data Mart\etl.
- From release 8.5.102—Configuration Server's Database Access Point—The name of the

Database Access Point associated with Configuration Server. Required for Data Mart's Load Config job.

- Number of Threads—Performance tuning: the size of the thread pool.
- **Ignored Dimensions**—Performance tuning: the list of dimensions that will be ignored by the Load Intraday job. One dimension per line.
- **Default Dimension Key**—Performance tuning: the default value which will be used for ignored dimensions' keys.
- From release 8.5.105—Clear Dimension Cache—Enables or disables persistence of the dimension's cache between Load Intraday job runs. With value true, the dimension's cache is cleared when the Load Intraday job completes. With value false (default), the cache persists between Load Intraday job runs. Requires restart of the IWD Runtime Node to take effect.

## Logging

The **Logging** tab configures internal logging capabilities within the iWD Runtime Node.

- **Log Level**—The Service log level. This should be set to Info unless otherwise instructed by Genesys Technical Support. The possible log levels are:
  - Debug—The most detailed informational events that are most useful in debugging an application.
  - Info—Informational messages that highlight the progress of the application.
  - Warning—Potentially harmful situations.
  - Error—Error events that might not affect the application's ability to run.
  - Trace—Turns on all logging.
  - Off—Turns off all logging.
- **Log Directory**—The directory in which the log files will be stored, for all services. If it starts with / (on Unix-based operating systems) or a drive letter (on Windows), an absolute path will be used; otherwise, the path is relative from the iWD Runtime Node installation directory.

**Note:** It is strongly recommended that you only set the file path to a directory on a local machine, not a remote location such as a shared network drive. Logging to a remote location can severely impact performance.

- Log Age—Sets the number of days that log files should be kept in the system. A value of 0 disables this limit.
- Log Size—Sets a limit on the size of a single log file, in megabytes. A value of 0 disables this limit.
- Log Files—Sets a limit on the number of log files that are kept for this service, excluding the current log file. A value of 0 disables this limit.

#### Database

The **Database** tab defines a connection to a Data Mart database server. The configured database and user must exist in the database server. The user must have read/write permissions to the database.

- **Application**—The name of the Database Access Point application associated with Data Mart instance.
- Database—The name of the database. This is available only for MS SQL Server.
- **SID**—Oracle System ID of the database. The Oracle System ID (SID) is used to uniquely identify a particular database on a system. This is available only for Oracle database.
- Server—The database server. Selectable from list of configured hosts.
- **Port**—The TCP port number of the database server.
- User Name The database user name.
- **Password**—The password for the database.
- **Auto-Sync**—The iWD Data Mart database will be initialized automatically the first time the Database Service and Kettle ETL Service are started. If the Auto-Sync option is selected, this initialization is automatic, and the Database Service will also check for updates to the iWD Data Mart database whenever a new version of iWD Data Mart is installed. The Auto-Sync option will also initialize ETL plugins.
- **Custom URL (for Data Mart)**—Add a specific custom URL here to override any default value for the Data Mart database used by iWD Data Mart.
- **Custom URL (for iWD SSJE)**—Add a specific custom URL here to override any default value for the Data Mart database used by BPR iWD StatServer extensions.

#### Stat Server

The **Stat Server** tab configures Statistics Adapter job and defines connection to Genesys Stat Server. Statistics Adapter processes the statistical data created by the Aggregate Stats ETL job and writes stat-types and filters in the configuration for Genesys Stat Server. CCPulse+ requests iWD statistics from Stat Server, and reads the stat-types and filters from the Stat Server configuration.

#### Important

From release 8.5.108.02, multiple Stat Servers can be specified manually via the Runtime Node configuration object. On the **Options** tab, provide a list of Stat Servers separated by semicolons for the following option:

- "'[stat-server]/name'''—<StatServer\_1>;<StatServer\_2>;...;<StatServer\_N>
- **Application**—The Stat Server's application name. Selectable from list of installed Stat Server applications. Each Data Mart requires separate Stat Server instance.
- **Dimension Mapping**—Defines how statistical dimensions are mapped.
  - Filter—Dimensions are mapped to CCPulse+ filters.
  - Virtual Queue—Dimensions are mapped to Genesys virtual queues.
- **Virtual Queue Name**—Name of the Genesys virtual queue to which statistics are distributed. Applicable only if Dimension Mapping is set to Virtual Queue.

- **Service Index**—Statistical service index for configuration options. This should be unique inside the set of indexes, assigned to statistical services served by the one instance of Genesys Stat Server.
- **Extension File Name**—Required to support a Genesys reporting environment with multiple instances of Stat Server Java Extensions. This is the name of the Stat Server Java extension jar file (BPR\_iWD\_Extension.jar). This file is saved to the Stat Server installation directory during installation of the iWD Stat Extensions. You can find the location of this file in Stat Server configuration options as the value of the java-libraries-dir option in the java-config section.
- **Extension Section Name**—Required to support a Genesys reporting environment with multiple instances of Stat Server Java Extensions. This property maps to the section name for the specific Stat Server Java Extension in the Stat Server configuration.

## Schedules

The **Schedules** tab configures execution schedule of three Data Mart job groups. The syntax follow standard CRON scheduling expression. For example, the following expression will cause the job to be executed every 15 minutes:

0 0,15,30,45 \* \* \* ?

For more information about CRON scheduling, see [http://www.quartz-scheduler.org/documentation/ quartz-2.1.x/tutorials/crontrigger Quartz Scheduler documentation]

- Intraday—The schedule for the Intraday job group: Load Config, Load Intraday, Aggregate Intraday, Aggregate Stats and Statistic Adapter. Typically scheduled to run every 15 minutes.
- **Historical**—The schedule for the Historical job group: Load Historical, Aggregate Historical and Maintain. Typically scheduled to run once a day, after midnight.
- **Prune**—The schedule for Prune job. Typically scheduled to run once a day, after Historical group.

#### Expirations

The **Expirations** tab configures the Maintain job, which deletes expired facts from Data Mart tables.

- **Record Details**—The number of days after which the detailed task (task\_fact, task\_event\_fact, and task\_work\_fact) data will be removed from the database.
- Aggregation 15 min—The number of days after which the data will be removed from 15-minute aggregation tables.

#### Tenant Attributes

The **Tenant Attributes** tab enables selection of up to 5 of a tenant's custom attributes, that will be loaded into the CUSTOM\_DIM dimension and associated to the tenant via the CUSTOM\_DIM\_KEY field.

• **Custom Attribute 1-5**—User-configured custom Tenant attributes, selectable from the list of Custom Attributes attached to the Tenant.

#### Department Attributes

The **Department Attributes** tab allows selection of up to 5 of a departments's custom attributes that will be loaded into the CUSTOM\_DIM dimension and associated to the departments via the CUSTOM\_DIM\_KEY field.

• **Custom Attribute 1-5**—User-configured custom Department attributes, selectable from the list of Custom Attributes attached to any Department within the Solution.

#### Process Attributes

The **Process Attributes** tab allows selection of up to 5 of a process' custom attributes, that will be loaded into the CUSTOM\_DIM dimension and associated to the processes via the CUSTOM\_DIM\_KEY field.

• **Custom Attribute 1-5**—User-configured custom Process attributes, selectable from the list of Custom Attributes attached to any Process within the Solution.

## Task Attributes

The **Task Attributes** tab defines up to 10 names of a task's custom attributes that will be loaded into the task\_fact custom attribute fields (CUSTOM\_ATTRIBUTE 1-10). Names must start with a letter, and only underscores and alphanumeric characters are supported.

In order for Kettle to pick them up, it is necessary to create fields in the Event Log Database. In the rpt\_interaction and rpt\_esp tables, add the fields in the following format:

\*: Name: <attribute\_name>, type: varchar(length).

These fields should be added to the mappings in the Event Log DAP options in the esp-custom-data and itx-custom-data sections.

For example, in order to store a custom attribute with the name order\_total in the iWD Data Mart, as a task custom attribute:

- 1. Create a new column in the rpt\_interaction table: order\_total, type: varchar(50)
- 2. Create a new column in the rpt\_esp table: order\_total, type: varchar(50)
- 3. Create a new option in the esp-custom-data section of the Event Log DAP options: order\_total=order\_total
- 4. Create a new entry option in the itx-custom-data section of the Event Log DAP options: order\_total=order\_total
- 5. Add order\_total to the Task Attributes list in iWD GAX Plugin.

## Dimension Mapping

The **Dimension Mapping** tab defines up to 5 comma-separated names of a task's custom attributes that will be loaded into the CUSTOM\_DIM dimension and associated to the task via the CUSTOM\_DIM\_KEY field. Names must start with a letter, and only underscores and alphanumeric characters are supported.

In order for Kettle to pick them up, it is necessary to create fields in the Event Log Database. In the rpt\_interaction and rpt\_esp tables, add the fields in the following format:

\*: Name: <attribute\_name>, type: varchar(length).

These fields should be added to the mappings in the Event Log DAP options in the esp-custom-data and itx-custom-data sections.

For example, in order to store a custom attribute with the name order\_total in the iWD Data Mart, as a task custom attribute:

- 1. Create a new column in the rpt\_interaction table: order\_total, type: varchar(50)
- 2. Create a new column in the rpt\_esp table: order\_total, type: varchar(50)
- 3. Create a new option in the esp-custom-data section of the Event Log DAP options: order\_total=order\_total
- Create a new entry option in the itx-custom-data section of the Event Log DAP options: order\_total=order\_total
- 5. Add order\_total to Dimension Mapping list in iWD GAX Plugin.

#### Lookup Tables

Lookup Tables

#### Lookup Tables

#### [+] MORE

You can specify lookup tables that can be used in rules, custom attributes, and metrics. Lookup tables are simple key/label pairs and are displayed as dropdown controls. Although business rules are managed in the Genesys Rules System, it is still possible to create rule parameters that use values from iWD Lookup Tables. Example: the taskChannels parameter in the iWD Standard Rules Template presents the user with a list of task channels that are read from an iWD Lookup Table.

The taskChannels parameter is configured as a database type rule parameter. The configuration of that parameter instructs the Genesys Rules Authoring Tool how to query the iWD configuration database to retrieve the values of the out-of-the-box iWD Lookup Table called channels. To create additional rule parameters that will retrieve the values from other Lookup Tables, you can make copies of the taskChannels parameter and modify the SQL query, changing the name of the Lookup Table from channels to the name of your Lookup Table.

## Display Options

## Filters and Constraints

Configuration Server respects tenancy permission settings. You can access only those objects that you have been granted permissions and privileges to access.

You can filter the contents of this list in two ways:

- 1. Type the name or partial name of an object in the **Quick Filter** field.
- 2. Click the cube icon to open the **Tenant Directory** filter panel. In this panel, click the Tenant that you want to select. Use the **Quick Filter** field in this panel to filter the Tenant list.

You can sort the items in the list by clicking a column head. Clicking a column head a second time reverses the sort order. You can add or remove columns by clicking **Select Columns**.

To select or de-select multiple objects at once, click **Select**.

#### Data Fields

Each entry is shown with the following data fields:

• Name—The element's name.

#### Actions

#### To add a new Lookup Table

Either:

- From the List view, click **New** and complete the Lookup Table's details.
- Display the details of a Lookup Table and click **Clone**, then edit the details.

#### To add a new key/label pair to a Lookup Table

Display the Lookup Table by selecting it, then click **Add** and complete the new details.

#### Other Actions

From this context you can **Delete** or **Move** this Lookup Table. You can move the Lookup Table only to another Tenant. Runtime IDs are not moved in the Move function—you must create a new one for theLookup Table in its new Tenant.

#### Warning

Deleting or Moving a Lookup Table can have huge implications for the operation of a contact center. Do not undertake these without serious consideration.

#### Distribution Points and Lookup Tables

#### Important

Distribution point functionality and the DISTRIBUTION\_POINT dimension in iWD Data Mart are deprecated in release 8.5.103.03.

Distribution Points are attributes that can be assigned to tasks in business rules, and there is still a Distribution Point dimension for this purpose in the iWD Data Mart schema.

Distribution Points must be configured as Lookup Tables at the Tenant level. The following procedure describes the steps that are used to configure Distribution Points as Lookup Tables.

Configuring Distribution Points as Lookup Tables

- 1. In iWD GAX Plugin, configure a new Lookup Table for your tenant. The name of the Lookup Table must be distributionPoints.
- 2. The distributionPoints lookup table must be configured under the iWD managed tenant in which the rule action to assign the distribution point to a task is defined.
- 3. Start using the rule action Assign distribution point in your business rules.

There is a rule action in the iWD Standard Rule Template called Assign distribution point that uses a rule parameter configured to read the values from the distributionPoints Lookup Table. This rule action can be used in a business rule.

# IWD Services

If you have used the Genesys-recommended Genesys Administrator Extension installation procedure, iWD Services are automatically populated into the iWD Plug-in for GAX when the iWD Runtime Node is started. iWD Services are now configured in the iWD Plug-in for GAX. Please refer to **the iWD GAX Plug-in Help** for details about configuring iWD services. The list of services is as follows:

- Logging
- Configuration Server Connector
- DM Database
- DM Kettle ETL
- DM Initialize
- DM Load Config
- DM Load Intraday
- DM Aggregate Intraday
- DM Aggregate Stats
- Statistics Adapter
- DM Load Historical
- DM Aggregate Historical
- DM Maintain
- DM Prune

Services are configured per Solution, and each Solution must be configured under a tenant in GAX. Therefore, before configuring services, you must configure a Tenant and Solution.

# IWD Reporting

#### Overview

With an increasing number of choices in the marketplace and higher expectations of service quality, the ability to measure the efficiency and effectiveness of customer service delivery becomes a key component of success. iWD streamlines an often cumbersome reporting process through:

- *Cradle-to-grave* reporting from the time that a task enters the contact center until its completion.
- Consolidated reporting across the various systems that are involved in customer-service delivery: fax servers, workflow, customer-relationship management, and Genesys Customer Interaction Management.
- Reporting that is based on business context—with business process, customer segment, and product independent of channel, instead of being limited to interactions, queues, channels, and workflows.

The key to achieving the desired business results is having access to actionable business intelligence. Genesys iWD offers comprehensive reporting, providing management insight into business operation. It provides key indicators of performance both through current-day statistics and on an historical basis. The historical metrics are provided based on aggregates and measures that are populated by scheduled ETL processes, which extract data from the Genesys Interaction Server Event Log database and load it into the iWD Data Mart. This next figure provides a functional overview of iWD's reporting components. Third-party services can reference iWD statistics from the GTL\_STAT table (GTL, for Global Task List) to display data in dashboards or within Genesys CCPulse+.

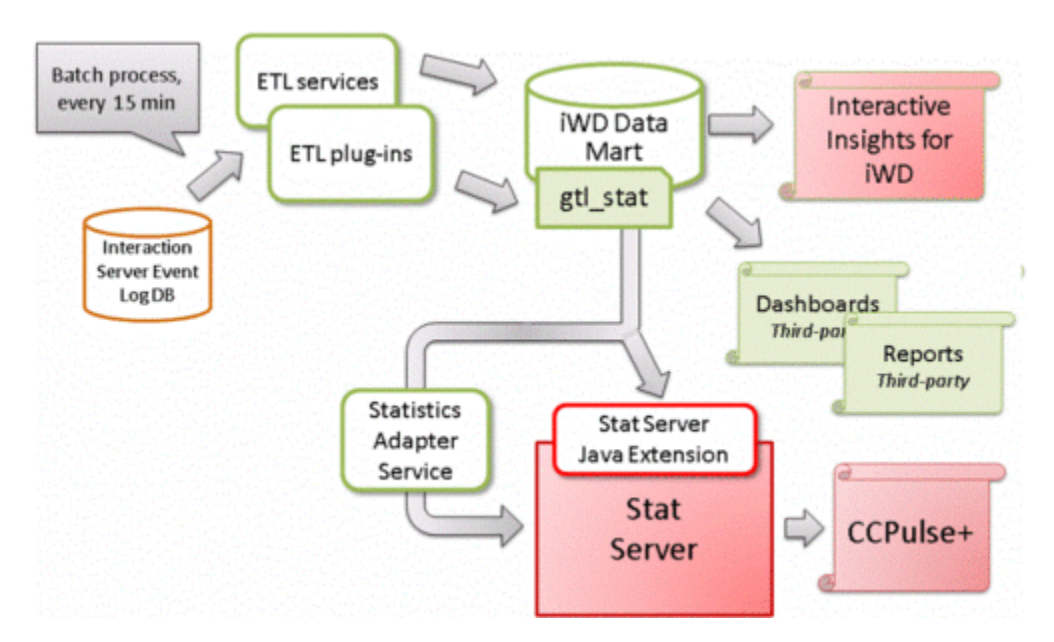
Important

Each iWD solution requires its own Data Mart.

# Database Objects

iWD Data Mart consists of the following database objects:

 Fine-grained fact tables—Store all attributes that are associated with tasks (I\_TASK\_FACT/ H\_TASK\_FACT tables), work-related events (I\_TASK\_WORK\_FACT/H\_TASK\_WORK\_FACT tables), when the task was assigned to one or more agents; and a full audit history of the task (I\_TASK\_EVENT\_FACT/H\_TASK\_EVENT\_FACT tables).

#### Important

The term *agent* refers to any resource, configured as a Person object in Configuration Server, that can handle tasks. (Within Genesys Administrator, Person objects appear as User objects within the interface.)

- Aggregated fact tables—Describe tasks in an iWD-oriented context across the various stages, or the iWD life cycle of the task, from capture and classification to distribution to agent.
- Dimensions—Describe task attributes that are common across the fact tables in iWD Data Mart, such as iWD business process, priority, business value, and date and time. Fact tables link to these dimensions through keys.
- Measures—Represent numerical values (such as totals, durations, averages, minimums, and maximums) that are stored in aggregated fact tables across intraday and historical intervals. For example, the total number of completed tasks by 15-minute interval by an iWD process and business value would be captured within the **I\_TASK\_CAPT\_FACT\_15MIN** intraday table.

When they are connected to existing enterprise data marts, including Genesys Info Mart, analysts gain access to comprehensive views of the entire customer experience. Analytical reporting leverages existing business intelligence tools, such as those that are provided by Pentaho (which is an open-source product suite for business intelligence) or through a host of commercial products from Cognos or SAP Crystal Reports.

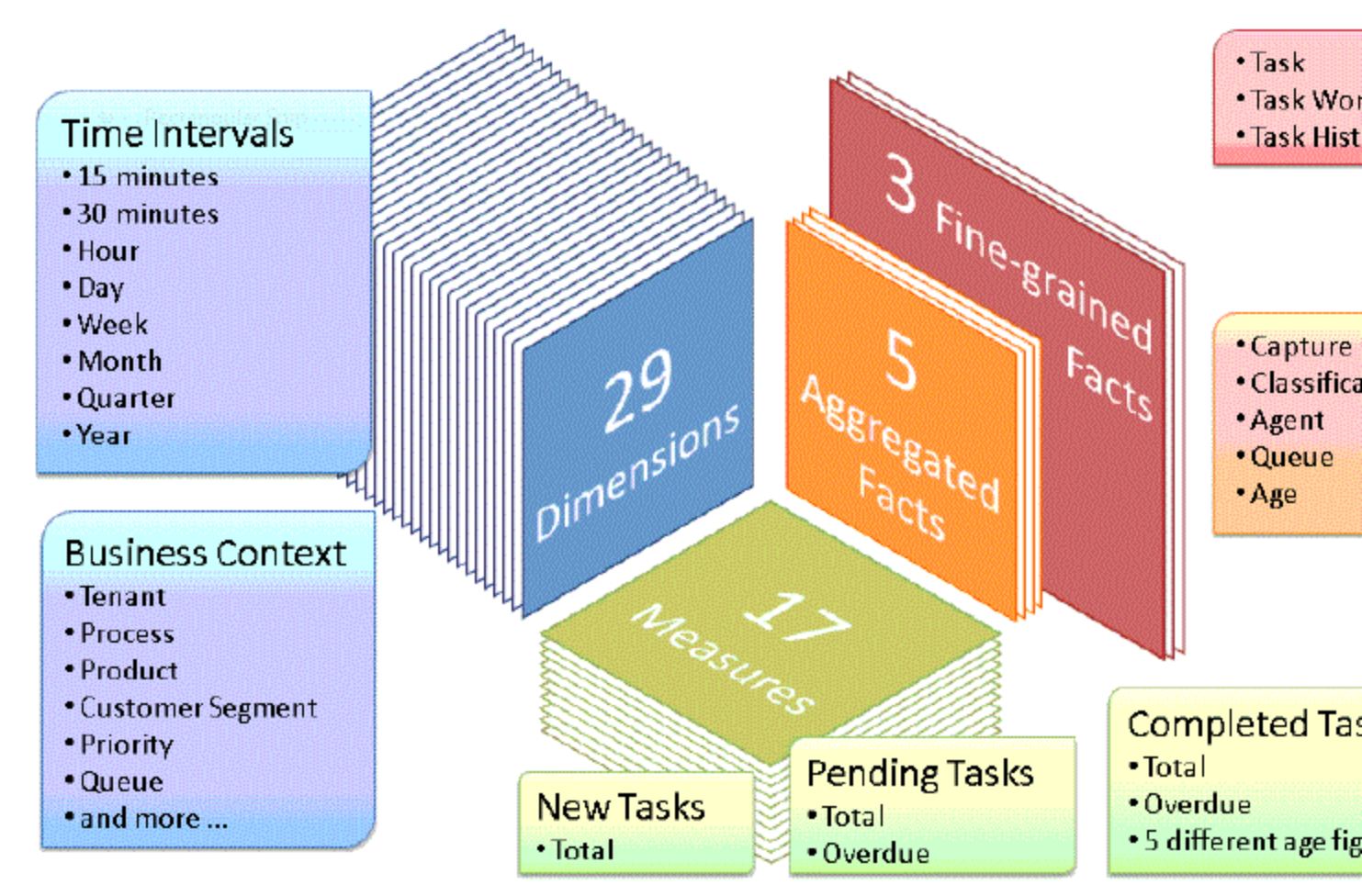

iWD Data Mart-Dimensions, Measures, and Facts

# Reporting Services

The Statistics Adapter Service allows performance of custom aggregations on data and sends the resulting statistics to Genesys Stat Server. Statistics then can be viewed in CCPulse+ or any other Stat Server client.

Historical reporting is enabled by a number of ETL jobs that transform and load iWD runtime data into a separate reporting database that is called the iWD Data Mart for a list of preconfigured ETL jobs). Essentially, the iWD Data Mart is a set of star schemas that contain historical iWD data that is optimized for reporting. The ETL jobs are set up as scheduled services in iWD. Refer to the **iWD 8.5 Data Mart Reference Guide** for more information.

# Statistics for a Chosen Dimension Available Through Stat Server

The list of statistics coming from iWD Data Mart that are available in Stat Server is as follows:

- GTL\_ACTIVE—Number of active tasks for each department and process configured in the system.
- GTL HELD—Number of held tasks for each department and process configured in the system.
- GTL\_PENDING\_15MIN—Number of pending tasks, as of the trailing 15-minute interval, for each department and process.
- GTL\_OVERDUE\_15MIN—Number of overdue tasks, as of the trailing 15-minute interval, for each department and process.
- GTL\_NEW\_15MIN—Number of new tasks, as of the trailing 15 minute interval, for each department and for the solution.
- GTL\_NEW\_30MIN—Number of new tasks, as of the trailing 30 minute interval, for each department and for the solution.
- GTL\_NEW\_60MIN—Number of new tasks, as of the trailing 60 minute interval, for each department and for the solution.
- GTL\_COMPLETED\_15MIN—Number of completed tasks, as of the trailing 15 minute interval, for each department and for the solution.
- GTL\_COMPLETED\_30MIN—Number of completed tasks, as of the trailing 30 minute interval, for each department and for the solution.
- GTL\_COMPLETED\_60MIN— Number of completed tasks, as of the trailing 60 minute interval, for each department and for the solution.

In addition to the above statistics, a set of filters is created—for each Solution, Department and Process there is one filter created. The filter definition looks like this:

• Filter name—GTL\_<object type>\_<object runtime id>

The object type can be one of these values:

- SLT
- DPT
- PRC

For example, the filter name for a Process with runtime ID T2 C3 P4 is:

T2\_C3\_P4: GTL\_PRC\_T2\_C3\_P4

• Filter definition—PairExists("Dimension", "<object type>\_<object runtime id>")

For example, the filter definition for a Process with runtime  $id = T2_C3_P4$  is:

```
PairExists("Dimension", "PRC_T2_C3_P4")
```

# Configuring CCPulse+ for iWD

## Purpose

In Genesys, iWD current-day statistic measure types are presented as statistic objects, and iWD statistic dimensions are defined as filters. Therefore, it is necessary to combine statistic objects with filters in order to get a measure type for a dimension.

## Prerequisites

- The iWD Data Mart database has been created, and the corresponding Database service has been configured and is running.
- The Aggregate Statistics ETL job is configured and running.
- Stat Server must be running, with the iWD Stat Extensions installed.
- The Statistics Adapter service must be configured and running.

## Procedure

- 1. Start CCPulse+, and connect to the Genesys Stat Server (File > New).
- 2. In the **Object Types** dialog box, select the **Virtual Queue** object type for the corresponding Genesys tenant and switch, and click **Next**.
- 3. In the **Object Instances** dialog box, select the virtual queue that is used by the iWD to submit statistics, and click **Finish**.

#### Important

This is the virtual queue that was specified in setup using the iWD Setup Utility. From release 8.5.104, iWD Setup Utility is no longer supported.

#### Next Steps

To be able to view iWD current-day statistics in Genesys CCPulse+, it is necessary to create a CCPulse+ template. The following procedure explains how to create a CCPulse+ template.

# Creating a CCPulse+ template

#### Purpose

To create a CCPulse+ template to use to view iWD current-day statistics.

- 1. Open the CCPulse+ template wizard by selecting **Template Wizard...** from the **Tools** menu.
- 2. In the **Template Definition** dialog box, select the Virtual Queue object type in the **Available Object Types** list, then select the **Create New Template** option, and click **Next**.
- 3. In the **Pre-defined Statistics** dialog box, enter the template name, then click the **New Group** button, and enter a name for the newly created statistic group.
- 4. Expand the TotalCustomValue stat type in **Available Statistics** tree view, and select the iWD statistic that you want to add to the template (all iWD statistic names have a "GTL" prefix).
- 5. Click the >> button to add the selected statistic to the newly created statistic group.
- 6. In the **Requested Statistics** tree view, select the newly added statistic, and then click the **Properties** button.
- 7. In the **Statistic Properties** dialog box enter Alias (which is how the statistic is displayed in CCPulse+). Set the following values, then click **OK**:
  - Insensitivity to 1
  - Interval Type to Selection and GTLAggregated
  - Notification Mode to Time Based
  - Filter to the filter type that represents the required iWD dimension
- 8. Add more statistics and statistic groups, if necessary, and then click the **Next** button.
- 9. In the Graph dialog box, adjust graph parameters, if necessary, and then click Finish.
- 10. In the CCPulse+ main window, select the virtual queue instance that is used by the iWD to submit statistics. Create a real-time view for this virtual queue.
- 11. In the **Real-Time Data Template** dialog box, select the previously created template from the list, and click **OK**.

# Configuring Pulse for iWD

Pulse does not provide an iWD widget template. This must be created manually first. Please check the **Pulse Deployment Guide** or contact your Genesys provider.

# Configuring iWD for Multiple Business Processes

- For the IWD Business Process for IRD, see the Working with the IWDBP for IRD document for full details.
- For the IWD Business Process for Composer, see the Working with the IWDBP for Composer document for full details.

iWD supports multiple business processes (or, more generally, interaction workflows) in one tenant. For example, it is possible to create separate business processes for different media types. As a result, business processes may be simpler and easier to maintain. Independently created business processes define their own sets of interaction queues. iWD allows you to configure custom queues for each iWD solution. Each independent business process requires a separate iWD solution.

# Interaction Queues

iWD recognizes seven interaction queues. By default they are created by the standard iWD business process (IWDBP) and have the following names in the IWD Business Process for IRD:

- iWD\_New
- iWD\_Captured
- iWD\_Queued
- iWD\_Completed
- iWD\_Rejected
- iWD\_Canceled
- iWD\_ErrorHeld

In the iWDBP for Composer they have the following names:

- iwd\_bp\_comp.Main.iWD\_New
- iwd\_bp\_comp.Main.iWD\_Canceled
- iwd\_bp\_comp.Main.iWD\_Captured
- iwd\_bp\_comp.Main.iWD\_Completed
- iwd\_bp\_comp.Main.iWD\_ErrorHeld
- iwd\_bp\_comp.Main.iWD\_Queued
- iwd\_bp\_comp.Main.iWD\_Rejected

If there is more than one business process, customized queues must be configured for each solution in the iWD GAX Plug-in. The set of allowed queues is taken from all defined business processes. The names of the chosen queues will then be used by both iWD Manager and iWD Data Mart instead of the default ones.

#### Adding Custom Queue Names to Interaction Server

You must also ensure that the names of all customized queues for completed tasks are added to the list of queue names in Interaction Server in the **completed-queues** option.

Select the newly created business process in iWD Manager and click the **Configure Ixn Custom Properties** feature in iWD Manager. See also **Configuring Customer Interaction Properties**.

## Filters

Pre-defined filters on the Global Task List have explicit queue names in their conditions. When custom queues are defined, it is necessary to update filters' criteria with generic queue names instead of explicit ones. For example, the filter criterion Queue is iWD\_Completed or Queue is iwd\_bp\_comp.Main.iWD\_Completed should be changed to Queue is Completed. After such a change the filter will work correctly in all solutions with defined custom queues for completed tasks.

The following filter criteria support generic queue names:

- Queue is '{queue}',
- Queue is not '{queue}'.

When you choose one of these criteria in the **Filters** page of iWD Manager, a drop-down list appears in place of '{queue}'. There are seven generic queue names available on the list:

- Canceled
- Captured
- Completed
- ErrorHeld
- New
- Queued
- Rejected

and a special value, "(Custom...)". When "(Custom...)" is selected, an edit box appears that allows you to write an explicit queue name.

# Integrated Capture Points

Integrated Capture Points' options must be set accordingly so that they can put new or modified interactions in the correct interaction queues. When an integrated Capture Point is connected with an iWD solution, its options are automatically synchronized with the solution. The following options are

updated in Capture Points to work with a customized iWD business process:

#### JMS Capture Point and File Capture Point

- inbound-transformer-parameters
  - CancelQueues
  - CompleteQueues
  - RestartQueues
- outbound-transformer-parameters
  - CancelQueues
  - CompleteQueues
  - ErrorHeldQueues
  - RejectQueues
  - RestartQueues

#### Web Service Capture Point and Database Capture Point

- iwd-parameters
  - CancelQueues
  - CompleteQueues
  - ErrorHeldQueues
  - RejectQueues
  - RestartQueues

#### All Capture Points

- default-values
  - Queue

The following mapping between configured queues and Capture Points' options is maintained.

| Capture Point Option | iWD Solution's Queue | Default Value in IRD | Default Value in<br>Composer   |
|----------------------|----------------------|----------------------|--------------------------------|
| default-values/Queue | New                  | iWD_New              | iwd_bp_comp.Main.iWD_New       |
| RestartQueues        | New                  | iWD_New              | iwd_bp_comp.Main.iWD_New       |
| CompleteQueues       | Completed            | iWD_Completed        | iwd_bp_comp.Main.iWD_Completed |
| RejectQueues         | Rejected             | iWD_Rejected         | iwd_bp_comp.Main.iWD_Rejected  |
| CancelQueues         | Canceled             | iWD_Canceled         | iwd_bp_comp.Main.iWD_Canceled  |

| Capture Point Option | iWD Solution's Queue | Default Value in IRD | Default Value in<br>Composer |       |
|----------------------|----------------------|----------------------|------------------------------|-------|
| ErrorHeldQueues      | Error Held           | iWD_ErrorHeld        | iwd_bp_comp.Main.iWD_Er      | rorHe |

The options are updated whenever a user changes any of the queues in the iWD Solution configuration in GAX. They are also modified when a user changes the assigned Solution in the Capture Point's configuration in GAX. If no Solution has been assigned to the Capture Point, the queue options can be set manually.

# Database Cluster Configuration

## Access to the Database Layer

Support for cluster level solutions like Oracle RAC or MSSQL Cluster requires configuration in configuration objects that access the database layer. Most of these configuration objects (except the regular one) provide an extension called Custom JDBC URL that must be used in cluster solutions like Oracle RAC or MSSQL Cluster. Objects and their configurations are listed below:

 The DAP in IWD Runtime Node that accesses the iWD Data Mart database (Custom JDBC URL can be set up using:

GAX -> Configuration/iWD Plugin -> Datamart -> chosen solution -> Database field "Custom URL (for Datamart)")

- The DAP in IWD Runtime Node that accesses the Configuration Server database (Custom JDBC URL can be configured manually by adding a jdbc section to the DAP options, with key url and a suitable value)
- The DAP in Interaction Server that accesses the Interaction Server database (Custom JDBC URL can be configured manually by adding a jdbc section to the DAP options, with key url and a suitable value)
- The DAP in Interaction Server that accesses the EventLog database (Custom JDBC URL can be set up using:

GAX -> Configuration/iWD Plugin -> Business Structure -> chosen solution two times -> Interaction Server Settings -> EventLog JDBC URL)

- The JDBC URL in Runtime Node that uploads to Stat Server Java Extensions via one of the Data Mart jobs (Custom JDBC URL can be set up using: GAX -> Configuration/iWD Plugin -> Datamart -> <chosen solution> -> Database filed "Custom URL (for iWD SSJE)")
- The JDBC URL in the iwd.properties file in iWD Manager that accesses the iWD Manager database—click here.

# Configuration for Oracle Support

Oracle 12c and Oracle 12c RAC are both supported in release 8.5.103. Configurations with and without Single Client Access Name (SCAN) are supported.

# Custom JDBC URLs

There are different Oracle JDBC URLs depending on whether your configuration has SCAN enabled or disabled.

#### SCAN enabled

The Oracle JDBC URL for the Data Mart DAP is:

jdbc:evo:oracle:@//rac-scan:1521/orcl.abc.xyz.domain.com

#### The Oracle JDBC URL for the Stat Server Java Extensions is:

jdbc:evo:oracle:@//rac-scan:1521/orcl.abc.xyz.domain.com

#### SCAN disabled

The Oracle JDBC URL for the Data Mart DAP is:

```
jdbc:evo:oracle:@(DESCRIPTION=(LOAD_BALANCE=on)(ADDRESS=(PROTOCOL=TCP)(HOST=RACNode1)
(PORT=RACNodePort1))(ADDRESS=(PROTOCOL=TCP)(HOST=RACNode2)(PORT=RACNodePort1))
(CONNECT_DATA=(SERVICE_NAME=RACServiceName)))
```

The Oracle JDBC URL for Stat Server Java Extensions is:

jdbc:evo:oracle:@(DESCRIPTION=(LOAD\_BALANCE=on)(ADDRESS=(PROTOCOL=TCP)(HOST=RACNode1) (PORT=RACNodePort1))(ADDRESS=(PROTOCOL=TCP)(HOST=RACNode2)(PORT=RACNodePort1)) (CONNECT\_DATA=(SERVICE\_NAME=RACServiceName)))

## Limitations

- If RAC failover is forced when iWD Data Mart jobs are running, iWD Data Mart jobs will finish with an error. The next execution of iWD Data Mart jobs finish correctly without errors.
- Database initialization processes (dbup) for the iWD Manager and iWD Data Mart databases do not support failover. Initial configuration should be carried out made in a stable environment. If an error occurs during initialization the database must be dropped and created again from scratch.
- In this initial release of Oracle support, only one SCAN is supported, though there might be up to three in a given environment.

# Install and Configure iWD Web

# Prerequisites

Before installing and starting iWD Web, you must have followed as a minimum steps 1 thru 10 as described in the Task Summary **here**.

# Installing iWD Web Manually on Windows

- 1. Make sure you have the IP for Windows available on your server. You must also have access to iWD Web templates.
- 2. Login to GAX.
- 3. Import the iWD Web templates (iwdweb and iwdwebapp)
- 4. Create an application based on the iwdweb template.

#### Important

iWD Web requires two applications: the first one is of type 3rd party server and is used to store configuration options in configuration server as well as defining interaction server and message server connections. The other one is of type 3rd party application. It is used to define user credentials/permissions for login operation in iWD Web GUI. This step refers to the first application (3rd party server).

- 5. Login to your Windows server.
- 6. Create an iWD Web log directory: /GCTI/iWD
- 7. Locate and double-click setup.exe in the iWD Web directory of the iWD DVD.
- 8. The iWD Web Installation Wizard opens. Click **Next** in the Welcome screen.
- 9. In the **Connection Parameters** to the Configuration Server screen, enter the login details to connect to Genesys Configuration Server and then click **Next**:
  - Host name—The host of Genesys Configuration Server
  - Port—The port that is used by Genesys Configuration Server
  - User name—The user name of the Person (or User) as defined in Genesys Configuration Manager or Genesys Administrator.
  - Password—The password that is associated with the Person (or User).
- 10. Choose the iWD Web application and click Next.
- 11. Choose the destination location for iWD Web.
- 12. Click Next.
- 13. In the **Ready to Install** screen, click **Install** to begin the installation of iWD Web.
- 14. When the installation has been completed, click **Finish**.

# Installing IWD Web Manually on Linux

- 1. Make sure you have the IP for Linux available on your server. You must also have access to iWD Web templates.
- 2. Login to GAX.
- 3. Import the iWD Web templates (iwdweb and iwdwebapp).
- 4. Create an application based on the iwdweb template.

#### Important

iWD Web requires two applications: the first one is of type 3rd party server and is used to store configuration options in configuration server as well as defining interaction server and message server connections. The other one is of type 3rd party application. It is used to define user credentials/permissions for login operation in iWD Web GUI. This step refers to the first application (3rd party server).

- 5. Login to your Linux server.
- Create a user who will be used to manage the iWD Web application (in the sample installer below, genesys).
- 7. Re-login using your iWD Web user credentials.
- 8. Create an iWD Web log directory as follows: mkdir -p /GCTI/iWD
- 9. Execute the installer:

```
[genesys@xx-yyy-zzzzz ip]$ pwd
/home/genesys/ip
[genesys@xx-yyy-zzzzz ip]$ ls -la
total 45456
drwxrwxrwx. 2 genesys genesys
                                                        4096 Jul 8 12:50 .

        drwxrwxrwx.
        2 genesys genesys
        4096 Jul 8 12:50 .

        drwx-----.
        38 genesys genesys
        4096 Jul 8 12:50 .

-rwxrwxr-x. 1 genesys genesys 42876663 Jul 8 12:50 data.tar.gz
-rwxrwxr-x. 1 genesys genesys 3527 Jul 8 12:50 genesys_silent.ini
-rwxrwxr-x. 1 genesys genesys 53716 Jul 8 12:50 gunzip
-rwxrwxr-x. 1 genesys genesys 2772389 Jul 8 12:50 installer.tar.gz
-rwxrwxr-x.1 genesys genesys2772389 Jul8 12:50 instatler.tar.g2-rwxrwxr-x.1 genesys genesys5188 Jul8 12:50 install.sh-rwxrwxr-x.1 genesys genesys1322 Jul8 12:50 ip_description.xml-rwxrwxr-x.1 genesys genesys8114 Jul8 12:50 iscript.tar.gz-rwxrwxr-x.1 genesys genesys13539 Jul8 12:50 ospatchlist.txt-rwxrwxr-x.1 genesys genesys5102 Jul8 12:50 read_me.html
-rwxrwxr-x. 1 genesys genesys 738069 Jul 8 12:50 tar
-rwxrwxr-x. 1 genesys genesys 36270 Jul 8 12:50 tar_gunzip_license.txt
[genesys@xx-yyy-zzzzz ip]$ ./install.sh
* Welcome to the Genesys 8.5 Installation Script *
Installing iWD Web, version 8.5.aaa.bb
Please enter the hostname or press enter for "xx-yyy-zzzzzz" =>
Please enter the following information about your Configuration Server:
```

Configuration Server Hostname =>pl-byd-iwd163 Network port =>2020 User name =>selenium Password => Please choose which application to install: 1 : iWD Web\_8.5.aaa.bb\_xx-yyy-zzzzz =>1 Please enter full path of the destination directory for installation =>/genesys/ iWD Web 8.5.aaa.bb Extracting tarfile: data.tar.gz to directory: /genesys/iWD\_Web\_8.5.aaa.bb iWD Web.sh iwdweb-8.5.aaa.bb.jar Installation of iWD Web, version 8.5.aaa.bb has completed successfully. [genesys@xx-yyy-zzzzz ip]\$ cd /genesys/iWD Web 8.5.aaa.bb [genesys@xx-yyy-zzzzz iWD Web 8.5.aaa.bb]\$ ls -la total 48048 4096 Jul 8 12:53 . 4096 Jul 8 12:53 .. drwxrwxrwx. 2 genesys genesys drwxr-xr-x. 55 genesys genesys 4096 Jul 8 12:53 .. -rwxrwxr-x. 1 genesys genesys 1322 Jul 8 12:53 ip\_description.xml drwxr-xr-x. 55 genesys genesys -rwxrwx---. 1 genesys genesys 49156325 Jul 3 19:18 iwdweb-8.5.aaa.bb.jar -rwxr-x---. 1 genesys genesys 2392 Jul 8 12:53 iWD\_Web.sh -rwxrwxr-x. 1 genesys genesys 13539 Jul 8 12:53 ospatchlist.txt -rwxrwxr-x. 1 genesys genesys 5102 Jul 8 12:53 read\_me.html [genesys@xx-yyy-zzzzz iWD\_Web\_8.5.aaa.bb]\$

# Creating and Configuring iWD Web in GAX

# Creating iWD Web Application

1. Create a new iWD Web application (iWD Web app\_8.5.aaa.bb\_xxxyyyzzz) based on the iwdwebapp template.

Important This should be of type ThirdPartyApplication.

## Configuring iWD Web Server Application

- 1. Open the iWD Web Server Application which was created during installation process.
- 2. Add Interaction Server and Message Server to its Connections tab.

#### Important

iWD Web supports HA Configuration Server deployment. Primary config server must be up & running when iWD Web is starting. Later failover may encounter.

#### Important

iWD Web supports HA Interaction Server deployment. For default profile HA for Interaction Server API client is supported. For wscp profile HA for capture point is not supported.

#### Important

iWD Web supports HA Message Server deployment.

- 3. Make sure that the correct tenant is added to the **Tenants** tab.
- 4. Configure the application details on the **Options** tab:
  - a. Configure the **boot** section:

i. Set the boot:iwdweb.config\_server.client\_app\_name property to the same as the iWD Web Application name (iWD Web app\_8.5.aaa.bb\_xxxyyyzzz)

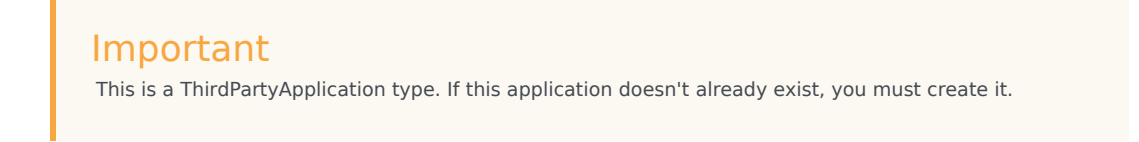

- ii. Set profile parameter in the spring.profiles.active option. You can select either the default value default or wscp to determine how iWD Web will interact with Interaction Server:
  - default configures iWD Web to interact directly via the Genesys PSDK and Interaction Server API client. This is the default value.
  - wscp configures iWD Web to interact with Interaction Server through a Web Service Capture Point (already embedded in Interaction Server).

For the **Security** profile, you must use the default value form-login value to ensure Spring security supports authentication against Configuration Server using username/password credentials entered on a login form and to enable CSRF protection. This Security profile is also set by Spring Boot's spring.profiles.active option which should look like this with default values configured:

boot:spring.profiles.active: default,form-login

This means form login username/password authentication and direct connection via Interation Server API.

- iii. Configure any other iWD Web properties as required. See here for more details.
- b. If you selected default in the previous step:
  - i. Set the inx:solution\_id (runtime\_id) (SLT1).
  - ii. Set the inx:capture\_point\_id property. Use the iWD Web Capture Point name iWD Web\_WSCP.
  - iii. inx:department\_id, inx:process\_id may be used to set default values for Department and Process.
  - iv. Configure any other required properties.

# Configure a Web Service Capture Point for iWD Web

# If you selected Spring profile **wscp**

If you chose the wscp value for the Spring profile, you need to configure a Web Service Capture Point (WSCP) for iWD Web to use. The quickest way to do this is to clone an existing WSCP and make configuration changes specific to your iWD Web application and environment. Or, you could create a new one in GAX using the information in **this topic**.

# If you selected Spring profile **default**

Either create a new WSCP dedicated to iWD Web or clone an existing one and make the following configuration changes:

1. Change settings:capture-point-type to a dummy capture point type—for example, X\_webservice\_X.

#### Important

If the default profile is used, only the runtime\_id property from the Capture Point is used. The dummy capture point that you create should not be used by any other applications, tools or clients. The iWD Web WSCP capture point runtime\_id property is added to each task which is sent to Interaction Server. The runtime\_id property allows iWD Manager to identify the originator of iWD Web tasks. Based on this property, Data Mart is also able to identify these tasks and calculate aggregates which are used to calculate statistics.

2. Make a note of the newly created capture point's runtime\_id.

# Configuring iWD Web Services

| Property                                                                                                    | Default                      | Description/Notes                                                                                                    |  |  |
|----------------------------------------------------------------------------------------------------|------------------------------|----------------------------------------------------------------------------------------------------|--|--|
| Web Server                                                                                                    |                              |                                                                                                    |  |  |
| server.port                                                                                                   | 9990                         | Web server port                                                                                                    |  |  |
| <b>Configuration Server Options</b>                                                                           | Configuration Server Options |                                                                                                    |  |  |
| iwdweb.config_server.host                                                                                     | localhost                    | Configuration Server host                                                                                                    |  |  |
| iwdweb.config_server.port                                                                                     | 2020                         | Configuration Server port                                                                                                    |  |  |
| iwdweb.config_server.application                                                                              | iWDWeb                       | Configuration Server third party server name                                                                                                    |  |  |
| iwdweb.config_server.client_app_na                                                                            | ari₩źDWebApp                 | Configuration Server third party<br>application name for<br>user connections. Can be configured on<br>Configuration<br>Server in third party server (the one<br>named by<br>iwdweb.config_server.application<br>property)<br>options under the boot section. |  |  |
| iwdweb.config_server.protocolTime                                                                             | oB0000                       | Configuration Server connection<br>timeout<br>(in milliseconds)                                                                                                    |  |  |
| Configuration Server TLS Conne                                                                                | ections                      |                                                                                                    |  |  |
| iwdweb.tls.keyStore                                                                                           | none                         | TLS key store path                                                                                                    |  |  |
| iwdweb.tls.keyStorePassword                                                                                   | none                         | TLS key store password                                                                                                    |  |  |
| iwdweb.tls.validateCert                                                                                       | on                           | Always validate certificate. When<br>set to off,<br>certificate is not being validated                                                                                                    |  |  |
| HTTPS Configuration                                                                                           |                              |                                                                                                    |  |  |
| server.ssl.enabled                                                                                            | none                         | Set to true to enable SSL support                                                                                                    |  |  |
| server.ssl.keyStoreType                                                                                       | none                         | The format used for the keystore (for example, jks)                                                                                                    |  |  |
| server.ssl.key-store                                                                                          | none                         | The path to the keystore containing the certificate                                                                                                    |  |  |
| server.ssl.key-store-password                                                                                 | none                         | The password used to generate the certificate                                                                                                    |  |  |
| For more information about how to configure SSL in Spring Boot, please refer to the vendor's Reference Guide. |                              |                                                                                                    |  |  |
| Redis Options                                                                                                 |                              |                                                                                                    |  |  |
| spring.redis.host                                                                                             | localhost                    | Redis server host                                                                                                    |  |  |
|                                                                                                    |                              |                                                                                                    |  |  |

| Property                        | Default    | <b>Description/Notes</b>                                                                                                    |
|---------------------------------|------------|----------------------------------------------------------------------------------------------------|
| spring.redis.port               | 6379       | Redis server port                                                                                                    |
| Tasks Repository Options        |            |                                                                                                    |
|                                 |            | Use Redis as back-end repository.<br>The Redis back-end                                                                                                    |
| iwdweb.repository.redis         | true       | repository allows to make job lists<br>permanent and<br>survive iWD Web restart.                                                                                                    |
| iwdweb.repository.inmemory      | true       | Use In Memory back-end<br>repository. In scenarios<br>where there are issues with connection to<br>Redis server,<br>used as fallback when this option is<br>enabled. When<br>In Memory back-end repository is used,<br>the job history<br>is cleaned after iWD Web restart. |
| Spreadsheet File Upload Limits  |            |                                                                                                    |
|                                 |            | Upload maximum size allowed for uploaded files. Values                                                                                                    |
| iwdweb.upload.maxFileSize       | 1MB        | can use the suffixed "MB" or "KB" to<br>indicate a Megabyte<br>or Kilobyte size                                                                                                    |
|                                 | 1110       | Upload maximum size allowed for multipart/form-data                                                                                                    |
| iwoweb.upioad.maxRequestSize    | TMP        | requests. Values can use the suffixed<br>"MB" or "KB" to<br>indicate a Megabyte or Kilobyte size.                                                                                                    |
|                                 |            | The size threshold after which upload files will be                                                                                                    |
| iwdweb.upload.fileSizeThreshold | -1         | written to disk. Values can use the<br>suffixed "MB" or<br>"KB" to indicate a Megabyte or Kilobyte<br>size.                                                                                                    |
| CSV File Format                 |            |                                                                                                    |
| iwdweb.csv.columnSeparator      | ;          | CSV file format column separator                                                                                                    |
| iwdweb.csv.lineSeparator        | \r\n       | CSV file format line separator                                                                                                    |
| iwdweb.csv.quoteChar            | П          | CSV file format quotation character                                                                                                    |
| Date & Time                     |            |                                                                                                    |
| iwdweb.datetime.format          | уууу-MM-dd | Date and time attributes format                                                                                                    |
| Audit                           |            |                                                                                                    |
| iwdweb.audit.queueCapacity      | 10000      | Audit's data queue capacity                                                                                                    |
| Logging                         |            |                                                                                                    |
| iwdweb.logging.dir              | /GCTI/iWD  | Logging files directory location.                                                                                                    |

| Property | Default | <b>Description/Notes</b>                                                                                                    |
|----------|---------|----------------------------------------------------------------------------------------------------|
|          |         | Only:                                                                                                    |
|          |         | <ul> <li>Command line—<br/>iwdweb.logging.dir=/var/<br/>logs/</li> </ul>                                                                                                    |
|          |         | <ul> <li>System—java         <ul> <li>Diwdweb.logging.dir=/var             /logs/</li> </ul> </li> </ul>                                                                                                    |
|          |         | <ul> <li>Environment—export<br/>IWDWEB_LOGGING_DIR=/var/<br/>logs/<br/>or export<br/>IWDWEB_LOG_DIR=/var/<br/>logs/. Property sources are<br/>examined. Moreover,<br/>directory must have write<br/>permission enabled for<br/>used which runs iwdweb<br/>application.</li> </ul>                                                                                                    |
|          |         | On Windows:                                                                                                    |
|          |         | <ul> <li>On Windows:</li> <li>Command line—add<br/>iwdweb.logging.dir=<br/>"C:/Program Files/<br/>GCTI/iWD Web/logs/" to<br/>JavaServerStarter.exe<br/>command.<br/>Please note to use "/"<br/>instead of "\".<br/>Example— "C:\PROGRA~1\<br/>GCTI\IWDWEB~1\<br/>IWDWEB~1.04_\<br/>JavaServerStarter.exe"<br/>-host xx-yyy-zzzzz<br/>-port 2020 -app<br/>"iWD<br/>Web_8.5.aaa.bb_xx-yyy-<br/>zzzzz"<br/>iwdweb.logging.dir=<br/>"C:/Program Files/<br/>GCTI/iWD Web/iWD<br/>Web_8.5.aaa.bb_xx-yyy-<br/>zzzzz/logs/"<br/>You may also use "\" but<br/>please remember to not<br/>escape last ".<br/>Example—"C:\PROGRA~1\</li> </ul> |
|          |         | IWDWEB~1.04_<br>\JavaServerStarter.exe<br>" -host xx-yyy-zzzzz<br>-port 2020 -app<br>"iWD                                                                                                    |

| Property                       | Default | <b>Description/Notes</b>                                                                                                    |  |
|--------------------------------|---------|----------------------------------------------------------------------------------------------------|--|
|                                |         | <pre>Web_8.5.aaa.bb_xx-yyy-<br/>zzzzzz"<br/>iwdweb.logging.dir=<br/>"C:\Program Files\<br/>GCTI\iWD Web\iWD<br/>Web_8.5.aaa.bb_xx-yyy-<br/>zzzzz\logs\\"<br/>• System—In<br/>JavaServerStarter.ini<br/>in [JavaArgs]<br/>section add<br/>-Diwdweb.logging.dir=C<br/>:\Program Files\GCTI\<br/>iWD Web\logs\</pre> |  |
|                                |         | <ul> <li>Environment—Add<br/>IWDWEB_LOGGING_DIR or<br/>IWDWEB_LOG_DIR system<br/>variable</li> </ul>                                                                                                    |  |
| Tasks Scheduler                |         |                                                                                                    |  |
| iwdweb.scheduler.poolSize      | 10      | Sets the core number of threads in pool                                                                                                    |  |
| Async Tasks Executor           |         |                                                                                                    |  |
| iwdweb.async.corePoolSize      | 2       | Sets the core number of threads in pool                                                                                                    |  |
| iwdweb.async.maxPoolSize       | 5       | Sets the maximum allowed number of threads                                                                                                    |  |
| iwdweb.async.queueCapacity     | 1000    | Sets the capacity for the tasks executor queue                                                                                                    |  |
| Web Service Capture Point      |         |                                                                                                    |  |
| iwdweb.wscp.uri                | none    | WebService SOAP service<br>endpoint. Must be<br>configured when the wscp profile<br>is used.                                                                                                    |  |
| iwdweb.wscp.connectionTimeout  | 10000   | WebService SOAP service<br>endpoint socket<br>connection timeout (in<br>milliseconds)                                                                                                    |  |
| iwdweb.wscp.readTimeout        | 10000   | WebService SOAP service<br>endpoint read<br>socket connection timeout (in<br>milliseconds)                                                                                                    |  |
| Submitter Async Tasks Executor |         |                                                                                                    |  |
| iwdweb.submitter.corePoolSize  | 20      | WebService SOAP service<br>endpoint task<br>submitter's core number of<br>threads in pool                                                                                                    |  |

| Property                       | Default | <b>Description/Notes</b>                                                                     |  |
|--------------------------------|---------|----------------------------------------------------------------------------------------------|--|
| iwdweb.submitter.maxPoolSize   | 50      | WebService SOAP service<br>endpoint task<br>submitter's maximum allowed<br>number of threads |  |
| iwdweb.submitter.queueCapacity | 10000   | WebService SOAP service<br>endpoint task<br>submitter's tasks queue capacity                 |  |
| iwdweb.submitter.caps          | 1000    | WebService SOAP service<br>endpoint task<br>submitter's call attempts per<br>seconds         |  |
| GAX & Global Task List Options |         |                                                                                              |  |
| iwdweb.url.gax                 | none    | Genesys Administrator Extension<br>(GAX) URL                                                 |  |
| iwdweb.url.gtl                 | none    | intelligent Workload Distribution<br>(iWD) tasks list URL                                    |  |

# Customer and Partner Translation

# Extracting localization files from iWD Manager

#### Prerequsities

• iWD Manager installed in base (en-US) localization - without Genesys-provided localization package

#### Procedure

- 1. Locate the Tomcat directory, where iWD Manager is installed.
- 2. Within the Tomcat directory, locate file webapps/iwd\_manager/WEB-INF/lib/iwd\_common.jar.
- Extract file evo/resources/resources.properties from the iwd\_common.jar file to a temporary location. File iwd\_common.jar is a zip file and can be opened with 7zip or WinZip utility on Windows and unzip utility on Linux.
- 4. In the Tomcat directory, locate file webapps/iwd\_manager/WEB-INF/classes/evo/cmc/ui/resources/ resources.properties. Append the content of this file to the extracted resources.properties file saved in the temporary location.

# Extracting localization files from iWD Datamart Node

#### Prerequisities

• iWD Datamart Node installed in base (en-US) localization – without Genesys-provided localization package

#### Procedure

- 1. Locate file lib/iwd\_common.jar within the iWD Datamart Node installation directory.
- Extract file evo/resources/resources.properties from the iwd\_common.jar file to a temporary location. File iwd\_common.jar is a zip file and can be opened with 7zip or WinZip utility on Windows and unzip utility on Linux.
- 3. Locate file lib/iwd\_dm.jar within the iWD Datamart Node installation directory
- 4. Extract file evo/gtl/datamart/resources/resources.properties from the iwd\_dm.jar to a temporary location. File iwd\_dm.jar is a zip file and can be opened with 7zip or WinZip utility on Windows and unzip utility on Linux.
- 5. Concatenate both extracted files.

# Extracting localization files from iWD GAX Plugin

#### Prerequisities

- Genesys Administration Extension package installed
- iWD GAX Plugin installed within Genesys Administration Extension

#### Procedure

- 1. Locate file iwd\_gax.jar within the Genesys Administration Extension installation directory.
- 2. Extract file web/nls/lk.js from iwd\_gax.jar to a temporary location. File iwd\_gax.jar is a zip file and can be opened with 7zip or WinZip utility on Windows and unzip utility on Linux.

## Translating the resources.properties localization file

#### Prerequisities

- File resources.properties extracted from appropriate iWD package and saved in temporary location
- JDK 7 installed

#### Procedure

- 1. Rename file resources.properties to resources.utf8.
- Translate the file resources.utf8. Each line in the file contains a key and value separated by the '=' character. Only the value part needs to be translated—key and '=' character must remain unchanged. Any text in braces {} must remain unchanged. The file should be saved in UTF-8 encoding.
- 3. Use the native2ascii utility located in JDK 7 to convert file resources.utf8 into resources.properties native2ascii —encoding utf8 resources.utf8 resources.properties.

# Translating the Ik.js localization file

#### Prerequisities

• Localization file extracted from iWD Plug-in for GAX and saved in temporary location

#### Procedure

- 1. Only text in quotes needs to be translated. Any text in braces {} is a parameter and must be left unchanged.
- 2. The file must be saved in UTF-8 encoding.

## Installing translated resources.properties in iWD Manager

#### Prerequisities

- iWD Manager package is installed in base (en-US) localization without Genesys-provided localization package
- Translated resources.properties file is available in temporary location

#### Procedure

- 1. Locate the Tomcat directory, where iWD Manager is installed
- Copy file resources.properties into webapps/iwd\_manager/WEB-INF/classes directory within Tomcat.
- 3. Restart Tomcat.

# Installing the translated resources.properties in iWD Datamart Node

#### Prerequisities

- iWD Datamart Node installed in base (en-US) localization without Genesys-provided localization package
- Translated resources.properties file is available in temporary location

#### Procedure

- 1. Copy file resources.properties to the config directory within iWD Datamart Node installation directory
- 2. Restart iWD Datamart Node.

# Installing the translated Ik.js in iWD Plug-in for GAX

#### Prerequisities

- Genesys Administration Extension package installed
- Appropriate localization package for Genesys Administration Extension installed (either Genesys- or Customer-provided)
- iWD GAX Plugin installed within Genesys Administration Extension
- Translated Ik.js file is available in a temporary location

#### Procedure

- 1. Locate file iwd\_gax.jar within the Genesys Administration Extension installation directory
- 2. Update file web/nls/lk.js in iwd\_gax.jar in the temporary location. File iwd\_gax.jar is a zip file and can be updated with 7zip or WinZip utility on Windows and zip utility on Linux.
- 3. Restart Genesys Administration Extension.

# High Availability

## High Availability for iWD Components

The Interaction Server Integrated Capture Points support warm standby. For more information about this support, see the **eServices Multi-tenancy and Load Balancing Guide**.

The iWD Manager and iWD Runtime Node components support only single node deployments.

# Configuring a GRE Cluster

Please refer to the **Genesys Rules System Deployment Guide** for information about how to configure a cluster of rules engines to provide a load-balanced solution.